# The Windows Process Journey

Version 10 May-2024

By Dr. Shlomi Boutnaru

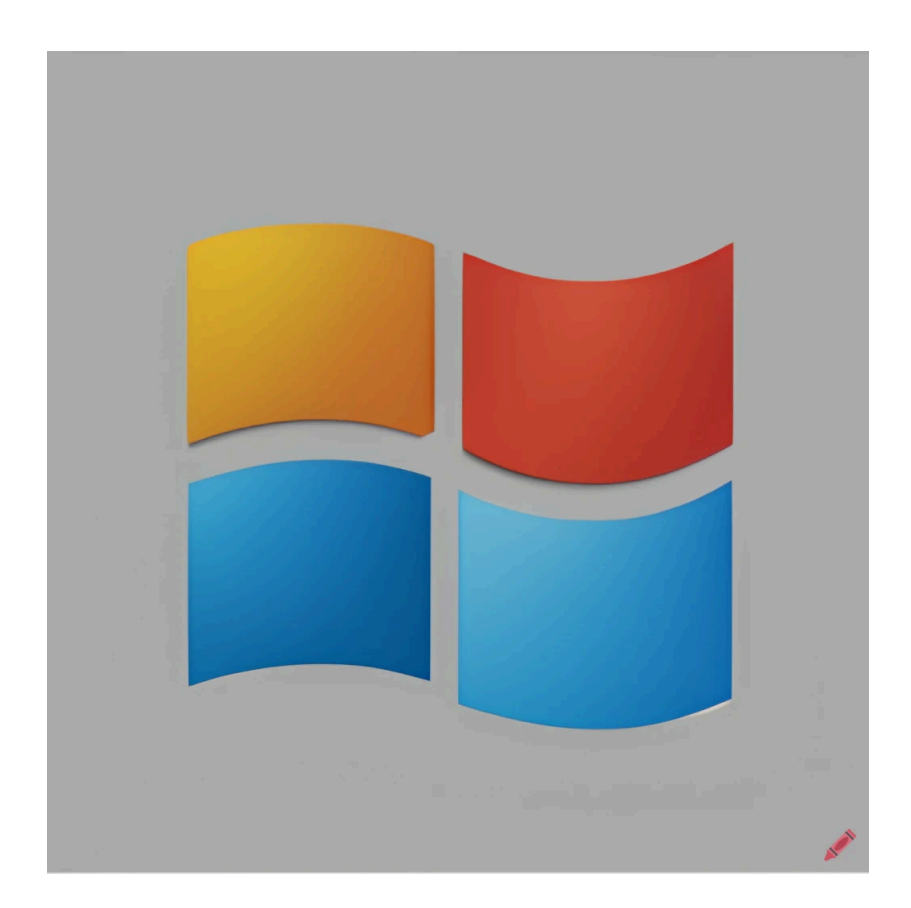

Created using Craiyon, Al Image Generator

#### Table of Contents

| Table of Contents                                             | 2   |
|---------------------------------------------------------------|-----|
| Introduction                                                  | 5   |
| System Idle Process (PID 0)                                   | 6   |
| smss.exe (Session Manager Subsystem)                          | 7   |
| csrss.exe (Client Server Runtime Subsystem)                   | 9   |
| wininit.exe (Windows Start-Up Application)                    | .11 |
| winlogon.exe (Windows Logon Application)                      | 12  |
| userinit.exe (Userinit Logon Application)                     | 12  |
| dwm.exe (Desktop Window Manager)                              | 14  |
| LogonUI.exe (Windows Logon User Interface Host)               | 16  |
| explorer.exe (Windows Explorer)                               | 17  |
| svchost.exe (Host Process for Windows Services)               | 18  |
| ctfmon.exe (CTF Loader)                                       | 20  |
| audiodg.exe (Windows Audio Device Graph Isolation)            | 21  |
| rdpclip.exe (RDP Clipboard Monitor)                           | 22  |
| smartscreen.exe (Windows Defender SmartScreen)                | 23  |
| ApplicationFrameHost.exe                                      | 24  |
| RuntimeBroker.exe                                             | 25  |
| logoff.exe (Session Logoff Utility)                           | 26  |
| cscript.exe (Microsoft ® Console Based Script Host)           | 27  |
| wscript.exe (Microsoft ® Windows Based Script Host)           | 28  |
| utilman.exe (Utility Manager)                                 | 29  |
| osk.exe (Accessibility On-Screen Keyboard)                    | 30  |
| alg.exe (Application Layer Gateway Service)                   | 31  |
| DrvInst.exe (Driver Installation Module)                      | 32  |
| runas.exe (Run As Utility)                                    | 33  |
| cmd.exe (Windows Command Processor)                           | 34  |
| conhost.exe (Console Window Host)                             | 35  |
| tasklist.exe (Lists the Current Running Tasks)                | .36 |
| rundll32.exe (Windows Host Process)                           | .37 |
| net.exe (Network Command)                                     | 38  |
| net1.exe (Net Command for the 21st Century)                   | .39 |
| TabTip.exe (Touch Keyboard and Handwriting Panel)             | 40  |
| fontdrvhost.exe (Usermode Font Driver Host)                   | .41 |
| OpenWith.exe (Pick an App)                                    | 42  |
| mavinject.exe (Microsoft Application Virtualization Injector) | 43  |
| where.exe (Lists location of Files)                           | 44  |
| NisSrv.exe (Microsoft Network Realtime Inspection Service)    | 45  |

| Hostname.exe (Hostname APP)                              | 46   |
|----------------------------------------------------------|------|
| mmc.exe (Microsoft Management Console)                   | .47  |
| msg.exe (Message Utility)                                | .48  |
| Magnify.exe (Microsoft Screen Magnifier)                 | .49  |
| mstsc.exe (Remote Desktop Connection)                    | . 50 |
| curl.exe (cURL executable)                               | .51  |
| winver.exe (Version Reporter Applet)                     | . 52 |
| arp.exe (TCP/IP Arp Command)                             | 53   |
| WFS.exe (Microsoft Windows Fax and Scan)                 | 54   |
| clip.exe (Copies the Data into Clipboard)                | .55  |
| consent.exe (Consent UI for Administrative Applications) | . 56 |
| getmac.exe (Displays NIC MAC information)                | .57  |
| defrag.exe (Disk Defragmenter Module)                    | . 58 |
| msedge.exe (Microsoft Edge)                              | .59  |
| tzutil.exe (Windows Time Zone Utility)                   | 60   |
| expand.exe (LZ Expansion Utility)                        | 61   |
| WSReset.exe (Windows Store Reset)                        | . 62 |
| SlideToShutDown.exe (Windows Slide To Shutdown)          | . 63 |
| takeown.exe (Takes Ownership of a File)                  | .64  |
| dialer.exe (Microsoft Windows Phone Dialer)              | . 65 |
| bthudtask.exe (Bluetooth Uninstall Device Task)          | .66  |
| DisplaySwitch.exe (Windows Display Switch)               | .67  |
| SpaceAgent.exe (Storage Spaces Settings)                 | 68   |
| tar.exe (BSD tar Archive Tool)                           | 69   |
| timeout.exe (Pauses Command Processing)                  | .70  |
| doskey.exe (Keyboard History Utility)                    | .71  |
| fsquirt.exe (Bluetooth File Transfer)                    | .72  |
| label.exe (Disk Label Utility)                           | .73  |
| forfiles.exe (Execute a Command on Selected Files)       | .74  |
| eudcedit.exe (Private Character Editor)                  | 75   |
| wmplayer.exe (Windows Media Player)                      | 76   |
| dvdplay.exe (DVD Play Placeholder Application)           | . 77 |
| comp.exe (File Compare Utility)                          | .78  |
| find.exe (Find String (grep) Utility)                    | .79  |
| mspaint.exe (Paint)                                      | .80  |
| services.exe (Service Control Manager)                   | .81  |
| sc.exe (Service Control Manager Configuration Tool)      | . 82 |
| phoneactivate.exe (Phone Activation UI)                  | . 83 |
| choice.exe (Offers the User a Choice)                    | . 84 |
| qprocess.exe (Query Process Utility)                     | .85  |
| rasdial.exe (Remote Access Command Line Dial UI)         | .86  |

| waitfor.exe (Wait/Send a Signal Over a Network)                                  | . 87 |
|----------------------------------------------------------------------------------|------|
| tsdiscon.exe (Session Disconnection Utility)                                     | . 88 |
| RunLegacyCPLElevated.exe (Running Legacy Control Panel Applet in Elevated Mode). | . 89 |
| dism.exe (Deployment Image Servicing and Management Tool)                        | . 90 |
| chkdsk.exe (Check Disk Utility)                                                  | 91   |
| UserAccountControlSettings.exe (Configuring UAC Settings)                        | 92   |
| DeviceCensus.exe (Device Information)                                            | . 93 |
| MpCmdRun.exe (Microsoft Malware Protection Command Line Utility)                 | 94   |
| MpDefenderCoreService.exe (Antimalware Core Service)                             | . 95 |
| MsSense.exe (Windows Defender Advanced Threat Protection Service Executable)     | 96   |
| Isass.exe (Local Security Authority Process)                                     | 97   |
| Taskmgr.exe (Task Manager)                                                       | . 98 |

#### Introduction

Before speaking about a specific process I wanted to talk about an attribute related to all processes on Windows which is not so well known among all administrators/users/programmers etc.

I encourage you before reading the next lines to open any process listing app/program that you like in Windows (tasklist, task manager, process explorer or anything else) and go over PID numbers of all the processes - What can you learn from those numbers?

You probably saw that all of them are even numbers, what is more interesting is that if you divide them by two you will still get an even number - thus all the PIDs are divisible by 4!!!! BTW, the same is true for TIDs (Thread IDs) under Windows. A screenshot from

The reason for that is due to code reuse in the Windows kernel. The PIDs/TIDs are allocated by the same code which allocates kernel handles. Thus, since kernel handles are divisible by 4 so are PIDs/TIDs. We can also use the following powershell command to list only the PIDs: "Get-Process | select ID" - as shown in the screenshot below.

| 🚬 Wine  | dows PowerShell | I      |    |
|---------|-----------------|--------|----|
| PS C:\> | Get-Process     | select | Id |
| тd      |                 |        |    |
| IU      |                 |        |    |
| 0916    |                 |        |    |
| 12452   |                 |        |    |
| 1/320   |                 |        |    |
| 4940    |                 |        |    |
| 8328    |                 |        |    |
| 13604   |                 |        |    |
| 520     |                 |        |    |
| 616     |                 |        |    |
| 4532    |                 |        |    |
| 3860    |                 |        |    |
| 2812    |                 |        |    |
| 4172    |                 |        |    |
| 5036    |                 |        |    |
| 3852    |                 |        |    |
| 6564    |                 |        |    |
| 8476    |                 |        |    |
| 8648    |                 |        |    |
| 8988    |                 |        |    |
| 9016    |                 |        |    |

But why are the handles divisible by 4? Because the two bottom bits can be ignored by Windows and could be used for tagging. You can verify it by going over the comments in ntdef.h -<u>https://github.com/tpn/winsdk-10/blob/master/Include/10.0.10240.0/shared/ntdef.h#L846</u>. Think about the pattern for each PID/TID in binary form to fully understand it.

Lastly, you can follow me on twitter - @boutnaru (<u>https://twitter.com/boutnaru</u>). Also, you can read my other writeups on medium - <u>https://medium.com/@boutnaru</u>. Lastly, You can find my free eBooks at <u>https://TheLearningJourneyEbooks.com</u>. Lets GO!!!!!!

### System Idle Process (PID 0)

The goal of this process is to give the CPU something to execute in case there is nothing else to do (thus it is called idle ;-). Let's think about the next situation, we have a process using 30% of CPU, in that case PID 0 (System Idle) will consume the remaining 70%. Also, Idle is the first process that the kernel starts.

Moreover, there is a kernel thread of System Idle for each vCPU the OS has identified (check out the screenshot below which shows that. The VM which I have used had 3 vCPUs - also see the first field in the table showing the "Processor").

The reason for having an "Idle Process" is to avoid an edge case in which the scheduler (Windows schedule based on threads) does not have any thread in a "Ready" state to execute next. By the way, there are also other schedulers IO and Memory, which we will talk about in one of the next posts/writeups.

When the kernel threads are executed they can also perform different power saving tricks regarding the CPU. One of them could be halting different components which are not in use until the next interrupt arrives. The kernel threads can also call functions in the HAL (hardware abstraction layer, more on that in the future) in order to perform tasks such as reducing the CPU clock speed. Which optimization is performed is based on the version of Windows, hardware and the firmware installed.

| Image     | Perforn | nance   | Perf  | ormance Graph | 1   | Disk and      | Network |
|-----------|---------|---------|-------|---------------|-----|---------------|---------|
| GPU Graph | Threa   | nds 7   | CP/IP | Security      | En  | vironment     | Strings |
| Count: 3  |         |         |       |               |     |               |         |
| Proces    | ČPU     | CSwitch | Delta | Suspend Co    | unt | Start Addres  | ss      |
| 1         | 32.32   |         | 238   |               |     | ntoskrnl.exe! | KeSyn   |
| 2         | 30.88   |         | 419   |               |     | ntoskrnl.exe! | KeSyn   |
| 0         | 30.88   |         | 431   |               |     | ntoskrnl.exe! | KeSyn   |

 $\square$ 

 $\times$ 

#### System Idle Process:0 Properties

#### smss.exe (Session Manager Subsystem)

"smss.exe" is the first user-mode process, it is executed from the following location: %SystemRoot%\System32\smss.exe. It's part of Windows since Windows NT 3.1 (1993). Thus, it starts as part of the OS startup phase and performs different tasks such as those we are doing to detail next (The order of writing is not the order of execution).

Performing delayed renaming/file deletion changes based on configuration in the Registry -"HKEY\_LOCAL\_MACHINE\SYSTEM\CurrentControlSet\Control\Session

Manager\FileRenameOperations" (for now we should know the Registry central repository for Windows configuration, more on this in the future).

Creation of DOS device mapping based on "HKEY\_LOCAL\_MACHINE\SYSTEM\CurrentControlSet\Control\Session Manager\DOS Devices" such as AUX, CON, PIPE and more (a short explanation could be found here - http://winapi.freetechsecrets.com/win32/WIN32DefineDosDevice.htm).

Loading the subsystems which are configured in the Registry -"HKLM\System\CurrentControlSet\Control\Session Manager\SubSystems". At minimum we have have the kernel part of the Win32 Subsystem (aka win32k.sys) and on session 0, which is the session in which Windows' services are executed - smss.exe starts

"csrss.exe" and "wininit.exe" (you can also read about them in the following pages).

Also, on session 1, which is the first user session - smss.exe starts "csrss.exe" and "winlogon.exe". Of course, they could be multiple sessions if more users are logged on (locally or using RDP).

Moreover, both the page files (used for virtual memory) and environment variables ("HKEY\_LOCAL\_MACHINE\SYSTEM\CurrentControlSet\Control\Session

Manager\Environment") are created by "smss.exe". There are also more actions regarding memory management, KnownDlls, power management and more that are going to be discussed in the future. "smss.exe" also takes part when creating a new RDP session, we will detail this process after taking more in depth about sessions, desktops and windows stations in a future writeup - so stay tuned.

Anyhow, we should expect only one instance of "smss.exe" running without any children processes on session 0, with PPID 4 ("System Process"). This "smss.exe" is called the master, it is responsible for creating at minimum 2 instances of itself for session 0 and 1 (in order to do the work we detailed above). The other instances of "smss.exe" (the non-master) will terminate after finishing the session initialization phase of a new session. On the screenshot below we can see

"wininit.exe" from session 0 and "winlogon.exe" from session 1 both of them having a non-existent parent.

| GPU Graph         Threads         TCP/IP         Security         Environment         Strings           Image         Performance         Performance Graph         Disk and Network         Image                                                | GPU Graph         Threads         TCP/IP         Security         Environment         Strings           Image         Performance         Performance Graph         Disk and Network            |
|----------------------------------------------------------------------------------------------------|----------------------------------------------------------------------------------------------------|
| Image File                                                                                                    | Image File                                                                                                    |
| Windows Logon Application                                                                                                    | Windows Start-Up Application                                                                                                    |
| Version: 10.0.19041.1865                                                                                                    | Version: 10.0.19041.1620                                                                                                    |
| Build Time: Wed Oct 4 09:12:28 2006                                                                                                    | Build Time: Thu Dec 21 12:18:09 1978                                                                                                    |
| Path:                                                                                                    | Path:                                                                                                    |
| C:\Windows\System32\winlogon.exe Explore                                                                                                    | C:\Windows\System32\wininit.exe Explore                                                                                                    |
| Command line:                                                                                                    | Command line:                                                                                                    |
| winlogon.exe                                                                                                    | wininit.exe                                                                                                    |
| Current directory:                                                                                                    | Current directory:                                                                                                    |
| C:\Windows\System32\                                                                                                    | C:\Windows\System32\                                                                                                    |
| Autostart Location:                                                                                                    | Autostart Location:                                                                                                    |
| n/a Explore                                                                                                    | n/a Explore                                                                                                    |
| Parent: <non-existent process="">(584)       Verify         User:       NT AUTHORITY\SYSTEM       Bring to Front         Started:       2:54:39 PM       8/20/2022       Image: 64-bit       Bring to Front         Comment:      </non-existent> | Parent:         Verify         User:       NT AUTHORITY\SYSTEM       Bring to Front         Started:       2:54:39 PM       8/20/2022       Image: 64-bit       Bring to Front         Comment: |
| OK Cancel                                                                                                    | <u>Q</u> K <u>C</u> ancel                                                                                                    |

#### csrss.exe (Client Server Runtime Subsystem)

The goal of "csrss.exe" (Client Server Runtime Subsystem) is to be the user-mode part of the Win32 subsystem (which is responsible for providing the Windows API). "csrss.exe" is included in Windows from Windows NT 3.1. It is located at "%windir%\System32\csrss.exe" (which is most of the time C:\Windows\System32\csrss.exe).

From Windows NT 4.0 most of the Win32 subsystem has been moved to kernel mode - "With this new release, the Window Manager, GDI, and related graphics device drivers have been moved to the Windows NT Executive running in kernel mode"<sup>1</sup>. Thus "csrss.exe" manages today GUI shutdowns and windows console (today it is "cmd.exe").

Overall, we can say that today "csrss.exe" handles things like process/threads, VDM (Visual DOS machine emulation), creating of temp files and more<sup>2</sup>. It is executed by "local system" and there is one instance per user session. Thus, at minimum we will have two (one for session 0 and on for session 1) - as shown in the screenshot below. "csrss.exe" has a handle for each process/thread in the specific session it is part of. Also, for each running process a CSR\_PROCESS structure is maintained<sup>3</sup>, by the way we can leverage this fact for identifying hidden processes (like by using "psxview"<sup>4</sup> from the volatility framework).

"smss.exe" is the process which starts "csrss.exe" together with "winlogon.exe" (more about it in a future writeup), after finishing "smss.exe" exits. In case you want to read more about "smss.exe"<sup>5</sup>. By the way, from Windows 7 (and later) "csrss.exe" executes "conhost.exe" instead of drawing the console windows by itself (I am going to elaborate about that in the next writeup).

Lastly, "csrss.exe" loads "csrsrv.dll", "basesrv.dll" and "winsrv.dll" as shown in the screenshot below. If we want to go over some of the source code of "csrss.exe" we can use the ReactOS which is a "A free Windows-compatible Operating System", which is hosted in github.com. The code of entire be relevant the subsystem can found at https://github.com/reactos/reactos/tree/master/subsystems/csr. We can also debug "csrss.exe" using WinDbg, it is important to know that since Windows "csrss.exe" is a protected process so it can be debugged form kernel mode only<sup>6</sup>. A list of all the "csrss.exe" API list can be found here https://j00ru.vexillium.org/csrss list/api table.html.

<sup>&</sup>lt;sup>1</sup>https://learn.microsoft.com/en-us/previous-versions//cc750820(v=technet.10)?redirectedfrom=MSDN#XSLTsection124121120120

<sup>&</sup>lt;sup>2</sup> https://j00ru.vexillium.org/2010/07/windows-csrss-write-up-the-basics/

<sup>&</sup>lt;sup>3</sup> https://www.geoffchappell.com/studies/windows/win32/csrsrv/api/process/process.htm

<sup>&</sup>lt;sup>4</sup> https://github.com/volatilityfoundation/volatility/wiki/Command-Reference-Mal#psxview

<sup>&</sup>lt;sup>5</sup>https://medium.com/@boutnaru/the-windows-process-journey-smss-exe-session-manager-subsystem-bca2cf748d33

<sup>&</sup>lt;sup>6</sup> <u>https://learn.microsoft.com/en-us/windows-hardware/drivers/debugger/debugging-csrss</u>

#### Process Explorer - Sysinternals: www.sysinternals.com (Administrator)

| <u>File Options V</u> i | ew <u>P</u> rocess F <u>i</u> n | d <u>U</u> sers | <u>D</u> LL <u>H</u> elp |                 |        |                           |                 |                 |                |         |
|-------------------------|---------------------------------|-----------------|--------------------------|-----------------|--------|---------------------------|-----------------|-----------------|----------------|---------|
| 🔲 C 🛄 🛤                 | 🏣   🗣 🗙   🔎 🤅                   | ₽               |                          |                 |        |                           |                 |                 |                |         |
| Process                 |                                 | CPU             | Private Bytes            | Working Set     | PID De | escription                | Compa           | Protection      |                | Session |
| CSrss.exe               |                                 | < 0.01          | 2,092 K                  | 4,616 K         | 528    |                           | i.              | PsProtectedSign | erWinTcb-Light | 0       |
| CSrss.exe               |                                 |                 | 1,640 K                  | 3,520 K         | 612    |                           |                 | PsProtectedSign | erWinTcb-Light | 1       |
| CSISS.exe               |                                 | < 0.01          | 2,316 K                  | 5,808 K         | 1276   |                           |                 | PsProtectedSign | erWinTcb-Light | 2       |
| 🔋 Handles 🕒 D           | LLs 耳 Threads                   |                 |                          |                 |        |                           |                 |                 |                |         |
| Name                    | Description                     |                 | Compa                    | iny Name        | Path   | h                         |                 |                 |                |         |
| basesrv.dll             | Windows NT BASE                 | API Serve       | r DLL Microso            | ft Corporation  | C:\W   | /indows\System32\bases    | irv.dll         |                 |                |         |
| bcrypt.dll              | Windows Cryptogra               | aphic Primiti   | ves Li Microso           | ft Corporation  | C:\W   | /indows\System32\bcrypt   | dll             |                 |                |         |
| bcryptprimitives.dll    | Windows Cryptogra               | aphic Primiti   | ves Li Microso           | ft Corporation  | C:\W   | /indows\System32\bcrypt   | primitives.dll  |                 |                |         |
| cfgmgr32.dll            | Configuration Mana              | ager DLL        | Microso                  | ft Corporation  | C:\W   | /indows\System32\cfgmg    | r32.dll         |                 |                |         |
| combase.dll             | Microsoft COM for               | Windows         | Microso                  | ft Corporation  | C:\W   | /indows\System32\comba    | ase.dll         |                 |                |         |
| csrsrv.dll              | Client Server Runti             | me Process      | Microso                  | oft Corporation | C:\W   | /indows\System32\csrsrv.  | .dll            |                 |                |         |
| CSISS.exe               | Client Server Runti             | me Process      | i Microso                | ft Corporation  | C:\W   | /indows\System32\csrss.   | exe             |                 | _              |         |
| csrss.exe.mui           | Client Server Runti             | me Process      | Microso                  | ft Corporation  | C:\W   | /indows\System32\en-US    | S/csrss.exe.mui |                 |                |         |
| gdi32.dll               | GDI Client DLL                  |                 | Microso                  | ft Corporation  | C:\W   | /indows\System32\gdi32.   | dll             |                 |                |         |
| gdi32full.dll           | GDI Client DLL                  |                 | Microso                  | ft Corporation  | C:\W   | /indows\System32\gdi32f   | full.dll        |                 |                |         |
| kernel32.dll            | Windows NT BASE                 | API Client      | DLL Microso              | ft Corporation  | C:\W   | /indows\System32\kernel   | I32.dll         |                 |                |         |
| KernelBase.dll          | Windows NT BASE                 | API Client      | DLL Microso              | ft Corporation  | C:\W   | /indows\System32\Kernel   | Base.dll        |                 |                |         |
| locale.nls              |                                 |                 |                          |                 | C:\W   | /indows\System32\locale.  | .nls            |                 |                |         |
| msvcp_win.dll           | Microsoft® C Runti              | me Library      | Microso                  | ft Corporation  | C:\W   | /indows\System32\msvcp    | _win.dll        |                 |                |         |
| ntdll.dll               | NT Layer DLL                    |                 | Microso                  | ft Corporation  | C:\W   | /indows\System32\ntdll.dl | I               |                 |                |         |
| mont/ dll               | Domoto Drocoduro                | Coll Duntin     | no Miorocc               | ft Corporation  | 0.1144 | lindour Custom 20 month   | All             |                 |                |         |

#### wininit.exe (Windows Start-Up Application)

"wininit.exe" is an executable which is responsible for different initialization steps as described next. The executable is located at "%windir%\System32\wininit.exe" (On 64 bit systems there is only a 64 bit version with no 32 bit version—in contrast to other executables such as cmd.exe). It is started by the first "smss.exe" at session 0 under LocalSystem (S-1–5–18). Overall there should be only one running instance of "wininit.exe".

Historically, "wininit.exe" was used mainly in order to allow uninstallers to process commands stored in the "WinInit.ini" file. By doing so it allowed programs to take action while the system is booting<sup>7</sup>.

Moreover, "wininit.exe" is responsible for a couple of system initialization steps. Among them are: creating the %windir%\temp folder, initializing the user-mode scheduling infrastructure, creating a window station (Winsta0) and two desktops (Winlogon and Default) for processes to run on in session 0, marking itself critical so that if it exits prematurely and the system is booted in debugging mode (it will break into the debugger) and waiting forever for system shutdown<sup>8</sup>.

Also, "wininit.exe" launches "services.exe" (SCM—Service Control Manager), "lsass.exe" (Local Security Authority Subsystem) and "fontdrvhost.exe" (Usermode Font Driver Host)—as seen in the screenshot below. If you want more information about service management I suggest reading <u>https://medium.com/@boutnaru/windows-services-part-1-5d6c2d25b31c</u> and <u>https://medium.com/@boutnaru/windows-services-part-2-7e2bdab5bce4</u>. Regarding the last two ("lsass.exe" and "fontdrvhost.exe") I am going to write something in the near future.

|                  |         | ,        |                                                         |
|------------------|---------|----------|---------------------------------------------------------|
| 🖃 📰 wininit.exe  | 1,428 K | 4,252 K  | 600                                                     |
| 🕂 💽 services.exe | 5,244 K | 8,308 K  | 744                                                     |
| Isass.exe        | 7,548 K | 17,576 K | 764 Local Security Authority Proc Microsoft Corporation |
| fontdrvhost.exe  | 1,680 K | 2,516 K  | 884 Usermode Font Driver Host Microsoft Corporation     |

<sup>&</sup>lt;sup>2</sup>https://social.technet.microsoft.com/Forums/ie/en-US/df6f5eeb-cbb9-404f-9414-320ea02b4a60/wininitexe-what-is-is-and-why-is-it-con stantly-running

<sup>&</sup>lt;sup>8</sup> https://learn.microsoft.com/en-us/answers/questions/405417/explanation-of-windows-processes-and-dlls.html

#### winlogon.exe (Windows Logon Application)

"winlogon.exe" is an executable which is located at "%windir%\System32\winlogon.exe" (On 64 bit systems there is only a 64-bit version with no 32-bit version like with other executables such as cmd.exe). It is executed under the "NT AUTHORITY\SYSTEM" (S-1-5-18) user. "Winlogon.exe" provides interactive support for interactive logons<sup>9</sup>.

Overall, "winlogon.exe" manages user interactions which are related to the security of the system. Among them are: coordination of the logon flow, handling logout (aka logoff), starting "LogonUI.exe"<sup>10</sup>, allowing the alteration of the ussr's password and locking/unlocking the server/workstation<sup>11</sup>. In order to obtain user information for logon "winlogon.exe" uses credentials providers which are loaded by "LogonUI.exe" - more on them in a future writeup. For authenticating the user "winlogon.exe" gets help from "Isass.exe".

In its initialization phase "winlogon.exe" registers the "CTRL+ALT+DEL" secure attention sequence<sup>12</sup> before any application can do that. Also, "winlogon.exe" creates three desktops within WinSta0: "Winlogon Desktop" (it is the desktop that the user is switched to when SAS is received), "Application Desktop" (this is the desktop created for the logon session of the user) and "ScreenSaver Desktop" (this is the desktop used when a screensaver is running). For more information I suggest reading "Initializing Winlogon"<sup>13</sup>.

Before any logon is performed to the system, the visible desktop is Winlogon's. Moreover, the number of instances that we expect to have is one for each interactive logon session that is present (as the number of "explorer.exe") as minimum and in some case another one which is for the next session that can be created - as seen in the screenshot below.

Lastly, I think it is a good idea to go over the reference implementation in ReactOS for "winlogon.exe"<sup>14</sup>.

| C:\>tasklist  <br>explorer.exe | findstr | explorer.ex<br>6568 | xe<br>31C5CE94259D4006 | 2 |
|--------------------------------|---------|---------------------|------------------------|---|
| C:\>tasklist                   | findstr | winlogon            |                        |   |
| winlogon.exe                   |         | 708                 | Console                | 1 |
| winlogon.exe                   |         | 3292                | 31C5CE94259D4006       | 2 |

<sup>&</sup>lt;sup>9</sup> <u>https://learn.microsoft.com/en-us/windows/win32/secgloss/w-gly</u>

<sup>&</sup>lt;sup>10</sup>https://medium.com/@boutnaru/the-windows-process-journey-logonui-exe-windows-logon-user-interface-host-4b5b8b6417cb

<sup>&</sup>lt;sup>11</sup> https://www.microsoftpressstore.com/articles/article.aspx?p=2228450&seqNum=8

<sup>&</sup>lt;sup>12</sup> https://medium.com/@boutnaru/security-sas-secure-attention-sequence-da8766d859b5

<sup>&</sup>lt;sup>13</sup> https://learn.microsoft.com/en-us/windows/win32/secauthn/initializing-winlogon

<sup>&</sup>lt;sup>14</sup> https://github.com/reactos/reactos/tree/2752c42f0b472f2db873308787a8b474c4738393/base/system/winlogon

#### userinit.exe (Userinit Logon Application)

"userinit.exe" is an executable which is located executable is located at "%windir%\System32\userinit.exe" (On 64 bit systems there is only a 64 bit there is also a 32 bit version located at "%windir%\SysWOW64\userinit.exe"). It is started by the "winlogon.exe" - as seen in the screenshot below (taken from ProcMon). Also, "userinit.exe" is executed with the permissions of the user which is logging in to the system.

Overall, "userinit.exe" is responsible for loading the user's profile and executing startup applications while the logon process of the user is being performed. Thus, it will execute logon scripts<sup>15</sup>.

"C:\Windows\System32\userinit.exe" is defined by default as the executable for the UserInit phase under the "userinit" key in the registry<sup>16</sup> - as shown in the screenshot below (taken from "regedit.exe"). Moreover, "userinit.exe" runs the shell of the logged on user, which is by default "explorer.exe" as configured in the registry under the "shell" key<sup>17</sup> - as shown in the screenshot below (taken from "regedit.exe").

| 5:5<br>5:5<br>5:5<br>5:                                                         | 53:06 winlogon.exe 3292 Pro<br>53:06 userinit.exe 6516 Pro<br>53:06 userinit.exe 6516 Pro<br>53:06 userinit.exe 6516 Pro<br>14 Pro<br>53:06                                                      | ess Crea<br>ess Star<br>ad Creat | ate C:\Windows\system32<br>t<br>le                                                                                                    | Nuserinit.exe                                                                             | SUCCESS<br>SUCCESS<br>SUCCESS                                                                             | PID: 6516, Comma<br>Parent PID: 3292,<br>Thread ID: 6520                         | _ | × |
|---------------------------------------------------------------------------------|----------------------------------------------------------------------------------------------------|----------------------------------|----------------------------------------------------------------------------------------------------|-------------------------------------------------------------------------------------------|----------------------------------------------------------------------------------------------------|----------------------------------------------------------------------------------|---|---|
| 5:                                                                              | File Edit View Favorites Help                                                                                                    |                                  |                                                                                                    |                                                                                           |                                                                                                    |                                                                                  |   |   |
| 5                                                                               | Computer\HKEY_LOCAL_MACHINE\SOF                                                                                                    | WARE\                            | Microsoft\Windows NT\                                                                                                    | CurrentVersion\W                                                                          | inlogon                                                                                                   |                                                                                  |   |   |
| 5:<br>5:<br>5:<br>5:<br>5:<br>5:<br>5:<br>5:<br>5:<br>5:<br>5:<br>5:<br>5:<br>5 | <ul> <li>Ports</li> <li>Prefetcher</li> <li>ProfileList</li> <li>ProfileNotificati</li> <li>ProfileService</li> <li>RemoteRegistry</li> <li>Schedule</li> <li>SecEdit</li> <li>Sensor</li> </ul> | on                               | Name<br>Shell<br>ShellAppRuntime<br>ShellCritical<br>ShellInfrastructure<br>ShutdownFlags<br>SiHostCritical<br>SiHostReadyTim<br>SiHostReadyTim | Type<br>REG_SZ<br>REG_DWORD<br>REG_SZ<br>REG_DWORD<br>REG_DWORD<br>REG_DWORD<br>REG_DWORD | Data<br>explorer.e<br>ShellAppf<br>0x000000<br>sihost.exe<br>0x800000<br>0x000000<br>0x000000<br>0x000000 | xe<br>Runtime.exe<br>100 (0)<br>27 (2147483687)<br>100 (0)<br>100 (0)<br>100 (0) |   | ^ |
| 5:<br>5:<br>5:                                                                  | <                                                                                                    | >                                | SiHostRestartTim                                                                                                    | REG_DWORD<br>REG_SZ                                                                       | 0x000000<br>C:\Windo                                                                                      | 000 (0)<br>ws\system32\userinit.exe,                                             |   | ~ |

I think it is a good idea to go over the reference implementation in ReactOS for "userinit.exe" (<u>https://github.com/reactos/tree/3fa57b8ff7fcee47b8e2ed869aecaf4515603f3f/base/syste</u> m/userinit).

<sup>&</sup>lt;sup>15</sup> <u>https://www.minitool.com/news/userinit-exe.html</u>

 $<sup>^{16} \</sup>overrightarrow{\text{HKEY}} LOCAL\_MACHINE \ SOFTWARE \ Windows \ NT \ Current \ Version \ Winlogon \ User Init$ 

<sup>&</sup>lt;sup>17</sup> HKEY\_LOCAL\_MACHINE\SOFTWARE\Microsoft\Windows NT\CurrentVersion\Winlogon\Shell

#### dwm.exe (Desktop Window Manager)

"dwm.exe" (Desktop Window Manager) is the executable which handles different tasks in the display process of the Windows UI like rendering effects. Among those efforts are: live taskbar thumbnails, Flip3D, transparent windows and more<sup>18</sup>. The executable is located at "%windir%\System32\dwm.exe" (On 64 bit systems there is only a 64 bit version with no 32 bit version like with other executables such as cmd.exe).

Thus, we can think about "dwm.exe" as a "compositing windows manager". A "windows manager" is computer software that controls the placement and appearance of a window as part of a "window system" in a GUI environment<sup>19</sup>. So, a "compositing windows manager" is a "window manager" that provides applications with an off-screen buffer for each window. The goal of the manager is to composite all the windows' buffers into an image representing the screen and commit it to the display memory<sup>20</sup>.

The desktop composition feature was introduced in Windows Vista. It changed the way applications display pixels on the screen (as it was until Windows XP). When desktop composition is enabled, individual windows no longer draw directly to the screen (or primary display device). Their drawings are redirected to off-screen surfaces in video memory, which are then rendered into a desktop image and presented on the display.

FormoreinformationIsuggestreadingthefollowinglinkshttps://learn.microsoft.com/en-us/windows/win32/dwm/dwm-overviewandhttps://learn.microsoft.com/en-us/archive/blogs/greg\_schechter/under-the-hood-of-the-desktop-window-manager.

Under Windows 10, there is one instance of "dwm.exe" for each session (excluding session 0). The parent process for each "dwm.exe" is "winlogon.exe". The user which is associated with the security token of each "dwm.exe" has a the pattern of "Window Manager\DWM-{SESSION\_ID}" and a SID of pattern "S-1–5–90–0-{SESSION\_ID}" as shown in the screenshot below (taken from Process Explorer).

<sup>&</sup>lt;sup>18</sup> <u>https://learn.microsoft.com/en-us/windows/win32/dwm/dwm-overview</u>

<sup>&</sup>lt;sup>19</sup> <u>https://en.wikipedia.org/wiki/Window\_manager</u>

<sup>&</sup>lt;sup>20</sup> <u>https://en.wikipedia.org/wiki/Compositing\_window\_manager</u>

| Elle Options View Process Find Users Help         Process         Process         Options View Process         Process         Options View Process         Process         Options View Process         Process         Options View Process         Process         Options View Process         Options View Process         Option Process         Option Process         Option Process         Option Process         Option Process         Option Proce                                                                                                    | 🔍 Process Explorer - Sysinternals: ww | /w.sysinterna       | als.com      |             | (Admi       | nistrator)         |                 |                        |               |
|----------------------------------------------------------------------------------------------------|---------------------------------------|---------------------|--------------|-------------|-------------|--------------------|-----------------|------------------------|---------------|
| Process       CPU       Private Bytes       Working Set       PID Description       Company Name       Session         Image       CPU       Private Bytes       Working Set       PID Description       Company Name       Session         Image       Company Name       Session       1,436 K       1,072 K       864 Usermode Font Driver Host       Microsoft Corporation       1         Image       Cond       27,240 K       28,076 K       956 Desktop Window Manager       Microsoft Corporation       1         Image       Cond       27,84 K       8,572 K       4328 Windows Logon Application       Microsoft Corporation       1         Image       Cond       2,160 K       4,408 K       5024       2       2         Image       Cond       2,160 K       4,408 K       5036 Usermode Font Driver Host       Microsoft Corporation       2         Image       Cond       11,608 K       167,180 K       5036 Usermode Font Driver Host       Microsoft Corporation       2         Image       Performance       Performance Graph       Disk and Network       GPU Graph       Microsoft Corporation       2         Image       Performance       Performance Graph       Disk and Network       GPU Graph       Image       Performance       P                                                                                                    | <u>File Options View Process Fin</u>  | d <u>U</u> sers     | <u>H</u> elp |             |             |                    |                 |                        |               |
| Process       CPU       Private Bytes       Working Set       PID Description       Company Name       Session         Image       fontdryhost exe       1,436 K       1,072 K       864 Usermode Font Driver Host       Microsoft Corporation       1         Image       fontdryhost exe       0.01       27,240 K       28,076 K       956 Desktop Windows Logon User Interfa.       Microsoft Corporation       1         Image       fontdryhost exe       < 0.01                                                                                                    | 🔲 🔿 💷 🔤 🧤 🗶 🔎 🤅                       | ₽                   |              |             |             |                    |                 |                        |               |
| Image       Performance       Graph       Disk and Network       GPU Graph         Image       Performance       Graph       Disk and Network       GPU Graph         Image       Verify       Security       Environment       Strings         Image       Verify       Security       Environment       Strings         Image       Verify       Security       Environment       Strings         Image       Verify       Security       Environment       Strings         Image       Verify       Security       Environment       Strings         Image       Verify       Security       Environment       Strings         Image       Verify       Security       Environment       Strings         Image       Verify       Security       Environment       Strings         Image       Performance       Graph       Disk and Network       GPU Graph         Image       Verify       Security       Environment       Strings       Image       Performance       Graph       Disk and Network       GPU Graph         Image       Verify       Security       Environment       Strings       Image       Performance       Graph       Disk and Network       GPU Graph <td>Process</td> <td>CPU P</td> <td>rivate Bytes</td> <td>Working Set</td> <td>PID Descrip</td> <td>otion</td> <td>Compan</td> <td>y Name</td> <td>Session</td>                                       | Process                               | CPU P               | rivate Bytes | Working Set | PID Descrip | otion              | Compan          | y Name                 | Session       |
| Image       Performance       Group       1,436 K       1,072 K       864 Usermode Font Driver Host       Microsoft Corporation       1         Image       Performance       < 0.01                                                                                                    | 🚽 🔳 winlogon.exe                      |                     | 2,588 K      | 3,292 K     | 692 Window  | vs Logon Applicati | ion Microsof    | t Corporation          | 1             |
| Image       Performance       Performance       Group       Performance       Performance       Group       Performance       Performance       Performa | fontdrvhost.exe                       |                     | 1,436 K      | 1,072 K     | 864 Usermo  | ode Font Driver Ho | ost Microsof    | t Corporation          | 1             |
| Image       Performance       Group       Disk and Network       GPU Graph         Image       Performance       Group       Flags                                                                                                    | LogonUI.exe                           |                     | 17,728 K     | 37,164 K    | 820 Window  | vs Logon User Inte | erfa Microsof   | t Corporation          | 1             |
| Image       Performance       Oral       2,160 K       4,408 K       5024       2         Image       0.01       2,784 K       8,572 K       4328 Windows Logon Application       Microsoft Corporation       2         Image       0.01       111,608 K       167,180 K       5036 Usermode Font Driver Host       Microsoft Corporation       2         Image       Performance       Oraphication       Disk and Network       GPU Graph       Image       Performance Graph       Disk and Network       GPU Graph         Image       Performance       Performance Graph       Disk and Network       GPU Graph       Image       Performance Graph       Disk and Network       GPU Graph         Image       Viscr:       Window Manager/DWM-1       Strings       Image       Performance Graph       Disk and Network       GPU Graph         StD:       S-1-S-90-0-1       Session:       1       Logon Session:       C91b       Virtualized: No       Protected:       No         Group       ^       Flags                                                                                                    | dwm.exe                               | < 0.01              | 27,240 K     | 28,076 K    | 956 Deskto  | p Window Manage    | er Microsof     | t Corporation          | 1             |
| Image       Performance       Group       Performance       Group       Flags                                                                                                    | CSISS.exe                             | < 0.01              | 2,160 K      | 4,408 K     | 5024        |                    |                 |                        | 2             |
| Image       Performance       Group       Disk and Network       GPU Graph         User:       Window Manager/DWM-1       Strings         SiD:       S-1-5-90-0-1         Session:       1         Logon Session:       C91b         Virtualized:       No         Protected:       No         Flags       Flags                                                                                                    | winlogon.exe                          |                     | 2,784 K      | 8,572 K     | 4328 Window | vs Logon Applicati | ion Microsof    | t Corporation          | 2             |
| Image       Performance       Group       Flags                                                                                                    | fontdrvhost.exe                       |                     | 4,408 K      | 5,136 K     | 5036 Usermo | ode Font Driver Ho | ost Microsof    | t Corporation          | 2             |
| Image       Performance       Group       Disk and Network       GPU Graph         Image       Performance       Group       Performance       Performance       Group       Disk and Network         Image       Performance       Performance       Group       Performance       Performance       Group       Flags                                                                                                    | dwm.exe                               | < 0.01              | 111,608 K    | 167,180 K   | 5308 Deskto | p Window Manage    | er Microsof     | t Corporation          | 2             |
| Image       Performance       Performance       Group       Performance       Group       Disk and Network       GPU Graph         Image       Performance       Performance       Group       Performance       Group       Performance       Graph       Disk and Network         Image       Performance       Performance       Group       Performance       Group       Performance       Graph       Disk and Network         Image       Performance       Performance       Group       Security       Environment       Strings         Image       Virtualized:       No       Protected:       No       Solution       Solution       S                                                                                                    | wm.exe:956 Properties                 |                     |              | _           |             | 🔳 dwm.exe:5        | 5308 Propertie  | s                      |               |
| Threads       TCP/IP       Security       Environment       Strings         User:       Window Manager\DWM-1       Strings       Threads       TCP/IP       Security       Environment         SID:       S-1-5-90-0-1       Session:       1       Logon Session:       c91b       Virtualized:       No       Protected:       No         Group       ^       Flags       Flags       Flags       Flags       Flags                                                                                                    | Image Performance Perform             | mance Graph         | Disk and     | Network     | GPU Graph   | Image              | Performance     | Performance Graph      | Disk and Netw |
| User: Window Manager\DWM-1<br>SID: S-1-5-90-0-1<br>Session: 1 Logon Session: c91b<br>Virtualized: No Protected: No<br>Group ^ Flags                                                                                                    | Threads TCP/IP                        | Security            | Environ      | ment        | Strings     | Threads            | TCP/I           | p Security             | Environmen    |
| SID: S-1-5-90-0-1<br>Session: 1 Logon Session: c91b<br>Virtualized: No Protected: No<br>Group ^ Flags Flags Flags                                                                                                    | User: Window Manager                  | DWM-1               |              |             |             | STI STI            | er: Window      | Manager\DWM-2<br>0-0-2 |               |
| Session:     1     Logon Session:     C91b     Session:     2     Logon Session:     Source       Virtualized:     No     Protected:     No     Virtualized:     No     Protected:     No       Group     ^     Flags     Group     Session:     2     Edgen Session:     Source                                                                                                    | SID: 5-1-5-90-0-1                     |                     |              |             |             |                    | ccion: 2        | Logon Socion: 5034c    |               |
| Group ^ Flags Flags                                                                                                    | Virtualized: No Protected             | ssion: c91b<br>: No |              |             |             | Virt               | tualized: No    | Protected: No          |               |
|                                                                                                    | Group                                 |                     | Flags        |             |             | G                  | iroup           | ^                      | Flags         |
| BUILTIN/Users Mandatory BUILTIN/Users Mandatory                                                                                                    | BUILTIN\Users                         |                     | Mandatory    |             |             | BU                 | JILTIN\Users    |                        | Mandatory     |
| CONSOLE LOGON Mandatory LOCAL Mandatory                                                                                                    | CONSOLE LOGON                         |                     | Mandatory    |             |             |                    |                 |                        | Mandatory     |
| Everyone Mandatory Local Mandatory Mandatory Local Integrity                                                                                                    | Everyone                              |                     | Mandatory    |             |             | M                  | andatory Labell | System Mandatory Level | Integrity     |
| LUCAL Mandatory NT AUTHORITY/Authenticated Users Mandatory                                                                                                    | LUCAL<br>Mandatan/Labal/System Mo     | and otony Louis     | Mandatory    |             |             | NT                 | AUTHORITYV      | Authenticated Users    | Mandatory     |
| NT ALTHORITY/INTERACTIVE Mandatory                                                                                                    |                                       | tod Lleore          | Mandatory    |             |             | NT                 | FAUTHORITY I    | NTERACTIVE             | Mandatory     |
| NT ALTHORITY/INTERACTIVE Mandatory NT AUTHORITY/LOCAL SERVICE Mandatory                                                                                                    |                                       | IVE                 | Mandatory    |             |             | TN                 | FAUTHORITY\L    | OCAL SERVICE           | Mandatory     |
| NT AUTHORITYLOCAL SERVICE Mandatory NT AUTHORITY/This Organization Mandatory                                                                                                    | NT AUTHORITY/LOCAL SE                 | RVICE               | Mandatory    |             |             | IN                 | FAUTHORITY\1    | This Organization      | Mandatory     |

#### LogonUI.exe (Windows Logon User Interface Host)

"LogonUI.exe" (Windows Logon User Interface Host) is responsible for the graphical user interface which asks the user to logon into the system (aka logon screen/lock screen). The executable file is located at "%SystemRoot%\System32\LogonUI.exe" (On 64 bit systems there is only a 64 bit version with no 32 bit version like with other executables such as cmd.exe).

Moreover, "LogonUI.exe" is executed under the Local System user (S-1-5-18) for every session (excluding session 0). "winlogon.exe" is the process which is responsible for running "LogonUI.exe" as we can see in the screenshot below, which was taken from Process Monitor<sup>21</sup>. Also, if you want to see how "LogonUI.exe" GUI looks in different versions of Windows<sup>22</sup>.

In the perspective of the data flow between "LogonUI.exe" and "winlogon.exe" the basic phases are as follows (after "LogonUI.exe" was launched by "winlogon.exe"). "LogonUI.exe" gets credentials from the user (like username and password) and sends them to "winlogon.exe". "winlogon.exe" performs the authentication (since Windows Vista it is done using a credential provider, before that it was done by msgina.dll). If the authentication process succeeds, it sends a message back to "LogonUI.exe" to indicate that the user has been authenticated<sup>23</sup>. We will get deeper into this flow after talking about "winlogon.exe", sessions, ALPC (which is the communication line between the processes) and more.

In addition, settings for LogonUI.exe are stored in the registry in the following branch: "HKEY\_LOCAL\_MACHINE\SOFTWARE\Microsoft\Windows\CurrentVersion\Authentication\ LogonUI". Among those settings we can find the user list that should be shown, the last user that logged-on and the background image. Lastly, if you want to see a reference code for "LogonUI.exe" you can check out ReactOS<sup>24</sup>.

| Process Monitor - Sysinternals: www.sysinternals.co |
|-----------------------------------------------------|
|-----------------------------------------------------|

E LA E LA ENL

| File Edit Event Filter le                                      | ools Options Help     |                                    |         |                      |  |  |  |  |  |  |
|----------------------------------------------------------------|-----------------------|------------------------------------|---------|----------------------|--|--|--|--|--|--|
| $arepsilon egin{array}{c c c c c c c c c c c c c c c c c c c $ |                       |                                    |         |                      |  |  |  |  |  |  |
| Time o Process Name                                            | PID Operation         | Path                               | Result  | Detail               |  |  |  |  |  |  |
| 5:34:30 📄 rundll32.exe                                         | 10888 Process Exit    |                                    | SUCCESS | Exit Status: 0, User |  |  |  |  |  |  |
| 5:34:30 🚺 winlogon.exe                                         | 4328 Process Create   | C:\Windows\system32\LogonUI.exe    | SUCCESS | PID: 12924, Comm     |  |  |  |  |  |  |
| 5:34:30 💽 LogonUI.exe                                          | 12924 🖉 Process Start |                                    | SUCCESS | Parent PID: 4328,    |  |  |  |  |  |  |
| 5:34:30 💶 LogonUI.exe                                          | 12924 🗳 Thread Create |                                    | SUCCESS | Thread ID: 14796     |  |  |  |  |  |  |
| 5:34:30 💽 LogonUI.exe                                          | 12924 🖉 Load Image    | C:\Windows\System32\LogonUI.exe    | SUCCESS | Image Base: 0x7ff6   |  |  |  |  |  |  |
| 5:34:30 💽 LogonUI.exe                                          | 12924 🗳 Load Image    | C:\Windows\System32\ntdll.dll      | SUCCESS | Image Base: 0x7ffb   |  |  |  |  |  |  |
| 5:34:30 💷 LogonUI.exe                                          | 12924 🗳 Load Image    | C:\Windows\System32\kernel32.dll   | SUCCESS | Image Base: 0x7ffb   |  |  |  |  |  |  |
| 5:34:30 💽 LogonUI.exe                                          | 12924 🗳 Load Image    | C:\Windows\System32\KernelBase.dll | SUCCESS | Image Base: 0x7ffb   |  |  |  |  |  |  |
| 5:34:30 💷 LogonUI.exe                                          | 12924 🗳 Load Image    | C:\Windows\System32\msvcrt.dll     | SUCCESS | Image Base: 0x7ffb   |  |  |  |  |  |  |
| 5-34-30 🔳 Locont II eve                                        | 12024 🔊 Thread Create |                                    | SHOOFSS | Thread ID: 13000     |  |  |  |  |  |  |

<sup>&</sup>lt;sup>21</sup> <u>https://learn.microsoft.com/en-us/sysinternals/downloads/procmon</u>

<sup>&</sup>lt;sup>22</sup> https://media.askvg.com/articles/images3/Windows\_Login\_Screen.png

<sup>&</sup>lt;sup>23</sup>https://learn.microsoft.com/en-us/windows-server/security/windows-authentication/credentials-processes-in-windows-authentication

<sup>&</sup>lt;sup>24</sup> https://github.com/reactos/reactos/tree/3647f6a5eb633b52ef4bf1db6e43fc2b3fc72969/base/system/logonui

#### explorer.exe (Windows Explorer)

"explorer.exe" is an executable which is the "Windows Explorer". The executable is located at "%windir%\explorer.exe (On 64 bit systems there is also a 32 bit version located in %windir%\SysWOW64\explorer.exe). It is responsible for handling elements of the graphical user interface in Windows (including the taskbar, start menu, and desktop), the "File Explorer" and more. Thus, we can think about it as a graphical shell<sup>25</sup>.

In case we terminate "explorer.exe" the taskbar will disappear and also the desktop both the shortcuts and the wallpaper itself<sup>26</sup>. For more understanding about "exeplorer.exe" I think it is a good idea to go over the reference implementation in ReactOS<sup>27</sup>.

Every time a user logins interactively "explorer.exe" is executed under the user which logged on to the system<sup>28</sup>. The process which starts "explorer.exe" is "userinit.exe" (I will post on it in the near future) - as can be seen in the screenshot below.

| 11:48: 🎩 | userinit.exe 792  | 8 🧟 Process Create | C:\WINDOWS\Explorer.EXE | SUCCESS | PID: 11676, Comm   |
|----------|-------------------|--------------------|-------------------------|---------|--------------------|
| 11:48: 🐂 | Explorer.EXE 1167 | 6 🧟 Process Start  |                         | SUCCESS | Parent PID: 7928,  |
| 11:48: 🐂 | Explorer.EXE 1167 | 6 🧟 Thread Create  |                         | SUCCESS | Thread ID: 11692   |
| 11:48: 🐂 | Explorer.EXE 1167 | 6 🎝 Load Image     | C:\Windows\explorer.exe | SUCCESS | Image Base: 0x7ff6 |

I also suggest going over the following link <u>https://ss64.com/nt/explorer.html</u> to checkout all the arguments that can be passed to "exeplorer.exe" while launching it. There are also several examples of usage there. By the way, it seems that Microsoft wants to decouple features from "explorer.exe" in order to make Windows 11 faster<sup>29</sup>.

<sup>&</sup>lt;sup>25</sup> <u>https://www.pcmag.com/encyclopedia/term/explorerexe</u>

<sup>&</sup>lt;sup>26</sup> https://copyprogramming.com/howto/what-happens-if-i-end-the-explorer-exe-process

<sup>&</sup>lt;sup>27</sup> https://github.com/reactos/reactos/tree/81db5e1da884f76e6cee66b8cb1c7a2f6ff791eb/base/shell/explorer

<sup>&</sup>lt;sup>28</sup> https://learn.microsoft.com/en-us/windows-server/security/windows-authentication/windows-logon-scenarios

<sup>&</sup>lt;sup>29</sup>https://www.windowslatest.com/2022/12/22/microsoft-wants-to-make-windows-11-faster-by-decoupling-features-from-explorer-exe/

#### svchost.exe (Host Process for Windows Services)

"svchost.exe" is probably the builtin executable which has the most instances (for example 78 on the my testing VM) among all the running processes in Windows. We can split its name to "Svc" and "Host", that is service host which hits its responsibility (more on that later).

The executable "svchost.exe" is located in %windir%\System32\svchost.exe. In case we are talking about the 64 bit version of Windows, there is also %windir%\SysWOW64\svchost.exe (which is a 32 bit version). Both of the files are signed digitally by Microsoft. It was introduced during Windows 2000, even though there was support for "shared service processes" already in Windows NT 3.1 (more on this in the following paragraphs).

Due to the fact, many of the Windows' services (you can read on Wndows' Services on <u>https://medium.com/@boutnaru/windows-services-part-2-7e2bdab5bce4</u>) are implemented as DLLs (Dynamic Link Libraries) there is a need for an executable to host them. Thus, you can think about "svchost.exe" as the implementation of "shared service process" - A process which hosts/executes/runs multiple services in a single memory address space.

The configuration of services stored the registry is in ("HKEY LOCAL MACHINE\SYSTEM\CurrentControlSet\Services"), for each service which is hosted the name of the DLL is stored under the "Parameter" subkey in a value named "ServiceDll". For example, in the case of the DHCP client is "HKEY LOCAL MACHINE\SYSTEM\CurrentControlSet\Services\Dhcp\Parameters\ServiceD ll" - as shown in the screenshot below. The ImagePath (which stores the path to the executable to run when starting the service) will be "svchost.exe" with a command line parameter of "-k" and the name of the service groups (like netsvcs, Dcomlaunch, utcsvc, and LocalServiceNoNetwork, LocalSystemNetworkRestricted).

At the end services are splitted into different groups, every group is hosted by one host process which is a single instance of "svchost.exe". If we want to see which services are hosted on which "svchost.exe" you can use tools like "Process Explorer" and "tasklist" - as you can see in the screenshot below. The configuration of which services are part of what group we can see at "HKEY\_LOCAL\_MACHINE\SOFTWARE\Microsoft\Windows NT\CurrentVersion\Svchost" (on my test VM a total of 49 groups are defined).

It is important to know that from Windows 10 (version 1903) on systems with more than 3.5GB or RAM by default there is no grouping. That is, every service will be executed in a single instance of "svchost.exe" for better security and reliability. Of course there are exceptions for that<sup>30</sup>.

<sup>&</sup>lt;sup>30</sup> <u>https://learn.microsoft.com/en-us/windows/application-management/svchost-service-refactoring</u>

📑 Registry Editor

| <u>E</u> dit <u>V</u> iew F <u>a</u> vorites <u>H</u> elp |                           |                                                                                                    |       |
|-----------------------------------------------------------|---------------------------|----------------------------------------------------------------------------------------------------|-------|
| nputer\HKEY_LOCAL_MACHINE\S                               | SYSTEM\CurrentControlSet\ | Services\Dhcp\Parameters                                                                                       |       |
| - 🖡 🔨 Name                                                | Туре                      | Data                                                                                                    |       |
|                                                           | REG SZ                    | (value not set)                                                                                                |       |
|                                                           |                           | 7 %SystemBoot%) system32) dhancora dll                                                                         |       |
|                                                           | VII REG_EAPAIND_3         |                                                                                                    |       |
| ServiceD                                                  | DIIUnload REG_DWORD       | 0x0000001 (1)                                                                                                  |       |
| Select C:\Windows\system3                                 | 2\cmd.exe                 |                                                                                                    | - 🗆 × |
| services.exe                                              | 748 N/A                   |                                                                                                    |       |
| lsass.exe                                                 | 768 KeyIso, S             | SamSs, VaultSvc                                                                                                |       |
| svchost.exe                                               | 880 BrokerInt             | frastructure, DcomLaunch, PlugPlay,                                                                            |       |
|                                                           | Power, Sy                 | /stemEventsBroker                                                                                              |       |
| fontdrvhost.exe                                           | 904 N/A                   |                                                                                                    |       |
| fontdrvhost.exe                                           | 912 N/A                   |                                                                                                    |       |
| svchost.exe                                               | 992 RpcEptMap             | oper, RpcSs                                                                                                    |       |
| svchost.exe                                               | 492 LSM                   |                                                                                                    |       |
| _ogonUI.exe                                               | 744 N/A                   |                                                                                                    |       |
| dwm.exe                                                   | 796 N/A                   |                                                                                                    |       |
| svchost.exe                                               | 1028 TermServi            | ice                                                                                                    |       |
| svchost.exe                                               | 1104 NcbServio            | ce de la constante de la constante de la constante de la constante de la constante de la constante de la const |       |
| svchost.exe                                               | 1112 TimeBroke            | erSvc                                                                                                    |       |
| svchost.exe                                               | 1188 EventLog             |                                                                                                    |       |
| svchost.exe                                               | 1224 vmicheart            | tbeat                                                                                                    |       |
| svchost.exe                                               | 1232 vmickvpe             | kchange                                                                                                    |       |
| svchost.exe                                               | 1248 vmicrdv              |                                                                                                    |       |
| svchost.exe                                               | 1288 vmicshuto            | down                                                                                                    |       |
| svchost.exe                                               | 1296 nsi                  |                                                                                                    |       |
| svchost.exe                                               | 1356 vmictimes            | sync                                                                                                    |       |
| svchost.exe                                               | 1384 vmicvss              |                                                                                                    |       |
| svchost.exe                                               | 1496 Dhcp                 |                                                                                                    |       |
| svchost.exe                                               | 1528 ProfSvc              |                                                                                                    |       |
| svchost.exe                                               | 1556 EventSyst            | tem                                                                                                    |       |
| svchost.exe                                               | 1576 SysMain              |                                                                                                    |       |
| svchost.exe                                               | 1592 Themes               |                                                                                                    |       |
| Memory Compression                                        | 1720 N/A                  |                                                                                                    |       |
| VSSVC.exe                                                 | 1756 VSS                  |                                                                                                    |       |
| svchost.exe                                               | 1764 SENS                 |                                                                                                    |       |

#### ctfmon.exe (CTF Loader)

"ctfmon.exe" is a user-mode process which is executed from the following location %SystemRoot%\System32\ctfmon.exe. If you are using a 64 bit version of Windows, there is also a 32 bit version of "ctfmon.exe" located at C:\Windows\SysWOW64\ctfmon.exe. By parsing the file information we can see that it is described as a "CTF Loader". CTF stands for "Collaboration Translation Framework", it is used by Microsoft Office.

The goal of "ctfmon.exe" is to provide different input capabilities for users such as speech and handwriting recognition. By the way, it will run even if you are not using Microsoft Office.

"Ctfmon.exe" is launched as a child process of the service TabletInputService ("Touch Keyboard and Handwriting Panel Service"), which is hosted by "svchost.exe" - as shown in the screenshot below. Thus, if we want to stop "ctfmon.exe" we can just disable/stop that service. For more "svchost.exe" information about what is you can read the following link https://medium.com/@boutnaru/the-windows-process-journey-svchost-exe-host-process-for-win dows-services-b18c65f7073f.

| svchost.exe | 1,760 K 2,564 K 5840 Host Pro                         | cess for Windows S Microsoft Corporation       |
|-------------|-------------------------------------------------------|------------------------------------------------|
| ctfmon.exe  | 10,000 // 10,440 // 4000 OTE L                        | ration                                         |
| svchost.exe | C:\Windows\System32\svchost.exe -k LocalSystemNetv    | vorkRestricted -p -s TabletInputService ration |
| svchost.exe | Path:                                                 | ration                                         |
| svchost.exe | C:\Windows\System32\svchost.exe (LocalSystemNetwo     | rkRestricted -p -s TabletInputService)         |
| svchost.exe | Services:                                             | ration                                         |
| svchost.exe | Touch Keyboard and Handwriting Panel Service [Tablet] | inputServicej                                  |

# audiodg.exe (Windows Audio Device Graph Isolation)

"audiodg.exe" is an executable which is part of the Windows shared-mode audio engine as described next. The executable is located at "%windir%\System32\audiodg.exe" (On 64 bit systems there is only a 64 bit version with no 32 bit version—in contrast to other executables such as cmd.exe). The process is running under the user "NT AUTHORITY\LOCAL SERVICE".

In Windows the audio engine runs in user mode. We have the "Windows Audio" service which is implemented in AudioSrv.dll, it is hosted using the "svchost.exe" process. The service launches a helper process "audiodg.exe"<sup>31</sup>. All of that is demonstrated in the screenshot below. It runs in a different login session from the logged on user (isolated) in order to that content and plug-ins cannot be modified<sup>32</sup>.

Thus, we can say that "audiodg.exe" is being utilized for all audio processing<sup>33</sup>. It hosts the audio engine for Windows so all the digital signal processing (DSP) is performed by "audiodg.exe". Vendors can install their own audio effects which will be processed by "audiodg.exe"<sup>34</sup>. There should be one instance only of "audiodg.exe" at a specific time.

| svchost.exe                     |          | 1800        | 2,896 K          | 13,564 K Host Process for  | svchost. | exe:2172 (Loca  | lServiceNe   | tworkRestrict | ed -p) Prop  | -    |           |  |
|---------------------------------|----------|-------------|------------------|----------------------------|----------|-----------------|--------------|---------------|--------------|------|-----------|--|
| svchost.exe                     |          | 2120        | 2,024 K          | 8,644 K Host Process f     |          |                 |              |               |              |      |           |  |
| <ul> <li>svchost.exe</li> </ul> |          | 2172        | 3,724 K          | 16,200 K Host Process fe   | Image    | Performance     | Perfor       | mance Graph   | Disk and Net | work | GPU Graph |  |
| audiodg.exe                     | Commar   | nd Line     | 70041/           | 14 COA I/ Minedause Audio  | Services | Threads         | TCP/IP       | Security      | Environment  | Job  | Strings   |  |
| svchost.exe                     | C:\Wine  | dows\Syste  | em32\svchost.exe | -k LocalServiceNetworkRest |          |                 |              |               |              |      |           |  |
| svchost.exe                     | Path:    |             |                  |                            |          | Services regist | ered in this | process:      |              |      |           |  |
| svchost.exe                     | C:\Wine  | dows\Syste  | em32\svchost.exe | (LocalServiceNetworkRestri |          | Services regise | crea in ano  | process.      |              |      |           |  |
| svchost.exe                     | Services |             |                  |                            | Contine  | Diseleu Mense   | Dette        |               |              |      |           |  |
| svchost.exe                     | Window   | ws Audio [/ | Audiosrv         |                            | Service  | Display Name    | Path         |               |              |      |           |  |
|                                 |          |             |                  |                            | Audiosrv | Windows Audio   | C:\Window    | /s\System32\A | udiosrv.dll  |      |           |  |

<sup>33</sup> https://answers.microsoft.com/en-us/windows/forum/all/windows-10-audiodgexe/af1b70e0-06fe-4952-8205-b6191ccb88822

<sup>&</sup>lt;sup>31</sup> <u>https://learn.microsoft.com/en-us/windows-hardware/drivers/dashboard/audio-measures</u>

<sup>&</sup>lt;sup>32</sup> https://answers.microsoft.com/en-us/windows/forum/all/audiodgexe/0c86aef4-81a5-480e-9389-d9652fee1d21

### rdpclip.exe (RDP Clipboard Monitor)

"rdpclip.exe" (RDP Clipboard Monitor) is responsible for managing the shared clipboard between the local computer and the remote desktop which the user is interacting with<sup>35</sup>. The executable file is located at "%windir%\System32\rdpclip.exe" (On 64 bit systems there is only a 64 bit version with no 32 bit version like with other executables such as cmd.exe).

By enabling the "Remote Desktop" capability<sup>36</sup> on Windows it allows remote management of a system using a GUI (graphical user interface) by leveraging the Remote Desktop Protocol (RDP). The default port of the protocol is TCP/3389. For more information about the protocol I suggest reading the following link https://www.cyberark.com/resources/threat-research-blog/explain-like-i-m-5-remote-desktop-protocol-tocol-rdp.

"rdpclip" is started when a new remote desktop session is created by the service which is called "Remote Desktop Services" - as shown in the screenshot below. Fun fact, the old display name of the service was "Terminal Services" which was changed while the service name is still "TermService".

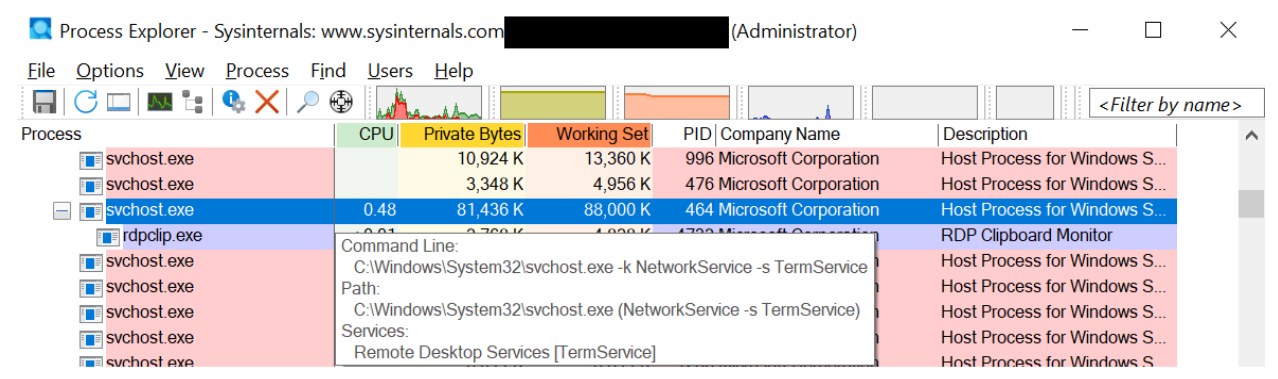

Lastly, the description of the service states "it allows users to connect interactively to a remote computer. Remote Desktop and Remote Desktop Session Host Server depend on this service. To prevent remote use of this computer, clear the checkboxes on the Remote tab of the System properties control panel item".

<sup>&</sup>lt;sup>35</sup> <u>https://www.winosbite.com/rdpclip-exe/</u>

<sup>36</sup> https://learn.microsoft.com/en-us/windows-server/remote/remote-desktop-services/clients/remote-desktop-allow-access

#### smartscreen.exe (Windows Defender SmartScreen)

"smartscreen.exe" is an executable which is the "Windows Defender SmartScreen". The executable is located at "%windir%\System32\smartscreen.exe" (On 64 bit systems there is only a 64 bit version with no 32 bit version—in contrast to other executables such as cmd.exe).

SmartScreen is a cloud-based anti-phishing/anti-malware component which is included in different Microsoft products such as: Windows, Internet Explorer and Microsoft Edge (<u>https://en.wikipedia.org/wiki/Microsoft\_SmartScreen</u>).

Microsoft Defender SmartScreen helps with determining whether a site is potentially malicious and by determining if a downloaded application/installer is potentially malicious. We can sum up the benefits of SmartScreen as follows: anti-phishing/anti-malware support, reputation-based URL/application protection, operating system integration, ease of management using group policy/Microsoft Intune and blocking URLs associated with potentially unwanted applications. (https://learn.microsoft.com/en-us/windows/security/threat-protection/microsoft-defender-smartscreen-overview).

In order to demonstrate the working of SmartScreen I have tried to download (using Edge) - you can see the warning in the left side of the screenshot below. Moreover, after downloading it using a different browser I have executed the EICAR test file - you can see the result in the left side of the screenshot below. By the way, the EICAR (European Institute from Computer Antivirus Research) test file was created to test the response of AV software (https://en.wikipedia.org/wiki/EICAR test file).

Lastly, we can enable/disable SmartScreen using the settings window, bot for the OS/browser (<u>https://www.digitalcitizen.life/how-disable-or-enable-smartscreen-filter-internet-explorer-or-win dows-8/</u>).

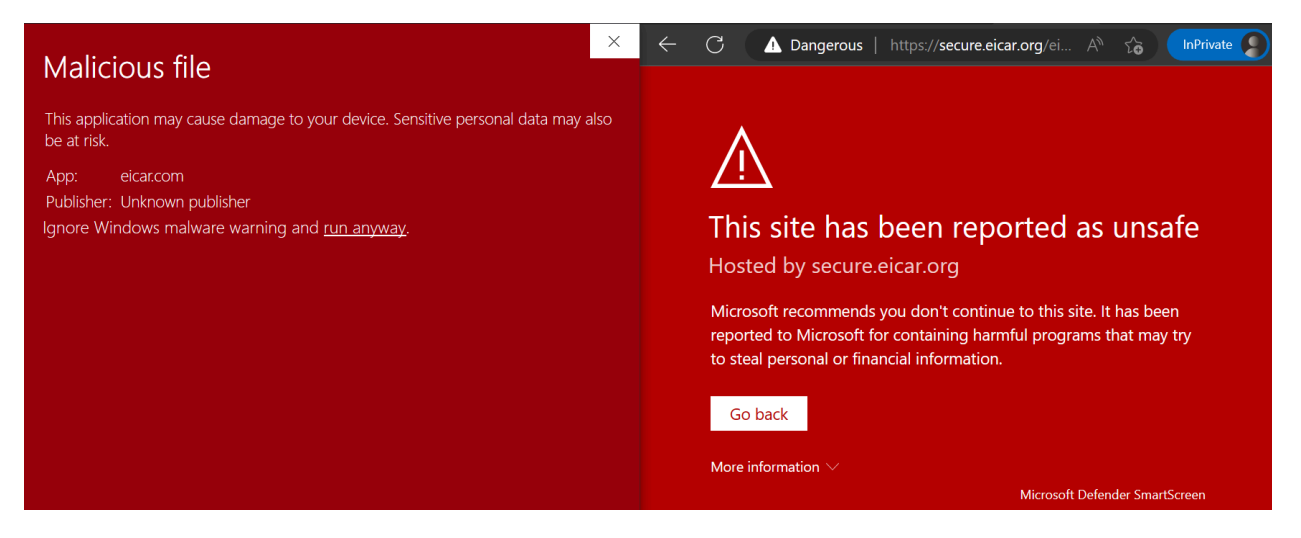

#### ApplicationFrameHost.exe

The "ApplicationFrameHost.exe" executable is located at the following directory - "%windir%\system32\ApplicationFrameHost.exe". On 64-bit systems there is only a 64-bit version with no 32 bit version—in contrast to other executables such as cmd.exe.

Overall, the goal of "ApplicationFrameHost.exe" is to display the frames (windows) of the applications whether we are in desktop/tablet mode<sup>37</sup>. By the way, if we kill "ApplicationFrameHost.exe" all the UWP applications will be closed also - as we can see in the screenshot below.

There is one instance per session for the "ApplicationFrameHost.exe" in case one or more "Window Store App" which is also known as "Universal Windows Platform App"<sup>38</sup> - I will elaborate about them in a separate writeup. An example for a UWP app is the Calculator ("%windir%\system32\calc.exe"). Also, "ApplicationFrameHost.exe" is running with the permissions of the logged on user (that from whom the session was created).

| 📐 Windo              | ws PowerShell            |                            |                              |                          |                    |              | - 0                                                                                                    |
|----------------------|--------------------------|----------------------------|------------------------------|--------------------------|--------------------|--------------|----------------------------------------------------------------------------------------------------|
| PS C:\><br>Get-Pro   | Get-Proc<br>Cess : Ca    | ess -name A<br>nnot find a | ApplicationF<br>a process wi | rameHost<br>ith the na   | me "App            | olic         | ationFrameHost". Verify the process name and call the cmdlet                                                 |
| At line<br>+ Get-P   | :1 char:1<br>Process -n  | ame Applica                | ationFrameHo                 | ost                      |                    |              |                                                                                                    |
| + ~~~~<br>+ C<br>+ F | CategoryIn<br>GullyQuali | fo<br>fiedErrorIc          | : ObjectNo<br>: NoProces     | otFound: (<br>SFoundFor  | Applica<br>GivenNa | utio<br>ume, | nFrameHost:String) [Get-Process], ProcessCommandException<br>Microsoft.PowerShell.Commands.GetProcessCommand |
| PS C:\><br>PS C:\>   | · calc<br>· Get-Proc     | ess -name A                | ApplicationF                 | rameHost                 |                    |              |                                                                                                    |
| Handles              | NPM(K)                   | РМ(К)                      | WS(K)                        | CPU(s)                   | Id                 | SI           | ProcessName                                                                                                  |
| 424                  | 23                       | 9000                       | 32424                        | 0.16                     | 18612              | 2            | ApplicationFrameHost                                                                                         |
| PS C:\>              | Get-Proc                 | ess -name d                | calculatorAp                 | р                        |                    |              |                                                                                                    |
| Handles              | NPM(K)                   | РМ(К)                      | WS(K)                        | CPU(s)                   | Id                 | SI           | ProcessName                                                                                                  |
| 613                  | 44                       | 23128                      | 50520                        | 0.45                     | 19496              | 2            | CalculatorApp                                                                                                |
| PS C:\><br>PS C:\>   | Get-Proc                 | ess -name A<br>ess -name o | ApplicationF<br>calculatorAp | FrameHost                | kill               | cul          | storApp" Marify the process name and sall the sudlet again                                                   |
| At line<br>+ Get-F   | e:1 char:1<br>Process -n | ame calcula                | atorApp                      | ren ene na               | ille Cal           | cui          | atorxpp . Verify the process name and carrine church again.                                                  |
| + ~~~~<br>+ C<br>+ F | CategoryIn<br>FullyQuali | fo<br>fiedErrorIc          | : ObjectNo<br>d : NoProces   | otFound: (<br>ssFoundFor | calcula<br>GivenNa | itor<br>ime, | App:String) [Get-Process], ProcessCommandException<br>Microsoft.PowerShell.Commands.GetProcessCommand        |

<sup>&</sup>lt;sup>37</sup> <u>https://www.howtogeek.com/325127/what-is-application-frame-host-and-why-is-it-running-on-my-pc/</u>

<sup>&</sup>lt;sup>38</sup> https://www.file.net/process/applicationframehost.exe.html

#### RuntimeBroker.exe

"RuntimeBroker.exe" is an executable which that is located at "%windir%\System32\RuntimeBroker.exe" (On 64 bit systems there is only a 64-bit version with no 32-bit version—in contrast to other executables such as cmd.exe).

"RuntimeBroker.exe" is running the permissions of the user (from whom the session was created). "RuntimeBroker.exe" is triggered from execution if the Windows Store is opened or any installed UWP app is started. By the way UWP apps are also known as Windows App/Windows Store App/Metro App<sup>39</sup>.

Overall, "RuntimeBroker.exe" is responsible for managing the permissions for "Windows Store App". We can think about it as a middleman between the application and operating system capabilities<sup>40</sup>.

Thus, when an UWP application tries to access a specific OS resource "RuntimeBroker.exe" checks if the application has the appropriate permissions for that. In case it does not, "RuntimeBroker.exe" can ask the user to grant the permissions. We can modify the permissions for different applications using the "Settings" screen (Privacy->App permissions) - as shown in the screenshot below.

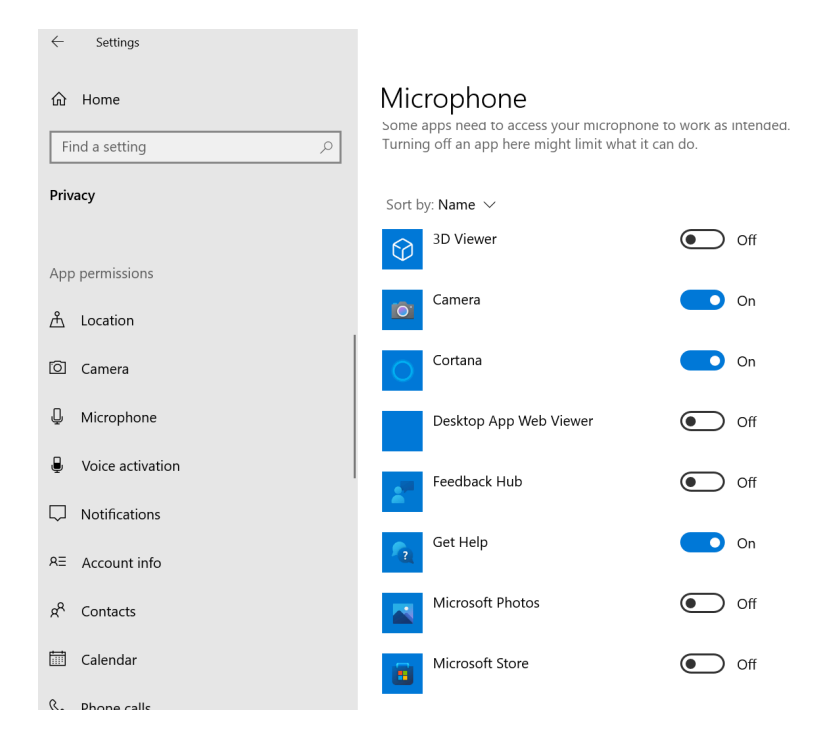

<sup>&</sup>lt;sup>39</sup> <u>https://www.file.net/process/runtimebroker.exe.html</u>

<sup>&</sup>lt;sup>40</sup>https://support.microsoft.com/en-us/windows/runtime-broker-is-using-too-much-memory-ca6ed4e3-2a36-964c-4d2e-8c93980d8a98

### logoff.exe (Session Logoff Utility)

"logoff.exe" (Session Logoff Utility) is a command line tool that allows logging off a user from a session. The session could be the current session in which the command is executed, a specific session identified by a number or a remote session on a different server<sup>41</sup>. The executable file is located at "%windir%\System32\logoff.exe".

Moreover, an administrator can set a script/executable to be executed when the user is logging off. This setting can be configured using a local policy/group policy and is called "Logoff script). Alos, this configuration is part of the "User Configuration -> Windows Settings -> Scripts" - as shown in the screenshot below<sup>42</sup>. Lastly, we can also go over a reference code for "logoff.exe" from ReactOS<sup>43</sup>.

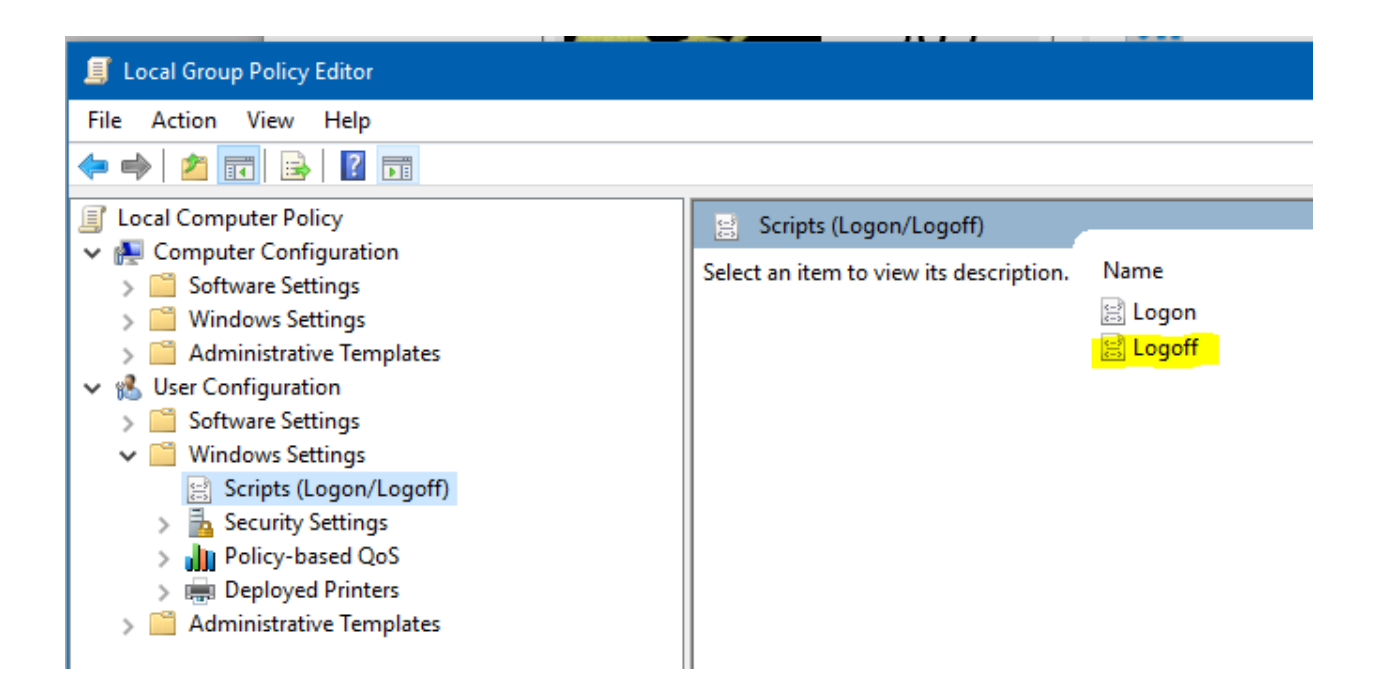

<sup>&</sup>lt;sup>41</sup> <u>https://learn.microsoft.com/en-us/windows-server/administration/windows-commands/logoff</u>

<sup>&</sup>lt;sup>42</sup>https://social.technet.microsoft.com/Forums/en-US/f9f011e2-59fc-42d3-a1a4-251536ce8287/i-need-to-automatically-run-an-app-at-log off?forum=win10itprosetup

<sup>&</sup>lt;sup>43</sup> https://github.com/reactos/reactos/tree/3fa57b8ff7fcee47b8e2ed869aecaf4515603f3f/base/applications/logoff

#### cscript.exe (Microsoft ® Console Based Script Host)

"cscript.exe" is the "Microsoft ® Console Based Script Host" which is a command line version of the "Windows Script Host". It also allows setting script properties using command line options<sup>44</sup>.

Also, "cscript.exe" is a PE binary file located at "%windir%\System32\cscript.exe". On a 64-bit system (with a 64-bit OS installed) there is also a 32-bit based version located at "%windir%\SysWOW64\cscript.exe".

Overall, the "Windows Script Host" (WSH) is an automation technology that enables scripting which was first introduced in Windows 95 (after build 950a) and became a standard component since Windows 98 (build 1111). It has support for different language engines, by default it supports JScript (\*.js/\*.jse) and VBScript (\*.vbs/\*.vbe) out of the box<sup>45</sup>.

Moreover, users can also install other scripting engines for WSH like Perl and Python . By using WSH we can also leverage COM (). In VBScript we can do so by calling CreateObject() and in JSCript we can use an ActivexObject or call WSCript.CreateObject()<sup>46</sup>.

When using "cscript.exe" to run a script to run in a command-line environment we don't have to use administrator permissions. Alos, "cscript.exe" has multiple command line options for different usages like: interactive mode, debugging mode, passing arguments to the script and more<sup>47</sup>. Lastly, in order to demonstrate the usage of "cscript.exe" I have created a simple script and executed it - as shown in the screenshot below. We can also go over a reference implementation of "cscript.exe" for RactOS<sup>48</sup>.

Cas. Troller C:\TrollerScripts>type script.vbs WScript.StdOut.Write "Please enter your name..." & ": " name = WScript.StdIn.ReadLine for i=0 to 2222 step 1337 WScript.Echo "Hey " & name & "..." next C:\TrollerScripts>cscript script.vbs Microsoft (R) Windows Script Host Version 5.812 Copyright (C) Microsoft Corporation. All rights reserved. Please enter your name...: Troller Hey Troller... Hey Troller..

<sup>&</sup>lt;sup>44</sup>https://learn.microsoft.com/en-us/previous-versions/windows/it-pro/windows-xp/bb490887(v=technet.10)?redirectedfrom=MSDN <sup>45</sup> https://en.wikipedia.org/wiki/Windows\_Script\_Host

<sup>&</sup>lt;sup>46</sup> https://learn.microsoft.com/vi-vn/windows/win32/com/using-com-objects-in-windows-script-host

<sup>&</sup>lt;sup>47</sup> https://learn.microsoft.com/en-us/windows-server/administration/windows-commands/cscript

<sup>&</sup>lt;sup>48</sup>https://github.com/reactos/reactos/tree/3fa57b8ff7fcee47b8e2ed869aecaf4515603f3f/base/applications/cmdutils/cscript

# wscript.exe (Microsoft ® Windows Based Script Host)

"wscript.exe" is the "Microsoft ® Windows Based Script Host" which provides an environment for executing scripts in a variety of languages<sup>49</sup>. It also allows setting script properties using command line options<sup>50</sup>.

Overall, the "Windows Script Host" (WSH) is an automation technology that enables scripting which was first introduced in Windows 95 (after build 950a) and became a standard component since Windows 98 (build 1111). It has support for different language engines, by default it supports JScript (\*.js/\*.jse) and VBScript (\*.vbs/\*.vbe) out of the box<sup>51</sup>.

Also, "wscript.exe" is a PE binary file located at "%windir%\System32\wscript.exe". On a 64-bit system (with a 64-bit OS installed) there is also a 32-bit based version located at "%windir%\SysWOW64\wscript.exe".

"wscript.exe" allows running the scripts in GUI mode in contrast to "cscript" which is CLI mode<sup>52</sup>. Gui mode means that graphical components could be displayed as the script is being executed - as shown in the screenshot below.

Lastly, in case you want to see a reference implementation of "wscript.exe" I suggest going over the implementation which is part of ReactOS<sup>53</sup>.

| GN C:\Windows\system32\cmd.exe                                                                                                    |                        |              | $\times$ |
|----------------------------------------------------------------------------------------------------|------------------------|--------------|----------|
| C:\TrollerScripts>type script.vbs<br>name = InputBox("Please enter your name")<br>for i=0 to 2222 step 1337<br>WScript.Echo "Hey " & name & ""<br>next<br>C:\TrollerScripts>wscript script.vbs |                        | ×            | ^        |
|                                                                                                    | Please enter your name | OK<br>Cancel |          |

<sup>&</sup>lt;sup>49</sup>https://learn.microsoft.com/en-us/previous-versions/windows/it-pro/windows-server-2012-r2-and-2012/hh875526(v=ws.11)

<sup>&</sup>lt;sup>50</sup> https://learn.microsoft.com/en-us/windows-server/administration/windows-commands/wscript

<sup>&</sup>lt;sup>51</sup> https://en.wikipedia.org/wiki/Windows\_Script\_Host

<sup>&</sup>lt;sup>52</sup>https://medium.com/@boutnaru/the-windows-process-journey-cscript-exe-microsoft-console-based-script-host-5878ba9354a0 <sup>53</sup>https://github.com/reactos/tree/3fa57b8ff7fcee47b8e2ed869aecaf4515603f3f/base/applications/cmdutils/wscript

#### utilman.exe (Utility Manager)

"utilman.exe" is the "Utility Manager" which is a PE binary file located at "%windir%\System32\utilman.exe". On 64-bit systems there is also a 32-bit version located on "%windir%\SysWOW64\utilman.exe".

Overall, "utilman.exe" can be started by clicking the icon of "Ease of Access" or by using the keyboard shortcut "WinKey+U". When using one of those methods while the computer is locked, "utilman.exe" is started by "winlogon.exe" with the permissions of the "LocalSystem" - as shown in the screenshot below. By the way, due to the high level of permissions in use replacing "utilman.exe" is a common trick in order to reset the administrator password in Windows<sup>54</sup>.

Moreover, "utilman.exe" allows accessing the following capabilities: narrator, magnifier, onscreen keyboard, high contrast, sticky keys and filter keys. Narrator is the screen reading application made for blind/visually impaired users<sup>55</sup>. Magnifier is an application that allows users to enlarge the screen content<sup>56</sup>.

Also, sticky keys allows users to use modifier keys (like Ctrl, Shift, Alt and WinKey) without the need of pressing them constantly<sup>57</sup>. Filter keys is a feature that adjusts the keyboard response and ignores repeated keystrokes caused by inaccurate or slow finger movements<sup>58</sup>.

Lastly, in case you want to see a reference implementation of "osk.exe" I suggest going over the implementation which is part of ReactOS<sup>59</sup>.

| winlogon.exe     | 4608 🚮 Process Create | C:\Windows\system32\utilman.exe          |             |                       |                     | SUCO       | CESS   | PID: 174 | 96, Comm    |
|------------------|-----------------------|------------------------------------------|-------------|-----------------------|---------------------|------------|--------|----------|-------------|
| 📧 utilman.exe    | 17496 📽 Process Start |                                          |             |                       |                     | SUCC       | CESS   | Parent P | ID: 4608, . |
| 💶 utilman.exe    | 17496 🗬 Thread Create |                                          | 5 Event Pro | portion               |                     |            | _      |          | ×           |
| 💶 utilman.exe    | 17496 🛱 Load Image    | C:\Windows\System32\Utilman.exe          | Vent FIO    | perues                |                     |            |        | U        | (e          |
| 📧 utilman.exe    | 17496 🖉 Load Image    | C:\Windows\System32\ntdll.dll            |             |                       |                     |            |        |          | ff          |
| 📧 utilman.exe    | 17496 School Image    | C:\Windows\System32\kernel32.dll         | 🖇 Even      | t Process             | Stack               |            |        |          | fi          |
| 💶 utilman.exe    | 17496 🖉 Load Image    | C:\Windows\System32\KernelBase.dll       |             |                       |                     |            |        |          | ff          |
| 💶 utilman.exe    | 17496 🛱 Load Image    | C:\Windows\System32\advapi32.dll         | Image       |                       |                     |            |        |          | n           |
| 📧 utilman.exe    | 17496 🖉 Load Image    | C:\Windows\System32\msvcrt.dll           | intage      |                       |                     |            |        |          | fi          |
| 📧 utilman.exe    | 17496 SThread Create  |                                          |             | Windows Logon App     | plication           |            |        |          |             |
| 💷 utilman.exe    | 17496 🚭 Load Image    | C:\Windows\System32\sechost.dll          |             |                       |                     |            |        |          | ft          |
| 💶 utilman.exe    | 17496 🖉 Load Image    | C:\Windows\System32\rpcrt4.dll           |             | Microsoft Corporatio  | on                  |            |        |          | fi          |
| 📧 utilman.exe    | 17496 🖉 Load Image    | C:\Windows\System32\user32.dll           | Namo        | winlogon ovo          |                     |            |        |          | fi          |
| 📧 utilman.exe    | 17496 School Image    | C:\Windows\System32\win32u.dll           | Indiffe.    | winiogon.exe          |                     |            |        |          | ff          |
| 💶 utilman.exe    | 17496 🖉 Load Image    | C:\Windows\System32\gdi32.dll            | Version:    | 10.0.19041.1151 (Wi   | inBuild.160101.0800 | ))         |        |          | fi          |
| 💶 utilman.exe    | 17496 🖉 Load Image    | C:\Windows\System32\gdi32full.dll        |             |                       |                     |            |        |          | fi          |
| 📧 utilman.exe    | 17496 School Image    | C:\Windows\System32\msvcp_win.dll        | Path:       |                       |                     |            |        |          | ff          |
| 📧 utilman.exe    | 17496 😋 Load Image    | C:\Windows\System32\ucrtbase.dll         |             |                       |                     |            |        |          | ff          |
| 💶 utilman.exe    | 17496 🛱 Load Image    | C:\Windows\System32\ole32.dll            | C:\Wind     | lows\system32\winlogo | on.exe              |            |        |          | fi          |
| 📧 utilman.exe    | 17496 🖉 Load Image    | C:\Windows\System32\combase.dll          |             |                       |                     |            |        |          | fi          |
| 📧 utilman.exe    | 17496 SThread Create  |                                          | Commai      | nd Line:              |                     |            |        |          |             |
| 💶 utilman.exe    | 17496 📌 Load Image    | C:\Windows\System32\shell32.dll          | winlow      |                       |                     |            |        |          | fi          |
| 💶 utilman.exe    | 17496 🛱 Load Image    | C:\Windows\System32\SHCore.dll           | winioge     | JILEXE                |                     |            |        |          | ti i        |
| 📧 utilman.exe    | 17496 🖉 Load Image    | C:\Windows\WinSxS\amd64_microsoft.window | _           |                       |                     |            |        |          | fi          |
| 📧 utilman.exe    | 17496 School Image    | C:\Windows\System32\oleacc.dll           |             |                       |                     |            |        |          | fi          |
| 💶 utilman.exe    | 17496 🖉 Load Image    | C:\Windows\System32\duser.dll            | PID:        | 4608                  | Arc                 | hitecture: | 64-bit |          | fi          |
| 💶 utilman.exe    | 17496 🖉 Thread Create |                                          |             |                       |                     |            |        |          |             |
| 📧 utilman.exe    | 17496 🖉 Load Image    | C:\Windows\System32\dui70.dll            | Parent PID  | : 4552                | Virt                | ualized:   | False  |          | fi          |
| 📧 utilman.exe    | 17496 🔗 Load Image    | C:\Windows\System32\imm32.dll            |             |                       |                     |            | -      |          | fi          |
| 💶 utilman.exe    | 17496 🖉 Load Image    | C:\Windows\System32\kernel.appcore.dll   | Session ID  | d 2                   | Inte                | egrity:    | System |          | fi          |
| utilman.exe      | 17496 de Load Image   | C:\Windows\Svstem32\bcrvptprimitives.dll |             |                       | (CTENA              |            |        |          | fi fi       |
| FED of 100 071 a | uente (0.399() D      | adred by virtual memory                  | User:       | NT AUTHORITY\SY       | SIEM                |            |        |          |             |

<sup>&</sup>lt;sup>54</sup> <u>https://learn.microsoft.com/en-us/answers/questions/187973/windows-recovery-cmd</u>

<sup>&</sup>lt;sup>55</sup>https://support.microsoft.com/en-us/windows/complete-guide-to-narrator-e4397a0d-ef4f-b386-d8ae-c172f109bdb1

<sup>&</sup>lt;sup>56</sup>https://support.microsoft.com/en-us/windows/use-magnifier-to-make-things-on-the-screen-easier-to-see-414948ba-8b1c-d3bd-8 615-0e5e32204198

<sup>&</sup>lt;sup>57</sup> <u>https://geekflare.com/using-sticky-keys-in-windows/</u>

<sup>&</sup>lt;sup>58</sup> https://helpdeskgeek.com/how-to/what-are-filter-keys-and-how-to-turn-them-off-in-windows/

<sup>&</sup>lt;sup>59</sup> https://github.com/reactos/reactos/tree/3fa57b8ff7fcee47b8e2ed869aecaf4515603f3f/base/applications/utilman

#### osk.exe (Accessibility On-Screen Keyboard)

"osk.exe" is the "Accessibility On-Screen Keyboard" which presents a virtual keyboard layout inside a resizable window - as shown in the screenshot below. The virtual keyboards enable the user clicking/hovering/scanning using a mouse/joystick in order to select/activate keys<sup>60</sup>.

Moreover, "osk.exe" has a 101/102/106 key layout. "osk.exe" is a PE binary located at "%windir%\System32\osk.exe". It is bundled with Windows and can provide some features for users with limited mobility<sup>61</sup>.

Thus, we don't need a touch screen in order to interact with "osk.exe"<sup>62</sup>. By the way, "osk.exe" is not the only virtual keyboard available as part of Windows, there is also "TabTip.exe" - but more on there is a separate writeup.

Lastly, in case you want to see a reference implementation of "osk.exe" I suggest going over the implementation which is part of ReactOS<sup>63</sup>.

|       | creen Keył | board  |    |   |        |      |     |   |   |                    |   |     |      |     |          |       |     | -       | -     | ×     |
|-------|------------|--------|----|---|--------|------|-----|---|---|--------------------|---|-----|------|-----|----------|-------|-----|---------|-------|-------|
|       |            |        |    |   |        |      |     |   |   |                    |   |     |      |     |          |       |     |         |       |       |
| Esc   |            | !<br>1 | @  | 2 | #<br>3 | \$ 4 | 4 % | 5 | 6 | <sup>&amp;</sup> 7 |   | 8(  | 9    | 0 - |          | =     |     | Home    | PgUp  | Nav   |
| Tab   | q          | ٧      | N  | е | r      |      | t   | у | u | i                  |   | 0   | р    | {   | }]       | <br>  | Del | End     | PgDn  | Mv Up |
| Caps  |            | а      | S  |   | d      | f    | g   | h | j | j                  | k | I   |      | ;   | ' Ent    | ter   |     | Insert  | Pause | Mv Dn |
| Shift |            | Z      | Ż  | х | с      |      | v   | b | n | m                  |   |     |      | ? / | $\wedge$ | Shift |     | PrtScn  | ScrLk | Dock  |
| Fn    | Ctrl       |        | Al | t |        |      |     |   |   |                    |   | Alt | Ctrl | <   | $\sim$   | >     |     | Options | Help  | Fade  |

<sup>&</sup>lt;sup>60</sup> <u>https://www.file.net/process/osk.exe.html</u>

<sup>&</sup>lt;sup>61</sup> https://www.processlibrary.com/en/directory/files/osk/21965/

 $<sup>\</sup>frac{62}{https://support.microsoft.com/en-us/windows/use-the-on-screen-keyboard-osk-to-type-ecbb5e08-5b4e-d8c8-f794-81dbf896267a}{0.000}$ 

<sup>&</sup>lt;sup>63</sup> https://github.com/reactos/reactos/tree/47f3a4e144b897da0e0e8cb08c2909645061dec9/base/applications/osk

#### alg.exe (Application Layer Gateway Service)

"alg.exe" is the "Application Layer Gateway Service" (ALG) which is configured as a Windows service. Based on the description of the service it provides support for 3rd party protocol plug-ins for Internet Connection Sharing (ICS). The service is executed with the permission of the "LocalService" user. "alg.exe" is a PE binary which is stored in the following location: "%windir%\System32\alg.exe".

Generally, an "Application Layer Gateway" (ALG) allows a gateway to parse payloads and take actions such as allow/drop/other based on the data contained in the payloads<sup>64</sup>. Thus, ALG's plugins can modify data in packets, think about things like IP addresses and port numbers<sup>65</sup>.

Lastly, "alg.exe" is started by "services.exe" with the permission of "NT AUTHORITY\LOCAL SERVICE" user. There should be at most only one instance of "alg.exe". "alg.exe" parses information about supported plugins from "HKLM\SOFTWARE\Microsoft\ALG\ISV"<sup>66</sup>. We can see in the screenshot below that there is a handle to that registry location.

| <b>Q</b> Process Explor                 | rer - Sysinternals: ww            | w.sysinter    | rnals.com                    |              | (Administra          | ator)          | _                  |                                                    | ×        |
|-----------------------------------------|-----------------------------------|---------------|------------------------------|--------------|----------------------|----------------|--------------------|----------------------------------------------------|----------|
| <u>F</u> ile <u>O</u> ptions <u>V</u> i | iew <u>P</u> rocess F <u>i</u> nd | <u>U</u> sers | H <u>a</u> ndle <u>H</u> elp | )            |                      |                |                    |                                                    |          |
|                                         | 🏣 🔍 🗙 🖉                           | €             |                              |              |                      |                |                    | <filter by<="" td=""><td>/ name &gt;</td></filter> | / name > |
| Process                                 | `                                 | CPU F         | Private Bytes                | Working Set  | PID Description      |                | Company Name       |                                                    | ~        |
| alg.exe                                 |                                   |               | 1,140 K                      | 7,008 K      | 19980 Application La | iyer Gateway S | Microsoft Corpora  | tion                                               |          |
| ApplicationFra                          | meHost.exe                        |               | 12,548 K                     | 22,264 K     | 14080 Application Fr | ame Host       | Microsoft Corporat | tion                                               | $\sim$   |
| 🔰 Handles 🕒 🖸                           | OLLs 耳 Threads                    |               |                              |              |                      |                |                    |                                                    |          |
| Туре                                    | Name                              |               |                              |              |                      |                |                    |                                                    | ^        |
| Key                                     | HKCR                              |               |                              |              |                      |                |                    |                                                    |          |
| Key                                     | HKCR\PackagedCom                  | ClassIndex    | C                            |              |                      |                |                    |                                                    |          |
| Key                                     | HKCR\PackagedCom                  |               |                              |              |                      |                |                    |                                                    |          |
| Key                                     | HKLM\SOFTWARE\M                   | icrosoft\AL(  | G\ISV                        |              |                      |                |                    |                                                    |          |
| Mutant                                  | \BaseNamedObjects\S               | SM0:19980:    | :304:WilStaging_             | 02           |                      |                |                    |                                                    |          |
| Section                                 | \BaseNamedObjects\_               | _ComCata      | llogCache                    |              |                      |                |                    |                                                    |          |
| Semanhore                               | \BaseNamedOhiects\                | MO-19980-     | ·304·WilStaning              | 02 n0        |                      |                |                    |                                                    | •        |
| CPU Usage: 6.10%                        | Commit Charge:                    | 68.16% F      | Processes: 249               | Physical Usa | ge: 79.71%           |                |                    |                                                    |          |

<sup>&</sup>lt;sup>64</sup> <u>https://www.juniper.net/documentation/us/en/software/junos/alg/alg.pdf</u>

<sup>65</sup> https://en.wikipedia.org/wiki/Application-level\_gateway

<sup>&</sup>lt;sup>66</sup> https://www.sigma-uk.net/tech/windows\_ftp\_alg\_iis

#### DrvInst.exe (Driver Installation Module)

"DrvInst.exe" is a PE executable located at "%windir%\System32\drvinst.exe", it is known as "Driver Installation Module". Since Windows Vista when PnP (Plug and Play) manager detects a new device "DrvInst.exe" is started. It is used for searching and installing the relevant driver for the new device detected<sup>67</sup>.

"DrvInst.exe" can also be used for installing drivers while installing a software package. Let us take for example the installation of "OpenVPN Connect"<sup>68</sup>.

Thus, as with most VPN (Virtual Private Network) solutions there is a need to install a TAP driver, which is a virtual network device<sup>69</sup>. This causes "services.exe" to launch a new process using the following arguments "C:\Windows\system32\svchost.exe -k DcomLaunch -p -s DeviceInstall", which is part of the "DCOM Server Process Launcher". It is executed with the permission of the "LocalSystem" user.

Moreover, by passing as an argument "DeviceInstall" "svchost.exe" loads "%windir%\System32\umpnpmgr.dll", which is the "User-mode Plug-and-Play Service". This instance of "svchost.exe" is the one that starts "DrvInst.exe". It also loads "%windir%\System32\devrtl.dll" (Device Management Run Time Library) - as shown in the screenshot below.

| Process Monitor - Sysinternals: www.sysinternals.com                                                                                                    |                                                                                                    | – o ×                                                                             |
|----------------------------------------------------------------------------------------------------|----------------------------------------------------------------------------------------------------|-----------------------------------------------------------------------------------|
| File Edit Event Filter Tools Options Help                                                                                                    |                                                                                                    |                                                                                   |
|                                                                                                    |                                                                                                    |                                                                                   |
| Time o.         Process Name         PID         Operation         Path           10565         IIII apprixations         4996 of Thread Create         10565         10565         10565         10565         10565         10565         10565         10565         10565         10565         10565         10565         10565         10565         10565         10565         10565         10565         10565         10565         10565         10565         10565         10565         10565         10565         10565         10565         10565         10565         10565         10565         10565         10565         10565         10565         10565         10565         10565         10565         10565         10565         10565         10565         10565         10565         10565         10565         10565         10565         10565         10565         10565         10565         10565         10565         10565         10565         10565         10565         10565         10565         10565         10565         10565         10565         10565         10565         10565         10565         10565         10565         10565         10565         10565         10565         10565         10565 | Image Host Process for Windows Services Microsoft Corporation Name: svchost.exe Version: 10.0.19041.1 (WinBuild.160101.0800) Path: C:\Windows\system32\svchost.exe Command Line: C:\Windows\system32\svchost.exe -k DcomLaunch -p -s DeviceInstall                                                                                                    | selinstali<br>i DeviceInstali, Current directory: C:\Winde<br>-<br>-              |
| 10:56:5 I svchost.exe 3664 og Thread Exit                                                                                                    |                                                                                                    | -                                                                                 |
| 10565.         ■ orthostaxov         3664 % Process Create         C:Windowskystem32/Divinst xxx           10565.         ■ Orthistaxov         20222 x2         Process Create         10           10565.         ■ Orthistaxov         20222 x2         Process Create         10           10565.         ■ Orthistaxov         20222 x2         Process Create         10           10565.         ■ Orthistaxov         20222 x2         Process Create         10           10565.         ■ Orthistaxov         20222 x2         Process Create         10           10565.         ■ Orthistaxov         20222 x2         Process Create         10           10565.         ■ Orthistaxov         20222 x2         Process Create         10           10565.         ■ Orthistaxov         20222 x2         Proced Create         10           10565.         ■ Orthistaxov         20222 x2         Proced Exit         10           10565.         ■ Orthistaxov         20222 x2         Proced Exit         10           10565.         ■ Orthistaxov         20222 x2         Proced Exit         10           10565.         ■ Orthistaxov         20222 x2         Proced Exit         10                                                                         | PID:         3664         Architecture:         64-bit           Parent PID:         764         Virtualized:         False           Session ID:         0         Integrity:         System           User:         NT AUTHORITY\SYSTEM         -         -           Auth ID:         000000000000000000000000000000000000                                                                                                    | Tapand64win10oomvsta.uff "9" 4eet<br>Inversitapland64win10oemvsta.uff "9"         |
| 10:56:5 E DrvInst.exe 20828 of Process Exit                                                                                                    |                                                                                                    | Bytes: 1,855,488, Peak Private Bytes: 1,9                                         |
| 10565         ■svchost exe         3664 of Thread Create           10565         ■svchost exe         3664 of Process Create         C:Windowsisystem32/DrvInst.exe           10565         ■Dvinst exe         22100 of Process Stat         C:Windowsisystem32/DrvInst.exe           10565         ■Dvinst exe         22100 of Process Stat         C:Windowsisystem32/DrvInst.exe           10565         ■Dvinst exe         22100 of Process Create         C:Windowsisystem32/DrvInst.exe           10565         ■Dvinst exe         22100 of Process Create         C:Windowsisystem32/DrvInst.exe                                                                                                    | Module         Address         Size         Path         Company           svchost.exe         0x7ff6d74a0000         0x10000         C\Windows\System32\svchost.exe         Microsoft Corp           devrtl.dll         0x7fff6d750000         0x14000         C\Windows\System32\devrtl.dll         Microsoft Corp           umpnpmgr.dll         0x7fffed5b0000         0x25000         C\Windows\System32\upprngr.ml;         Microsoft Corp | em4.inf" "oem4.inf:3beb73aff103cc24:tap<br>INFloem4.inf" "oem4.inf.3beb73aff103cc |

<sup>&</sup>lt;sup>67</sup><u>https://learn.microsoft.com/en-us/windows-hardware/drivers/install/debugging-device-installations-with-a-user-mode-debugger</u>

<sup>&</sup>lt;sup>68</sup> <u>https://openvpn.net/client/</u>

<sup>&</sup>lt;sup>69</sup> <u>https://www.techradar.com/vpn/what-is-a-tap-adapter</u>

#### runas.exe (Run As Utility)

"runas.exe" is an executable aka "Run As Utility", which is located at "%windir%\System32\runsas.exe". On 64 bit systems there there is also a 32-bit version located at "%windir%\SysWow64\runas.exe".

Overall, "runas.exe" allows a user to execute specific programs/tools with different permissions than the logged-on user. "runas.exe" also has multiple parameters that can be used like passing credentials from a smartcard instead of a password, loading the user's profile and more<sup>70</sup>.

Moreover, "runas.exe" is dependent on the "Secondary Logon" service. The description of the service states that it "enables starting processes under alternate credentials. If this service is stopped, this type of logon access will be unavailable. If this service is disabled, any services that explicitly depend on it will fail to start". As described if the service is disabled "runas.exe" will fail - as shown in the screenshot below.

Thus, in case the "Secondary Logon" service can be started it is done with the following command line: "%windir%\system32\svchost.exe -k netsvcs -p -s seclogon" with the permissions of the "Local System" user. Also, in this case "svchost.exe" will load "%windir%\System32\seclogon.dll" (Secondary Logon Service DLL).

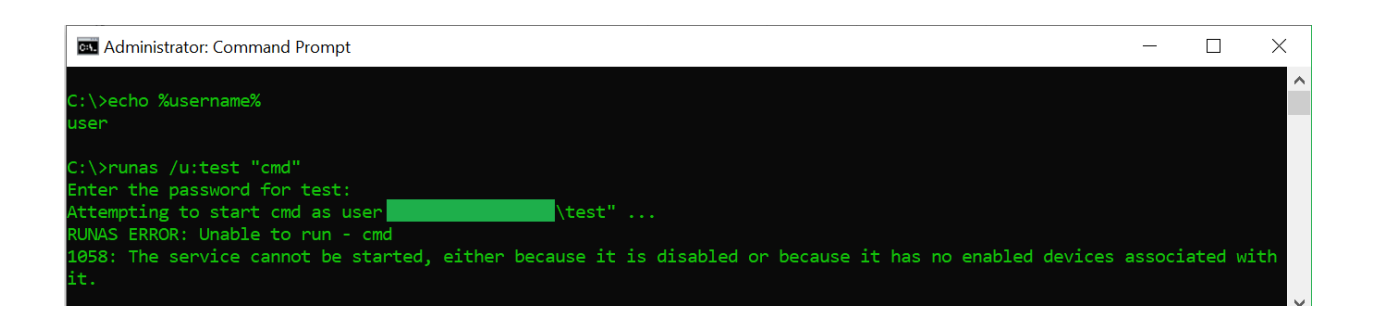

<sup>&</sup>lt;sup>20</sup>https://learn.microsoft.com/en-us/previous-versions/windows/it-pro/windows-server-2012-r2-and-2012/cc771525(v=ws.11)

#### cmd.exe (Windows Command Processor)

"cmd.exe" is the "Windows Command Processor" which is the default CLI (command line interface/interpreter) of Windows (and also reactOS). By the way, it is also known as "Command Prompt". It is the replacement of "command.com" which was relevant from MS-DOS to Windows XP. In Windows NT/Windows 2000 and Windows XP there was both "cmd.exe" and "command.com"<sup>71</sup>.

The executable is located at "%windir%\System32\cmd.exe". On 64-bit systems there is also a 32-bit version located at "%windir%\SysWOW64\cmd.exe". Also, "cmd.exe" allows the execution of any script/executable installed on the system or one of the internal command which included as part of "cmd.exe" like: "cd", "copy" and "md"<sup>72</sup>.

Moreover, "cmd.exe" supports executing batch scripts - as shown in the screenshot below. I suggest going through "Windows Batch Scripting" for more information<sup>73</sup>.

Lastly, for a reference of "cmd.exe" I suggest going over the implementation of "cmd.exe" as part of ReacOS<sup>74</sup>.

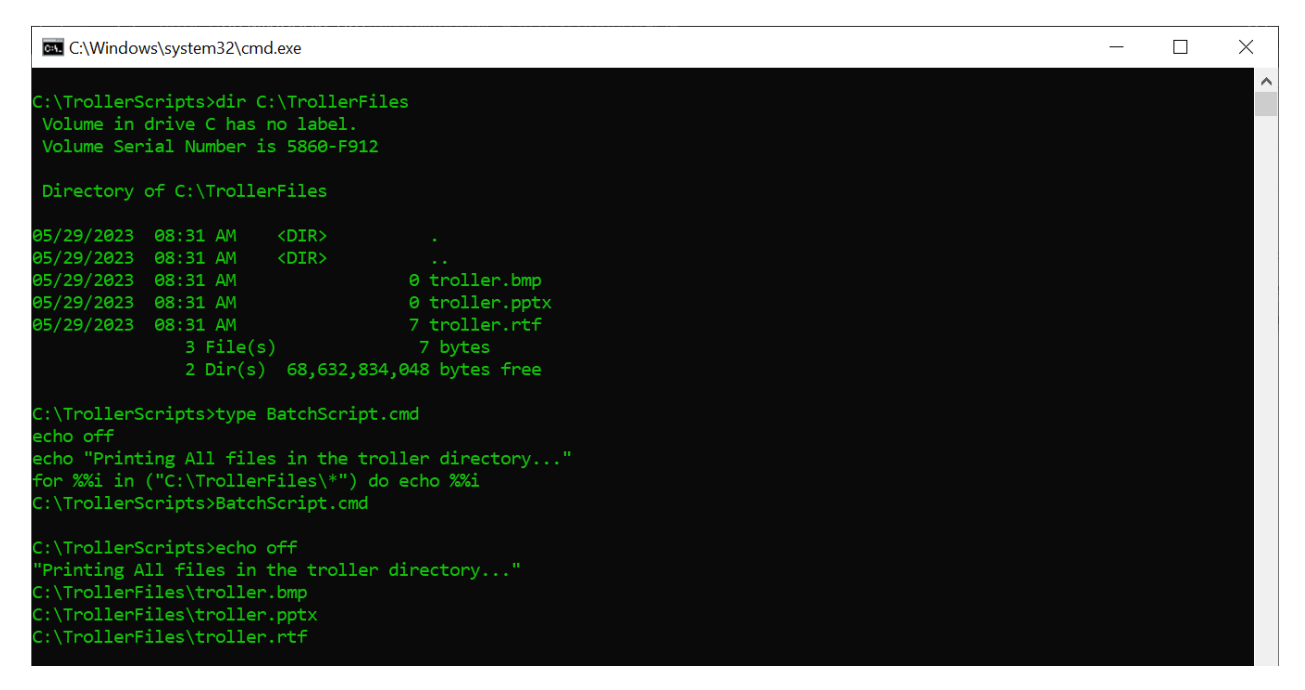

<sup>&</sup>lt;sup>71</sup> <u>https://www.computerhope.com/cmd.htm</u>

<sup>&</sup>lt;sup>72</sup> https://wishmesh.com/2014/09/ms-dos-cmd-exe-command-prompt-cd-md-copy/

<sup>73</sup> https://en.wikibooks.org/wiki/Windows\_Batch\_Scripting

<sup>&</sup>lt;sup>74</sup> https://github.com/reactos/reactos/tree/3fa57b8ff7fcee47b8e2ed869aecaf4515603f3f/base/shell/cmd

#### conhost.exe (Console Window Host)

"conhost.exe" is an executable aka the "Console Window Host", which is located at "%windir%\System32\conhost.exe". The goal of "conhost.exe" is to provide an interface between "cmd.exe"<sup>75</sup> and "explorer.exe"<sup>76</sup>.

Thus, "conhost.exe" is both the server application (for Windows Console API) and also the classic Windows user interface for working with CLI (command line interface) application. Historically, those were the job of "csrss.exe"<sup>77</sup> but they were extracted for isolation and security reasons<sup>78</sup>.

Moreover, one of the duties of "conhost.exe" is to provide the ability to "drag and drop" folders/files into "cmd.exe". By the way, every 3rd party application can use "conhost.exe"<sup>79</sup>. When "conhost.exe" is started with the permissions of the user which "cmd.exe" was started with.

Lastly, we can have multiple instances of "conhost.exe". For each instance of "cmd.exe" (which is not a descendant of another "cmd.exe") there will be an instance of "conhost.exe". Also, in case of a 64-bit system even if a 32-bit "cmd.exe" an instance of a 64-bit "conhost.exe" is going to be started. A demonstration of those points is shown in the screenshot below (taken using "Process Explorer").

| Image: Conduct conduct conduct |                                                                                                    |                                                        |
|----------------------------------------------------------------------------------------------------|----------------------------------------------------------------------------------------------------|--------------------------------------------------------|
| Conhost.exe64-bit Console Window HostMicrosoft CorporationConhost.exe64-bit Windows Command ProcessorMicrosoft CorporationConhost.exe64-bit Console Window HostMicrosoft CorporationConhost.exe64-bit Windows Command ProcessorMicrosoft CorporationConhost.exe64-bit Windows Command ProcessorMicrosoft CorporationConhost.exe64-bit Windows Command ProcessorMicrosoft CorporationConhost.exe64-bit Windows Command ProcessorMicrosoft CorporationCond.exe64-bit Windows Command ProcessorMicrosoft CorporationCond.exe32-bit Windows Command ProcessorMicrosoft CorporationConhost.exe64-bit Console Window HostMicrosoft CorporationConhost.exe64-bit Windows Command ProcessorMicrosoft CorporationConhost.exe64-bit Windows Command ProcessorMicrosoft Corporation                                                                                                    | - Education English English En | 64-bit Windows Command Processor Microsoft Corporation |
| <ul> <li>Conhost.exe</li> <li>Conhost.exe</li> <li>Conhost.</li></ul>                                                                                                    | conhost.exe                                                                                                    | 64-bit Console Window Host Microsoft Corporation       |
| Conhost.exe       64-bit Console Window Host       Microsoft Corporation         Image: Conhost.exe       64-bit Windows Command Processor       Microsoft Corporation         Image: Conhost.exe       64-bit Console Window Host       Microsoft Corporation         Image: Conhost.exe       64-bit Windows Command Processor       Microsoft Corporation         Image: Conhost.exe       64-bit Windows Command Processor       Microsoft Corporation         Image: Conhost.exe       64-bit Windows Command Processor       Microsoft Corporation         Image: Conhost.exe       64-bit Windows Command Processor       Microsoft Corporation         Image: Conhost.exe       64-bit Console Window Host       Microsoft Corporation                                                                                                    | - cmd.exe                                                                                                    | 64-bit Windows Command Processor Microsoft Corporation |
| Image: Cond.exe       64-bit Windows Command Processor Microsoft Corporation         Image: Conhost.exe       64-bit Console Window Host       Microsoft Corporation         Image: Cond.exe       64-bit Windows Command Processor       Microsoft Corporation         Image: Cond.exe       64-bit Windows Command Processor       Microsoft Corporation         Image: Cond.exe       32-bit Windows Command Processor       Microsoft Corporation         Image: Conhost.exe       64-bit Console Window Host       Microsoft Corporation                                                                                                    | 🔤 conhost.exe                                                                                                    | 64-bit Console Window Host Microsoft Corporation       |
| Image: Conhost.exe       64-bit Console Window Host       Microsoft Corporation         Image: Cmd.exe       64-bit Windows Command Processor       Microsoft Corporation         Image: Cmd.exe       32-bit Windows Command Processor       Microsoft Corporation         Image: Conhost.exe       64-bit Console Window Host       Microsoft Corporation                                                                                                    | - cmd.exe                                                                                                    | 64-bit Windows Command Processor Microsoft Corporation |
| Image: Conduct conduct conduct | conhost.exe                                                                                                    | 64-bit Console Window Host Microsoft Corporation       |
| Image: Conduct exe       32-bit Windows Command Processor Microsoft Corporation         Image: Conhost.exe       64-bit Console Window Host       Microsoft Corporation                                                                                                    | cmd.exe                                                                                                    | 64-bit Windows Command Processor Microsoft Corporation |
| conhost.exe 64-bit Console Window Host Microsoft Corporation                                                                                                    | — 🔤 cmd.exe                                                                                                    | 32-bit Windows Command Processor Microsoft Corporation |
|                                                                                                    | conhost.exe                                                                                                    | 64-bit Console Window Host Microsoft Corporation       |

<sup>&</sup>lt;sup>75</sup> <u>https://medium.com/@boutnaru/the-windows-process-journey-cmd-exe-windows-command-processor-501be17ba81b</u>

<sup>&</sup>lt;sup>76</sup> https://medium.com/@boutnaru/the-windows-process-journey-explorer-exe-windows-explorer-9a96bc79e183

<sup>&</sup>lt;sup>77</sup> https://medium.com/@boutnaru/the-windows-process-journey-csrss-exe-client-server-runtime-subsystem-cb5fa34c47db

<sup>78</sup> https://learn.microsoft.com/en-us/windows/console/definitions

<sup>&</sup>lt;sup>79</sup> https://www.lifewire.com/conhost-exe-4158039

### tasklist.exe (Lists the Current Running Tasks)

"tasklist.exe" is an executable which is located at "%windir%\System32\tasklist.exe". It allows displaying the list of currently running processes on the system<sup>80</sup>. On 64-bit systems there is also a 32-bit version located at "%windir%\SysWOW64\tasklist.exe".

Moreover, a user with sufficient permissions can also list the processes of a remote system using "tasklist.exe" by using the "/s" command line switch. For more information about the other switches which are available please refer to <u>https://ss64.com/nt/tasklist.html</u>.

Overall, a user can display the following attributes for each displayed process: image name, pid, session number, session name, cpu time, memory usage, user name, service name (if relevant), window title (if relevant) and more.

Lastly, for a reference of "cmd.exe" I suggest going over the implementation of "cmd.exe" as part of ReacOS<sup>81</sup>.

| C:\Windows\system32\cmd.exe |       |              |          | - 🗆                      | ×   |
|-----------------------------|-------|--------------|----------|--------------------------|-----|
| C:\>tasklist                |       |              |          |                          |     |
| Image Name                  | PID   | Session Name | Session# | Mem Usage                | 2   |
| System Idle Process         | <br>0 | Services     | =<br>0   | ===================<br>8 | C C |
| System                      | 4     | Services     | 0        | 20 k                     | (   |
| Registry                    | 92    | Services     | 0        | 70,524 k                 | (   |
| smss.exe                    | 436   | Services     | 0        | 460 k                    | (   |
| csrss.exe                   | 544   | Services     | 0        | 3,320 k                  | (   |
| wininit.exe                 | 620   | Services     | 0        | 2,260 1                  | (   |
| csrss.exe                   | 640   | Console      | 1        | 1,500 k                  | (   |
| winlogon.exe                | 720   | Console      | 1        | 3,684 k                  | (   |
| services.exe                | 764   | Services     | 0        | 7,916 k                  | (   |
| lsass.exe                   | 784   | Services     | 0        | 15,520                   | (   |
| svchost.exe                 | 900   | Services     | 0        | 39,764 k                 | (   |
| fontdrvhost.exe             | 928   | Console      | 1        | 1,384 k                  | (   |
| fontdrvhost.exe             | 936   | Services     | 0        | 1,424 k                  | (   |

<sup>&</sup>lt;sup>80</sup> <u>https://learn.microsoft.com/en-us/previous-versions/windows/it-pro/windows-server-2012-r2-and-2012/cc730909(v=ws.11)</u>

<sup>&</sup>lt;sup>81</sup> https://github.com/reactos/reactos/tree/3fa57b8ff7fcee47b8e2ed869aecaf4515603f3f/base/applications/cmdutils/tasklist
### rundll32.exe (Windows Host Process)

"rundll32.exe" is an executable aka the "Windows Host Process" (based on the description field of the PE file), which is located at "%windir%\System32\rundll32.exe". On a 64 bit-system the file still has the same name (including the number 32) and a 32-bit version is located at "%windir%\SysWOW64\rundll32.exe".

Overall, the goal of "rundll32.exe" is to load a DLLs (Dynamic Link Libraries) and run a functionality stored in those files<sup>82</sup>. The DLLs are loaded using "LoadLibraryExW"<sup>83</sup>. "rundll32.exe" is digitally signed by Microsoft and shipped by default with the operating system. By the way, there are also places that say "rundll32.exe" means "Run a DLL as an App"<sup>84</sup>.

The way is which we can call a function from a "\*.dll" file is by passing the name of the file and the name of the function. We can also pass arguments to a function while using "rundll32.exe"<sup>85</sup>. An example of using "rundll32.exe" is shown in the screenshot below. Also, for more examples of using "rundll32.exe" I suggest going over the following link https://www.thewindowsclub.com/rundll32-shortcut-commands-windows. Lastly, for an implementation reference of "rundll32.exe" I suggest going over the one in ReacOS<sup>86</sup>.

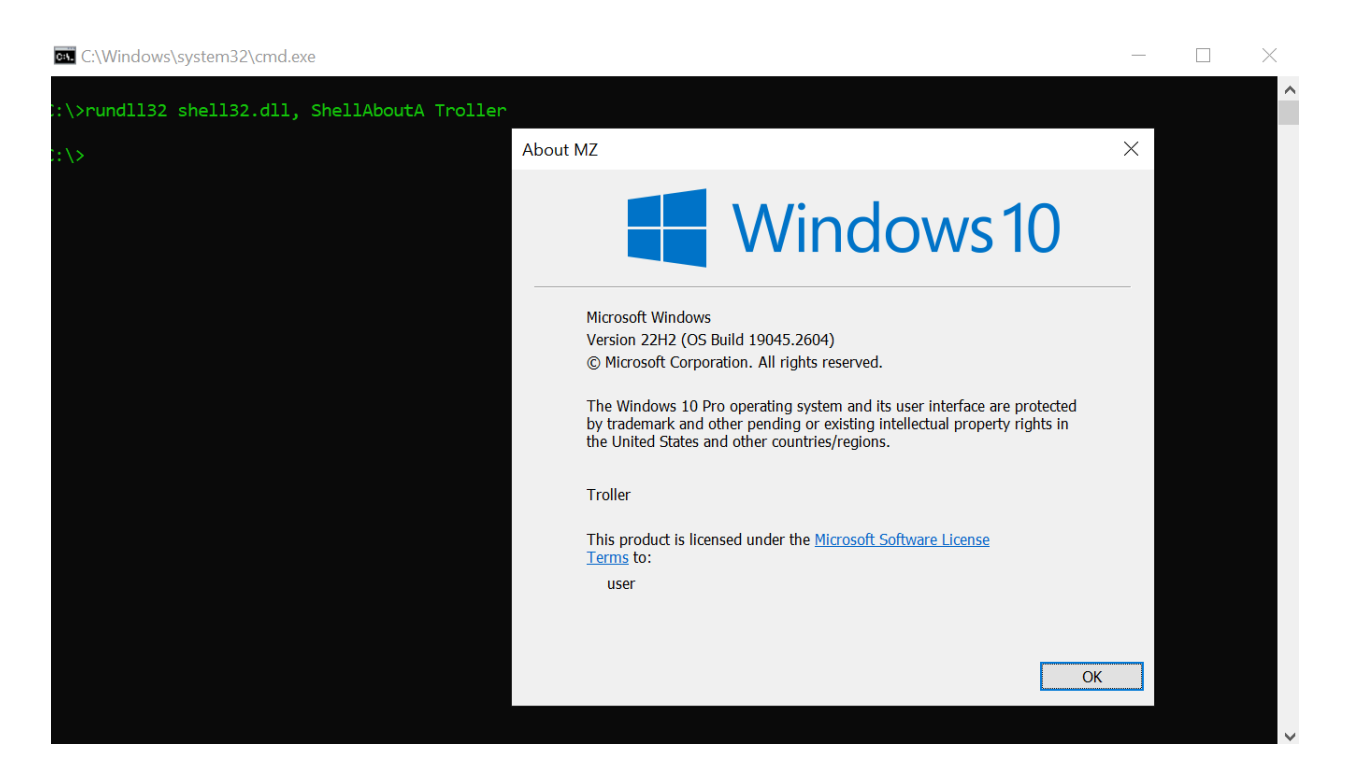

<sup>82</sup> https://learn.microsoft.com/en-us/windows-server/administration/windows-commands/rundll32

<sup>&</sup>lt;sup>83</sup> https://www.cybereason.com/blog/rundll32-the-infamous-proxy-for-executing-malicious-code

<sup>&</sup>lt;sup>84</sup> <u>https://www.file.net/process/rundll32.exe.html</u>

<sup>&</sup>lt;sup>85</sup> https://stmxcsr.com/micro/rundll-parse-args.html

<sup>&</sup>lt;sup>86</sup> https://github.com/reactos/reactos/tree/3fa57b8ff7fcee47b8e2ed869aecaf4515603f3f/base/system/rundll32

### net.exe (Network Command)

"net.exe" is the "Net Command" which is a command line that allows managing different aspects of the operating system such as: users, groups, services and network connections<sup>87</sup>. Also, "net.exe" is a PE binary file located at "%windir%\System32\net.exe" which is signed by Microsoft. On 64-bit based versions of Windows there is also a 32-bit version of the binary located at "%windir%\SysWOW64\net.exe.

Overall, they are 19 sub commands in net: "accounts", "computer", "config", "continue", "file", "group", "help", "helpmsg", localgroup", "pause", "session", "share", "start", "statistics", "stop", "time", "use", "user" and "view". By using "net help" we can get an explanation about each sub command. In the table below I have gathered a short description for each sub command (excluding "net help"). Lastly, we can also go over a reference implementation of "net.exe" from ReacOS<sup>88</sup>.

| net command    | description                                                                                                    |
|----------------|----------------------------------------------------------------------------------------------------|
| net accounts   | updates the user accounts database and modifies password and logon requirements for all accounts                                                                                                    |
| net computer   | adds or deletes computers from a domain database                                                                                                    |
| net config     | displays configuration information of the Workstation or Server service                                                                                                    |
| net continue   | reactivates a Windows service that has been suspended by "net pause"                                                                                                    |
| net file       | closes a shared file and removes file locks. When used without options, it lists the open files on a server.                                                                                           |
| net group      | adds, displays, or modifies global groups on servers (used on an AD environment)                                                                                                    |
| net helpmsg    | displays information about Windows network messages (such as error, warning, and alert messages)                                                                                                    |
| net localgroup | modifies local groups on computers. When used without options, it displays the local groups on the computer                                                                                            |
| net pause      | suspends a Windows service or resource. Pausing a service puts it on hold                                                                                                    |
| net session    | lists or disconnects sessions between the computer and other computers on the network. When used without options, it displays information about all sessions with the computer of current focus        |
| net share      | makes a server's resources available to network users. When used without options, it lists information about all resources being shared on the computer                                                |
| net start      | lists running services, also can start a specific service                                                                                                    |
| net statistics | Display s the statistics log for the local Workstation service                                                                                                    |
| net stop       | Stopping a service cancels any network connections the service is using                                                                                                    |
| net time       | synchronizes the computer's clock with that of another computer or domain, or displays the time for a computer or domain. When used without options displays the current date and time at the computer |
| net use        | connects a computer to a shared resource or disconnects a computer from a shared resource. When used without options, it lists the computer's connections                                              |
| net user       | creates and modifies user accounts on computers. When used without switches, it lists the user accounts for the computer                                                                               |
| net view       | displays a list of resources being shared on a computer. When used without options, it displays a list of computers in the current domain or Network                                                   |

<sup>&</sup>lt;sup>87</sup> <u>https://attack.mitre.org/software/S0039/</u>

<sup>&</sup>lt;sup>88</sup> https://github.com/reactos/reactos/tree/3fa57b8ff7fcee47b8e2ed869aecaf4515603f3f/base/applications/network/net

# net1.exe (Net Command for the 21st Century)

"net1.exe" is known as the "Net Command for the 21st Century"<sup>89</sup>. It is a PE binary file that is signed by Microsoft, which is located at "%windir%\system32\net1.exe". On 64-bit versions of Windows there is also a 32-bit version of the file located at "%windir%\SysWOW64\net1.exe".

Overall, the "net1.exe" was created as a temporary fix for the Y2K problem that affected "net.exe"<sup>90</sup>. There was an issue while using the command "net user [USERNAME] /times" which is responsible for configuring the logon hours of the user<sup>91</sup>.

Thus, "netl.exe" is executed for specific functionality when "net.exe" is  $run^{92}$ . For example when calling "net time" an instance of "net1.exe" is started by "net.exe" using the command "net1 time" - as seen in the screenshot below.

Lastly, "net1.exe" supports every command the "net.exe" supports. The issue with "net.exe" was however "net1.exe" is still available today for backward corrected in Windows XP, compatibility with old scripts that might use it<sup>93</sup>.

| orocexp64.exe               | 🛤 Troller - net tim        | ne                               | _       |      | $\times$ |
|-----------------------------|----------------------------|----------------------------------|---------|------|----------|
| — 🔤 cmd.exe                 |                            |                                  |         |      | ~        |
| conhost.exe                 | C:\>net time               |                                  |         |      |          |
| net.exe                     |                            |                                  |         |      |          |
| net1.exe                    |                            |                                  |         |      |          |
| Process Monitor - Sysin     | ternals: www.sysinternals. | com                              | _       |      | ×        |
| . File Edit Event Filter To | ols Options Help           |                                  |         |      |          |
| 🖻 🔙 [ ] 🗟 💼   🍸 🙋           | 🎯   鼎   🗲 🔎 利              | 📫 🔁 🕫 💁                          |         |      |          |
| Time o Process Name         | PID Operation              | Path                             | Result  | Det  | ail 🔺    |
| 3:20:28 💽 net.exe           | 19416 🗳 Load Image         | C:\Windows\System32\IPHLPAPI.DLL | SUCCESS | Imag | je Ba    |
| 3:20:28 💽 net.exe           | 19416 📽 Load Image         | C:\Windows\System32\srvcli.dll   | SUCCESS | Imag | je Ba    |
| 3:20:28 net.exe             | 19416 Process Create       | C:\Windows\system32\net1.exe     | SUCCESS | PID: | 1738     |
| 3:20:28 💽 net1.exe          | 17388 💕 Process Start      |                                  | SUCCESS | Pare | nt Pl    |

<sup>&</sup>lt;sup>89</sup> https://www.file.net/process/net1.exe.html

 <sup>&</sup>lt;sup>90</sup> https://www.lifewire.com/net-command-2618094
 <sup>91</sup> https://web.archive.org/web/20140830150320/http://support.microsoft.com/kb/240195

<sup>92</sup> https://attack.mitre.org/software/S0039/

<sup>&</sup>lt;sup>93</sup> https://ss64.com/nt/net.html

# TabTip.exe (Touch Keyboard and Handwriting Panel)

"TabTip.exe" (Touch Keyboard and Handwriting Panel) is also known as "Tablet Text Input Panel". It is an interface developed by Microsoft which allows inputting text in different ways: handwriting to text, speech to text and by clicking on the screen like a keyboard<sup>94</sup>.

The usage of "TabTip.exe" as a keyboard is very similar to "osk.exe"<sup>95</sup>. The main goal of "TabTip.exe" is to provide handwriting input. This means that even applications that don't have this capability can use "TabTip.exe" to provide users with the ability of writing instead of typing<sup>96</sup> - as shown in the screenshot below.

Overall, "TabTip.exe" is a 64-bit PE binary located at "%ProgramFiles%\Common Files\microsoft shared\ink\TabTip.exe", which is digitally signed by Microsoft. When "TabTip.exe" is launched it is started as a child process of the service TabletInputService (Touch Keyboard and Handwriting Panel Service), similar to "ctfmon.exe"<sup>97</sup> - as shown in the screenshot below. This service is hosted by "svchost.exe"<sup>98</sup>, which loads the "%windir%\System32\TabSvc.dll".

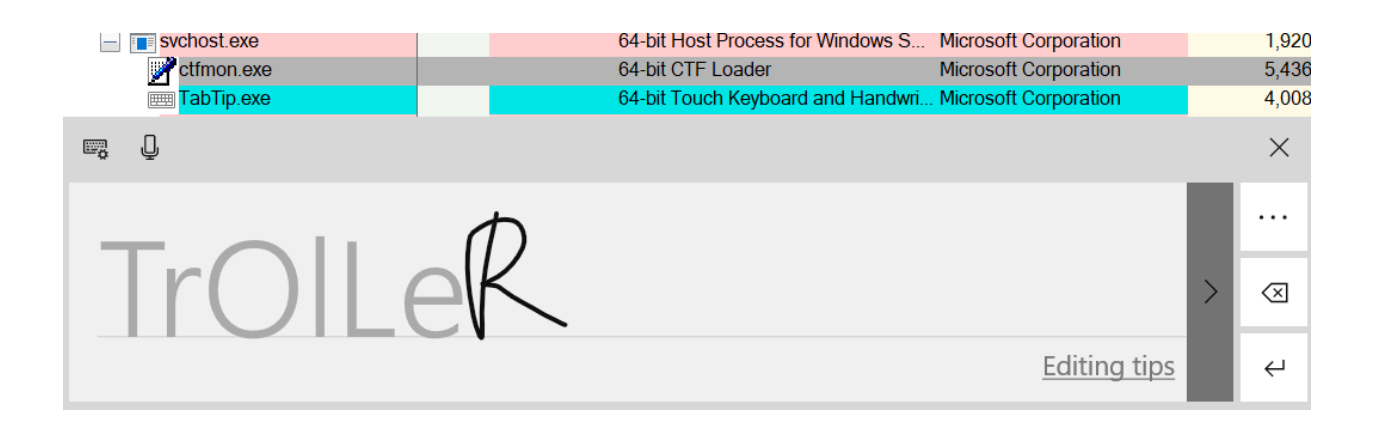

<sup>&</sup>lt;sup>94</sup> <u>https://www.file.net/process/tabtip.exe.html</u>

<sup>&</sup>lt;u>95</u><u>https://medium.com/@boutnaru/the-windows-process-journey-osk-exe-accessibility-on-screen-keyboard-7282369</u>
<u>5321e</u>

<sup>&</sup>lt;sup>96</sup> <u>https://windowsreport.com/tabtip-exe/</u>

<sup>&</sup>lt;sup>97</sup> https://medium.com/@boutnaru/the-windows-process-journey-ctfmon-exe-ctf-loader-148f10f5401

<sup>&</sup>lt;u>98</u><u>https://medium.com/@boutnaru/the-windows-process-journey-svchost-exe-host-process-for-windows-services-b18</u>
<u>c65f7073f</u>

### fontdrvhost.exe (Usermode Font Driver Host)

On Windows 8.1 (and previous versions) the parsing of fonts takes place in a kernel driver (atmfd.dll, yes they are Dlls which are executed in kernel mode). This was accessible via graphical syscalls exported by win32k.sys, thus it created an attack surface that could lead to privilege escalation. Thus, from Windows 10 the parsing code was moved to the restricted user-mode process "fontdrvhost.exe"<sup>99</sup>

Overall, "fontdrvhost.exe" is an executable which is located at "%windir%\System32\fontdrvhost.exe" (On 64-bit systems there is also a 32-bit located at "%windir%\SysWOW64\fontdrvhost.exe"). It is executed with the permissions of a user in the following pattern: "Font Driver Host\UMFD[SessionID]". Also, the SID of the user is in the pattern of "S-1-5-96-[SessionID]" - as you can see in the screenshot below. Also, "fontdrvhost.exe" is a PE binary that is digitally signed by Microsoft.

Moreover, on session 0 "fontdrvhost.exe" is started by "wininit.exe"<sup>100</sup>, in the following sessions (1, 2, etc) it is started by "winlogon.exe"<sup>101</sup>. Thus, the number of instances of "fontdrvhost.exe" should be as the number of opened sessions on the Windows system.

Lastly, UMDF stands for "User Mode Driver Framework", which allows running driver in host processes<sup>102</sup>.

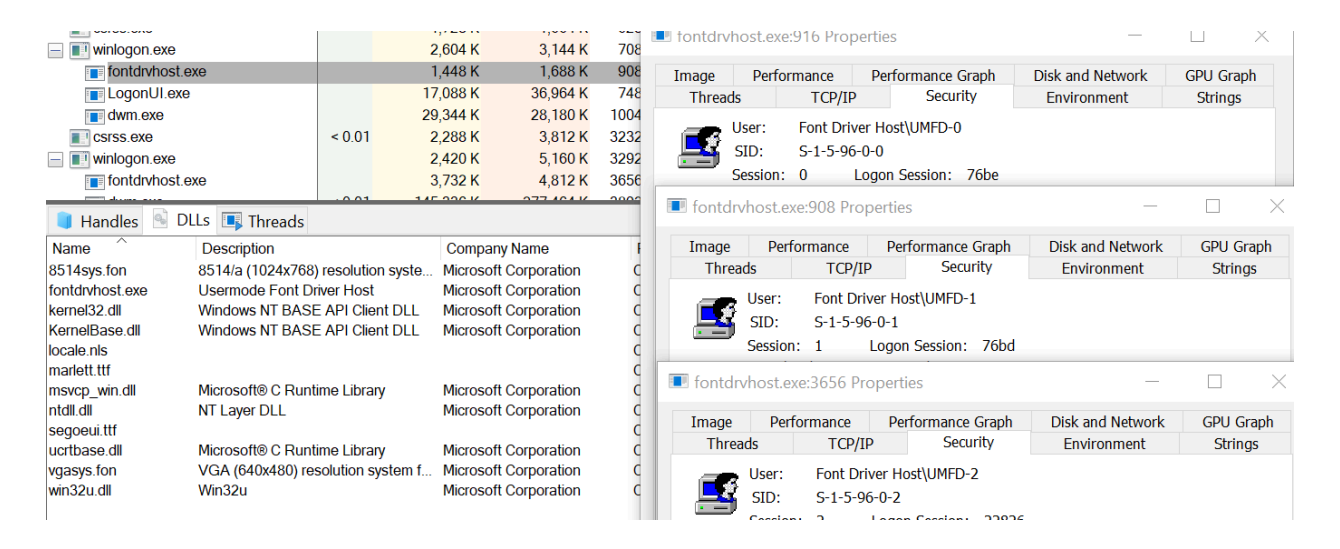

<sup>&</sup>lt;sup>99</sup> https://googleprojectzero.blogspot.com/2021/01/in-wild-series-windows-exploits.html 100 https://medium.com/@boutnaru/the-windows-process-journey-wininit-exe-windows-start-up-application-5581bfe 6a01e

<sup>&</sup>lt;sup>101</sup>https://medium.com/@boutnaru/the-windows-process-journey-winlogon-exe-windows-logon-application-88a1d4d 3e13c

<sup>&</sup>lt;sup>102</sup>https://learn.microsoft.com/en-us/windows-hardware/drivers/wdf/user-mode-driver-framework-frequently-asked-q uestions

# OpenWith.exe (Pick an App)

"OpenWith.exe" is also known as the "Pick an App", it is located at "%windir%\System32\OpenWith.exe" and it is digitally signed by Microsoft. On 64-bit systems there is also a 32-bit version located at "%windir%\SysWOW64\OpenWith.exe".

Overall, "OpenWith.exe" is used for selecting the application we want to open a file with a specific extension - as shown in the screenshot below. You might expect that "exlorer.exe" is going to start "OpenWith.exe", however it is done by the "DCOM Server Process Launcher" service which is hosted by "svchost.exe"<sup>103</sup> - as shown in the screenshot below.

Moreover, due to the reason the hosting "svchost.exe" is running with the permissions of the "LocalSystem" the creation of the "OpenWith.exe" process is done using the API "CreateProcessWithUserW"<sup>104</sup>. It allows "svchost.exe" to execute "OpenWith.exe" with the permissions of the logged on user (the same access token as "explorer.exe").

At the end, when we select an app the next time a double click is identified "explorer.exe"<sup>105</sup> is going to start an instance of the application associated with the extension and pass as an argument the full path of the app.

Thus, if we associate "%windir%\system32\notepad.exe" with "\*.troll" a double click on "troller.troll" leads to the following command line to be executed: ""C:\Windows\system32\NOTEPAD.EXE" C:\Users\[USERNAME]\Desktop\troller.trl".

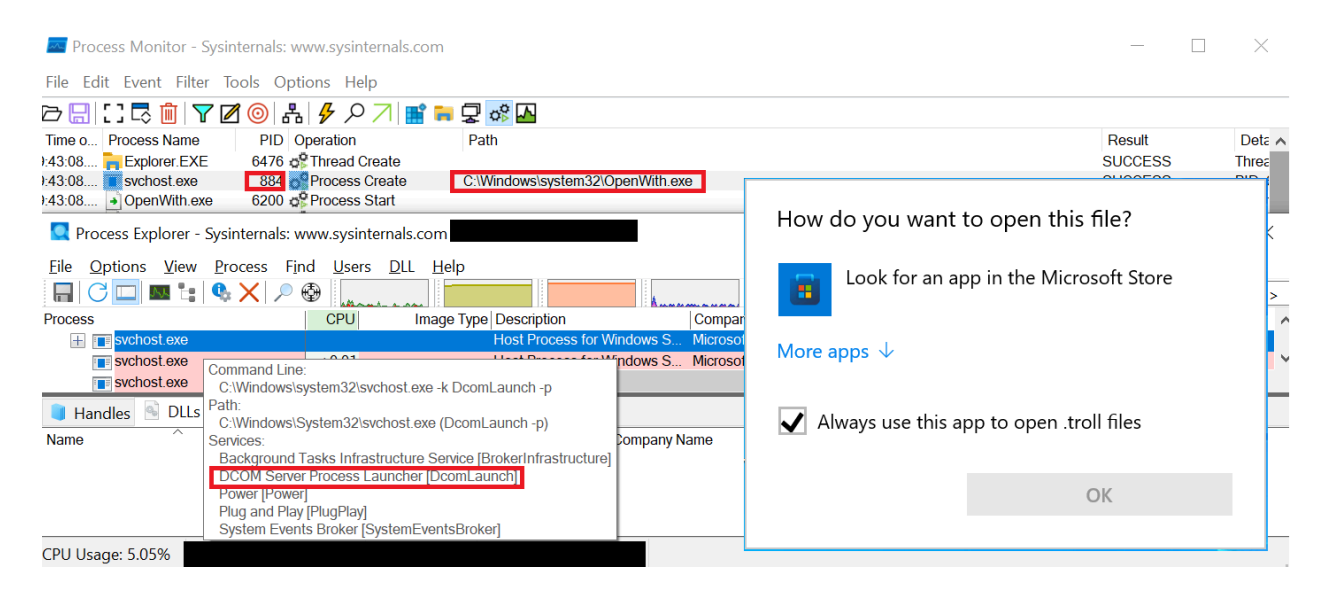

<sup>&</sup>lt;sup>103</sup>https://medium.com/@boutnaru/the-windows-process-journey-svchost-exe-host-process-for-windows-services-b18c65f7073f

<sup>&</sup>lt;sup>105</sup>https://medium.com/@boutnaru/the-windows-process-journey-explorer-exe-windows-explorer-9a96bc79e183

# mavinject.exe (Microsoft Application Virtualization Injector)

"mavinject.exe" is the "Microsoft Application Virtualization Injector" which is part of App-V (Microsoft Application Virtualization). App-V allows the delivering of applications to users as "virtual applications". This means that "virtual applications" are installed on a central managed server. They are "streamed" to users as a service as they are needed. From the user's perspective it acts as an installed application locally<sup>106</sup>.

Overall, "mavinject.exe" is a PE binary located at "%windir%\System32\mavinject.exe", which is digitally signed by Microsoft. In case of a 64-bit system there is also a 32-bit version located at "%windir%\SysWOW64\mavinject.exe".

Moreover, using "mavinject.exe" we can perform DLL injection, meaning loading a DLL in the address space of a different process. In order to do so we need to run "mavinject.exe" with different arguments like: "mavinject.exe [PID] /INJECTRUNNING [PATH\_TO\_DLL\_TO\_LOAD]" - as shown in the screenshot below.

Also, there are other arguments that can be used "/HMODULE" which allows import descriptor injection. We can use it in the following manner: "mavinject.exe PID /HMODULE=BASE\_ADDRESS PATH\_DLL ORDINAL\_NUMBER"<sup>107</sup>.

Lastly, "mavinject.exe" uses the following Win32 API calls: VirtualProtectEx, CreateRemoteThread, VirtualAllocEx, OpenProcess, LoadLibraryW and WriteProcessMemory<sup>108</sup>.

| œ. Troller                                                                         |                                           |                       |                                         | _                                                      |           | $\times$ |  |  |  |  |
|------------------------------------------------------------------------------------|-------------------------------------------|-----------------------|-----------------------------------------|--------------------------------------------------------|-----------|----------|--|--|--|--|
| C:\>notepad                                                                        |                                           |                       |                                         |                                                        |           | ^        |  |  |  |  |
| C:\>tasklist   findstr note<br>notepad.exe                                         | epad.exe<br>15632 31C5CE94259D4006        | 2 16,528              |                                         |                                                        |           |          |  |  |  |  |
| C:\>C:\Windows\System32\ma\                                                        | inject.exe 15632 /INJECTRUNNIN            | G C:\Windows\Syster   | n32\w32time.dll                         |                                                        |           |          |  |  |  |  |
| Process Explorer - Sysinternals: www.sysinternals.com [DESKTOP-VF4JRMS\user] — 🗆 🗙 |                                           |                       |                                         |                                                        |           |          |  |  |  |  |
| File Options View Process Fir                                                      | nd <u>U</u> sers <u>D</u> LL <u>H</u> elp |                       |                                         | <fili< td=""><td>ter by na</td><td>me&gt;</td></fili<> | ter by na | me>      |  |  |  |  |
| Process                                                                            | CPU Image Type Description                | Company Nar           | me Private Bytes Working S              | Set                                                    | PID Prote | ectio    |  |  |  |  |
| 🔋 Handles 🕒 DLLs 耳 Threads                                                         |                                           |                       |                                         |                                                        |           |          |  |  |  |  |
| Name                                                                               | Description                               | Company Name          | Path                                    |                                                        |           | ~        |  |  |  |  |
| ws2_32.dll                                                                         | Windows Socket 2.0 32-Bit DLL             | Microsoft Corporation | C:\Windows\System32\ws2_32.dll          |                                                        |           |          |  |  |  |  |
| wldp.dll                                                                           | Windows Lockdown Policy                   | Microsoft Corporation | C:\Windows\System32\wldp.dll            |                                                        |           |          |  |  |  |  |
| WinTypes.dll                                                                       | Windows Base Types DLL                    | Microsoft Corporation | C:\Windows\System32\WinTypes.dll        |                                                        |           |          |  |  |  |  |
| windows.storage.dll                                                                | Microsoft WinRT Storage API               | Microsoft Corporation | C:\Windows\System32\windows.storage.dll |                                                        |           |          |  |  |  |  |
| win32u.dll                                                                         | Win32u                                    | Microsoft Corporation | C:\Windows\System32\win32u.dll          |                                                        |           | _        |  |  |  |  |
| w32time.dll                                                                        | Windows Time Service                      | Microsoft Corporation | C:\Windows\System32\w32time.dll         |                                                        |           |          |  |  |  |  |
| uxtheme.dll                                                                        | Microsoft UxTheme Library                 | Microsoft Corporation | C:\Windows\System32\uxtheme.dll         |                                                        |           |          |  |  |  |  |
| user32.dll                                                                         | Multi-User Windows USER API Client DLL    | Microsoft Corporation | C:\Windows\System32\user32.dll          |                                                        |           | $\sim$   |  |  |  |  |

<sup>&</sup>lt;sup>106</sup> <u>https://learn.microsoft.com/en-us/windows/application-management/app-v/appv-about-appv</u>

<sup>&</sup>lt;sup>107</sup> https://unprotect.it/technique/system-binary-proxy-execution-mavinject/

<sup>&</sup>lt;sup>108</sup> <u>https://posts.specterops.io/mavinject-exe-functionality-deconstructed-c29ab2cf5c0e</u>

### where.exe (Lists location of Files)

"where.exe" (List Location of Files) is responsible for displaying the location of files which match a specific search pattern. The search is done in the current directory and in the path which are declared as part of the "PATH" environment variable<sup>109</sup>. It is equivalent to the "which" command under Linux<sup>110</sup>.

Overall, "where.exe" is a PE binary file located at "%windir%\System32\where.exe". On 64-bit systems there is also a 32-bit version located at "%windir%\SysWOW64\where.exe". Also, the file is digitally signed by Microsoft.

Moreover, we can use "where.exe" to search in subdirectories from a specific location using the "/r" switch. We can also perform the search remotely by specifying a UNC path<sup>111</sup> - as shown in the screenshot below.

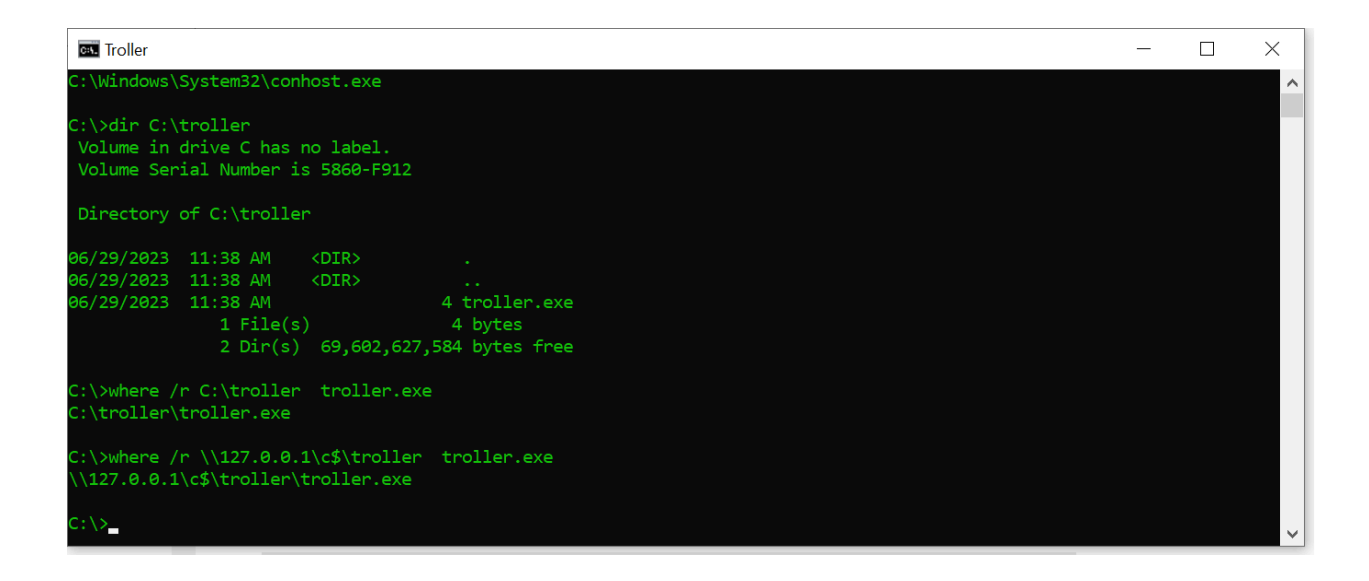

<sup>&</sup>lt;sup>109</sup> https://ss64.com/nt/where.html

<sup>110</sup> https://linux.die.net/man/1/which

<sup>111</sup> https://learn.microsoft.com/en-us/windows-server/administration/windows-commands/where

# NisSrv.exe (Microsoft Network Realtime Inspection Service)

"NisSrv.exe" is a PE binary which is the main executable that is started by the "WdNisSvc" service aka "Microsoft Network Realtime Inspection". It is executed by "services.exe" with the permissions of the "NT AUTHORITY\LOCAL SERVICE" user (S-1-5-19). The description of the service states it helps in guarding against intrusion attempts targeting known/newly discovered vulnerabilities in network protocols.

Overall, "NisSrv.exe" monitors and inspects network traffic in real-time. By doing that it searches for suspicious behavior that might suggest an exploit targeting the network protocol is being executed<sup>112</sup>.

Moreover, "NisSrv.exe" is part of the "Windows Defender" platform, which is Microsoft's endpoint security platform. "Windows Defender" provides attack surface reduction and next generation protection for both OS level and network based<sup>113</sup>.

Lastly, "NisSrv.exe" is a PE binary file located at "%ProgramData%\Microsoft\Windows Defender\Platform\[VERSION]\NisSrv.exe". It is also signed digitally by Microsoft the same way as the main process of "Windows Defender" (MsMpEng.exe), with a signed level of Antimalware (PsProtectedSignerAntimalware-Light) - as shown in the screenshot below.

| X File Home Share View Applicat                                                                                                    | ion Tools                                                                                                    |
|----------------------------------------------------------------------------------------------------|----------------------------------------------------------------------------------------------------|
| ← → < ↑                                                                                                    | Certificate ×                                                                                                    |
| Digital Signature Details       ?         General       Advanced         Digital Signature Information       This digital signature is OK.         Signer Information       Name:         Microsoft Windows Publisher       E-mail:         E-mail:       Not available         Signing time:       Wednesday, June 7, 2023 10:22:02 PM | General Details Certification Path         Show:       <         Field       Value         Valid from       Thursday, October 13, 2022 12:43:47 PM         Valid foro       Thursday, October 13, 2022 12:43:47 PM         Subject       Microsoft Windows Publisher, Microsoft Corpora         Bublic key       RSA (2048 Bits)         Bublic key parame       05 00         Benhanced Key Usage       Protected Process Light Verification (1.3.6.1.4.1         Subject Key Identi       25fa49b37e9ed863c1358c702888c83ca237ecz × |
| View Certificate Countersignatures Name of s E-mail ad Timestamp Microsoft Not availa Wednesday, J Details OH                                                                                                    | Protected Process Light Verification (1.3.6.1.4.1.311.10.3.22)<br>Windows System Component Verification (1.3.6.1.4.1.311.10.3.6)<br>Code Signing (1.3.6.1.5.5.7.3.3)<br>Edit Properties Copy to File                                                                                                    |
|                                                                                                    | View     Plate     Nome     Share     View     Applicat       Digital Signature Details     ?       General     Advanced       Digital Signature Information       This digital signature is OK.       Signer Information       Name:     Microsoft Windows Publisher       E-mail:     Not available       Signing time:     Wednesday, June 7, 2023 10:22:02 PM       View Certificate       Countersignatures       Name of s     E-mail ad       Timestamp       Microsoft       Not availa       Wednesday, J                    |

<sup>&</sup>lt;u>112</u>https://www.howtogeek.com/357184/what-is-microsoft-network-realtime-inspection-service-nissrv.exe-and-why-i s-it-running-on-my-pc/

<sup>&</sup>lt;sup>113</sup>https://learn.microsoft.com/en-us/microsoft-365/security/defender-endpoint/microsoft-defender-endpoint?view=o 365-worldwide

# Hostname.exe (Hostname APP)

"hostname.exe" is an executable located at "%windir%\System32\HOSTNAME.EXE". On a 64-bit system there is also a 32-bit version located at "%windir%\SysWOW64\HOSTNAME.EXE". The executable is digitally signed by Microsoft.

Overall, "hostname.exe" is responsible for displaying the host name portion of the full computer name. By the way, printing the environment variable %COMPUTERNAME% will output the same result as "hostname.exe"<sup>114</sup>. By the way, "hostname.exe" uses the Win32 API in order to retrieve the information, based on ReactOS<sup>115</sup> the function is "GetComputerNameExW"<sup>116</sup>.

Moreover, for cases in which we have a cluster of compute nodes that have a distinct name we can set the environment variable "\_CLUSTER\_NETWORK\_NAME\_" which will change the data returned by Win32 API function<sup>117</sup>. Thus, the data returned by "hostname.exe" will also change as shown in the screenshot below.

Lastly, for an implementation reference of "hostname.exe" I suggest going over the one in ReacOS<sup>118</sup>.

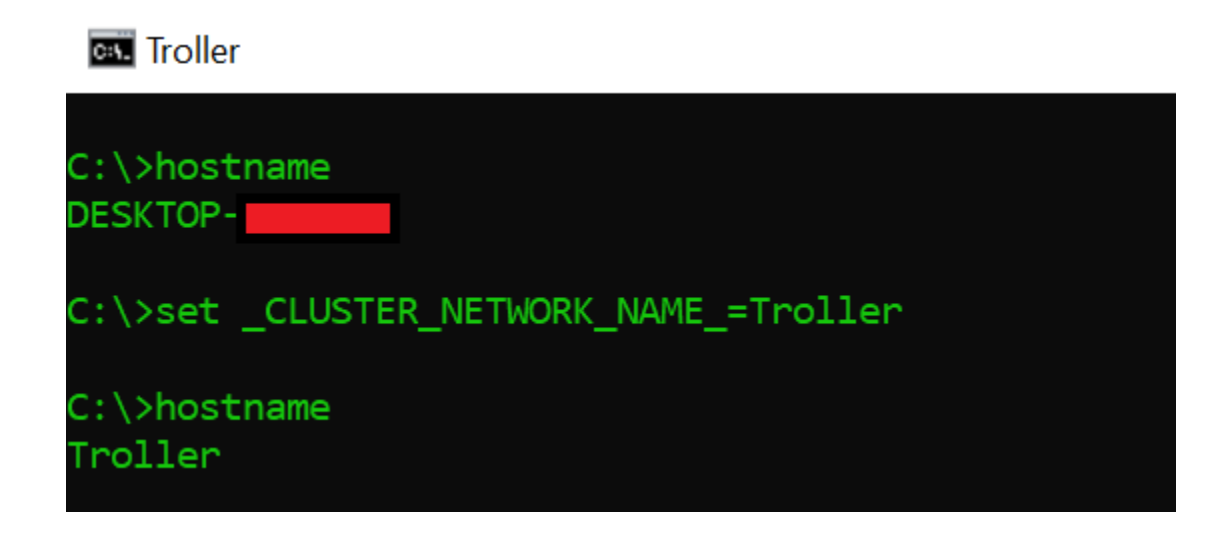

<sup>&</sup>lt;sup>114</sup> <u>https://learn.microsoft.com/en-us/windows-server/administration/windows-commands/hostname</u>
<sup>115</sup> <u>https://github.com/reactos/reactos/blob/3fa57b8ff7fcee47b8e2ed869aecaf4515603f3f/base/applications/cmdutils/h</u>
ostname/hostname.c#L36

 <sup>&</sup>lt;sup>116</sup> <u>https://learn.microsoft.com/en-us/windows/win32/api/sysinfoapi/nf-sysinfoapi-getcomputernameexw</u>
 <sup>117</sup> <u>https://ieffpar.github.io/kbarchive/kb/198/O198893/</u>

<sup>&</sup>lt;sup>118</sup>https://github.com/reactos/reactos/tree/3fa57b8ff7fcee47b8e2ed869aecaf4515603f3f/base/applications/cmdutils/h ostname

### mmc.exe (Microsoft Management Console)

"mmc.exe" is the "Microsoft Management Console" which is responsible for creating/saving/opening consoles (aka administrative tools). They are used in order to manage software/hardware/network components as part of a given system which runs Windows. We can also create our own custom console and distribute it. Those consoles can include different snap-ins, which is a management tool hosted by "mmc.exe"<sup>119</sup>.

Moreover, snap-ins/custom console are distributed as part of "\*.msc" file, which are as of today are XML files that are parsed "mmc.exe" is order to load the specific snap-ins<sup>120</sup>. Even a clean installation of Windows comes with a couple of builtin "\*.msc" file like: "services.msc" (for managing services), "WF.msc" (for managing the "Windows Defender Firewall") and "fsmgmt.msc" (for managing shared folders). You can find them (and more) in the following location: "%windir%\system32\" (of course we can also save them to other locations).

At the end, a snap-in leads to a specific "\*.dll" which is loaded by "mmc.exe" ("\*.msc" can include a reference for a couple of snap-ins). The relevant configuration is stored in the registry under "HKEY\_LOCAL\_MACHINE\SOFTWARE\Microsoft\MMC\SnapIns"<sup>121</sup>. The snap-ins are identified using a "CLSID" (as other COM objects) - as seen in the screenshot below. Fun fact about "\*.msc" files contain data of the icon we want to be displayed when the file is shown by "explorer.exe"<sup>122</sup> or when "mmc.exe" is executed (as the app icon).

Also, one of the differences between MMC and other management consoles in Windows (like "Control Panel") is the fact we can also manage remote systems (we have to authenticate for that) - as shown in the screenshot below (on the right side). Lastly, a reference implementation of "mmc.exe" is included as part of ReactOS<sup>123</sup>.

| fsmgmt.msc - Notepad                                                                                                    |                                                                                                |                                                                                                  |                                                                          |                                                                                                    |                                                |             |   |   |   |  |  |
|----------------------------------------------------------------------------------------------------|------------------------------------------------------------------------------------------------|--------------------------------------------------------------------------------------------------|--------------------------------------------------------------------------|----------------------------------------------------------------------------------------------------|------------------------------------------------|-------------|---|---|---|--|--|
| E 💽 Process Explorer - Sysinternals: v                                                                                                    | www.sysinternals.com [DESKTOP-VF4JRM                                                           | S\user] (Administrator)                                                                          |                                                                          |                                                                                                    |                                                | - X         |   |   |   |  |  |
| The options liver Process Find Users DLL Help     Image Type Description        Process     CPU     PD     Image Type Description       Process     CPU     PD     Company Name       Image Type Description     Company Name     Provide Process       Image Type Description     Company Name     OK       Image Type Description     Company Name     OK       Image Type Description     Company Name     OK       Image Type Description     Company Name     OK       Image Type Description     Company Name     OK |                                                                                                |                                                                                                  |                                                                          |                                                                                                    |                                                |             |   |   |   |  |  |
| Andles 🗟 DLLs 🖪 Threads                                                                                                    |                                                                                                |                                                                                                  |                                                                          |                                                                                                    |                                                |             |   |   |   |  |  |
| Name                                                                                                    | Description                                                                                    | Company Name                                                                                     | Path                                                                     |                                                                                                    |                                                | ^           |   |   |   |  |  |
| filemgmt.dll                                                                                                    | Services and Shared Folders                                                                    | Microsoft Corporation                                                                            | C:\Windows\Syst                                                          | em32\filemgmt.dll                                                                                    |                                                |             |   |   |   |  |  |
| flemgmt.dll.mui<br>flemgmt.dll.mun<br>gdi32.dll<br>gdi32full.dll                                                                                                    | Services and Shared Folders<br>Services and Shared Folders<br>GDI Client DLL<br>GDI Client DLL | Microsoft Corporation<br>Microsoft Corporation<br>Microsoft Corporation<br>Microsoft Corporation | C:\Windows\Syst<br>C:\Windows\Syst<br>C:\Windows\Syst<br>C:\Windows\Syst | tem32(en-US(filemgmt dll mui<br>temResources(filemgmt dll mun<br>tem32(gdi32)<br>tem32(gdi32full dll | Shared Folders<br>File Action View             | Help        | - | 0 | × |  |  |
| iertutil.dll                                                                                                    | Run time utility for Internet Explorer                                                         | Microsoft Corporation                                                                            | C:\Windows\Syst                                                          | tem32l/entutil.dll                                                                                   |                                                | 2 11        |   |   |   |  |  |
| imm32.dll<br>kernel.appcore.dll<br>kernel32.dll                                                                                                    | Multi-Oser Windows IMM32 API Client DLL<br>AppModel API Host<br>Windows NT BASE API Client DLL | Microsoft Corporation<br>Microsoft Corporation<br>Microsoft Corporation                          | C:\Windows\Syst<br>C:\Windows\Syst<br>C:\Windows\Syst                    | em32/jmm32.dll<br>em32/jkemel.appcore.dll<br>em32/jkemel32.dll                                       | Shared Folders     Connect to another computer |             |   |   |   |  |  |
| CPU Usage: 2.00% Commit Charge:                                                                                                    | : 48.71% Processes: 146 Physical Usage:                                                        | 72.36%                                                                                           |                                                                          |                                                                                                    | 20 Sessions                                    | All Tesles  |   |   |   |  |  |
| chodes?                                                                                                    | Terrette Toll cretto "(const                                                                   | CCF F107 4405 4                                                                                  |                                                                          | 17 Declard Theory Ty                                                                                 | 20 Open Files                                  | PAIL TASKS  |   |   |   |  |  |
| <noue id="2&lt;/td"><td>ImageIdx= 0 CLSID= {5822</td><td>ICOD-EAZ7-TICE-AL</td><td>JCF-00AA00A800</td><td><pre>ss] Preioad= true &gt;</pre></td><td></td><td>View</td><td></td><td></td><td></td></noue>                                                                                                    | ImageIdx= 0 CLSID= {5822                                                                       | ICOD-EAZ7-TICE-AL                                                                                | JCF-00AA00A800                                                           | <pre>ss] Preioad= true &gt;</pre>                                                                    |                                                | View        |   |   |   |  |  |
| Registry Editor                                                                                                    |                                                                                                |                                                                                                  |                                                                          |                                                                                                    |                                                | Export List |   |   |   |  |  |
| <u>File Edit View Favorites H</u> elp                                                                                                    |                                                                                                |                                                                                                  |                                                                          |                                                                                                    |                                                | uport both  |   |   |   |  |  |
| Computer\HKEY_LOCAL_MACHINE\S0                                                                                                    | OFTWARE\Microsoft\MMC\SnapIns\(582                                                             | 1C66-EA27-11CF-ADCF                                                                              | -00AA00A80033)                                                           |                                                                                                    |                                                | Help        |   |   |   |  |  |
| - InputPersonalizatio                                                                                                    | on ^                                                                                           | Name                                                                                             | Туре                                                                     | Data                                                                                                 |                                                |             |   |   |   |  |  |
| > 📙 Internet Account M                                                                                                    | fanager                                                                                        | ab (Default)                                                                                     | REG SZ                                                                   | (value not set)                                                                                      |                                                |             |   |   |   |  |  |
| > 📜 Internet Domains                                                                                                    |                                                                                                | (DB5D1FF5-09D7-11D1-BB10-00C04FC9A3A3)                                                           |                                                                          |                                                                                                    |                                                |             |   |   |   |  |  |
| > Internet Explorer                                                                                                    |                                                                                                | ab NameString                                                                                    | REG SZ                                                                   | Services                                                                                             | Manage a different cor                         | mputer      |   |   |   |  |  |
| > 📙 IsoBurn                                                                                                    |                                                                                                | ab NameStringIndir                                                                               | REG SZ                                                                   | @filemant dll -3502                                                                                  |                                                |             |   |   |   |  |  |
| > 📙 KGL                                                                                                    |                                                                                                | ab NodeType                                                                                      | REG SZ                                                                   | (4e410f12-abc1-11d0-b944-00c04fd8d5b0)                                                               |                                                | ~           |   |   |   |  |  |
| > LanguageOverlay                                                                                                    | ¥                                                                                              | <                                                                                                |                                                                          | (                                                                                                    |                                                | ي. <        |   |   |   |  |  |

<sup>&</sup>lt;u>https://learn.microsoft.com/en-us/troubleshoot/windows-server/system-management-components/what-is-microsoft-management-console</u>

<sup>&</sup>lt;sup>120</sup> <u>http://file.fyicenter.com/143\_Windows\_.MSC\_File\_Extension\_for\_Microsoft\_Management\_Conso.html</u>

<sup>121</sup> https://www.groovypost.com/tips/mmc-exe-windows-process-safe-virus/

<sup>&</sup>lt;sup>122</sup> https://medium.com/@boutnaru/the-windows-process-journey-explorer-exe-windows-explorer-9a96bc79e183

<sup>&</sup>lt;sup>123</sup> <u>https://github.com/reactos/reactos/tree/master/base/applications/mmc</u>

# msg.exe (Message Utility)

"msg.exe" is the "Message Utility" which is a command line which allows sending a message to a user. It is a PE binary located at "%windir%\System32\msg.exe" which is signed by Microsoft. On a 64-bit system there is no 32-bit version of this file (in the SysWOW64 directory).

Overall, we can send a message by specifying a username (using \* causes the message to arrive to all users), a session id and even send a message to a remote machine, it is mainly used for sending Terminal Services/Citrix shutdown messages. Also, we can define a delay for waiting for the receiver to acknowledge the message. The executable is not included in 'Home' editions of Windows<sup>124</sup>.

Moreover, historically this functionality was part of the "Messenger Service" until Windows Vista/2008. It was also operated by using the "net send" command<sup>125</sup>. Lastly, the sending of the message is done using RPC ("msg.exe" loads the RPC runtime DLL) and even MS-RPC over SMB in case of sending the message to a remote<sup>126</sup>. We can see an example of using "msg.exe" in the screenshot shown below.

| :\>%windir%\system32\msg.exe %user      | name% "Hello Troller" |
|-----------------------------------------|-----------------------|
| Message from $\sim$ 2023 11:02 $\times$ |                       |
| Hello Troller                           |                       |
| OK                                      |                       |

#### 🖏 Troller

<sup>&</sup>lt;sup>124</sup> <u>https://ss64.com/nt/msg.html</u>

<sup>&</sup>lt;sup>125</sup> https://www.lifewire.com/net-send-2618095

<sup>&</sup>lt;sup>126</sup>https://sid-500.com/2017/10/07/active-directory-send-messages-to-all-currently-logged-on-users-msg-exe/comme nt-page-1/

# Magnify.exe (Microsoft Screen Magnifier)

"Magnify.exe" is the "Microsoft Screen Magnifier" which makes part of the screen bigger in order to see images/text better. "Magnify.exe" has several options like: customizing the zoom level, smoothing the edges of images/text, inverting colors, reading text and more<sup>127</sup>

Overall, "Magnify.exe" is a PE binary located at "%windir%\System32\Magnify.exe" which is signed by Microsoft. Also, on a 64-bit system there is also a 32-bit version located at "%windir%\SysWOW64\Magnify.exe". Also, the file is signed by Microsoft.

Lastly, although there is no help displayed by "Magnify.exe" when running it from the command line it still has a couple of switches that can be used. Examples are "/lens" (as shown in the screenshot below) which defaults to lens view and "/docked" which defaults to "dock view"<sup>128</sup>.

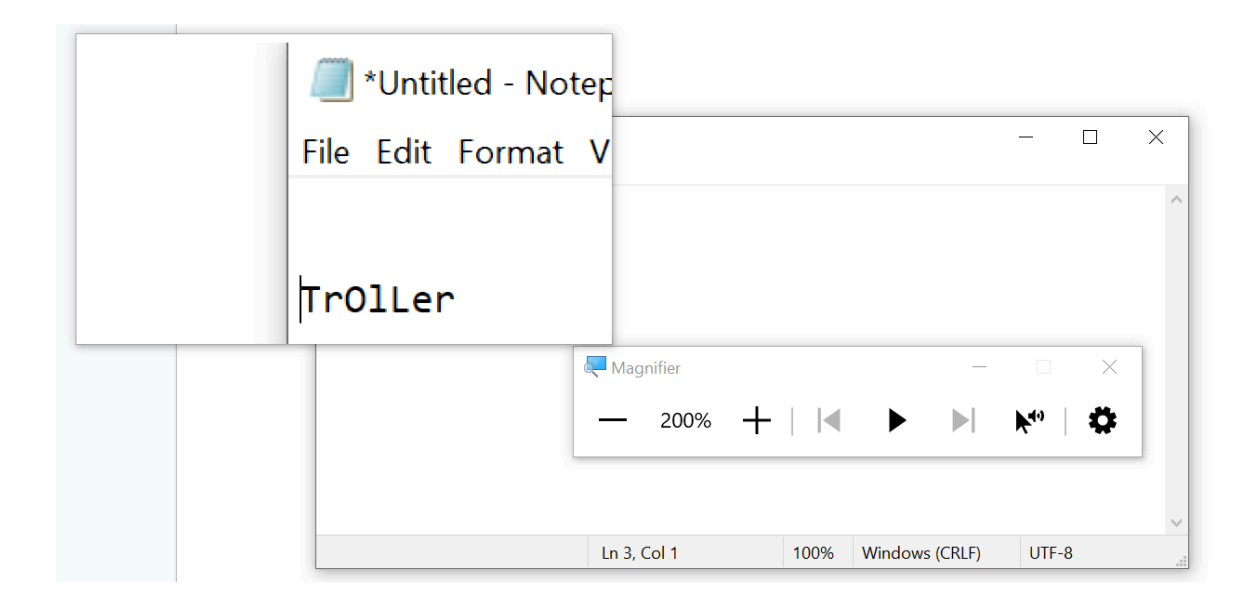

<sup>&</sup>lt;u>127</u>https://support.microsoft.com/en-us/windows/use-magnifier-to-make-things-on-the-screen-easier-to-see-414948ba -8b1c-d3bd-8615-0e5e32204198

<sup>&</sup>lt;sup>128</sup>https://answers.microsoft.com/en-us/windows/forum/all/magnifyexe-zoom-in-from-cmd-command-prompt/48c72 57b-c1f8-483c-a0b8-fff24daf1622

### mstsc.exe (Remote Desktop Connection)

"mstsc.exe" is an executable located at "%windir%\System32\mstsc.exe", it is also known as "Remote Desktop Connection". On a 64-bit system there is also a 32-bit version located at "%windir%\SysWOW64\mstsc.exe". It is a PE file which is signed by Microsoft.

Moreover, the name of the executable comes from "Microsoft Terminal Service Client". "Terminal Service" was the previous name for the protocol used for the remote connection. Today it is called "Remote Desktop Protocol" (RDP). "mstsc.exe" is the default client for RDP that is part of the Windows operating system<sup>129</sup>. I will write a dedicated writeup about the RDP protocol itself.

Overall, "mstsc.exe" allows users to connect to a "Remote Session Host" server or remote computer and to use the GUI interface of the remote system. Also, by using the executable we can edit "\*.rdp" file, which is a remote desktop connection configuration file<sup>130</sup>. Using "mstsc.exe" a user can also share its printers/clipboard/audio devices/network drives with the remote system to which the connection is being done. Lastly, for an implementation reference of "mstsc.exe" I suggest going over the one in ReacOS<sup>131</sup>.

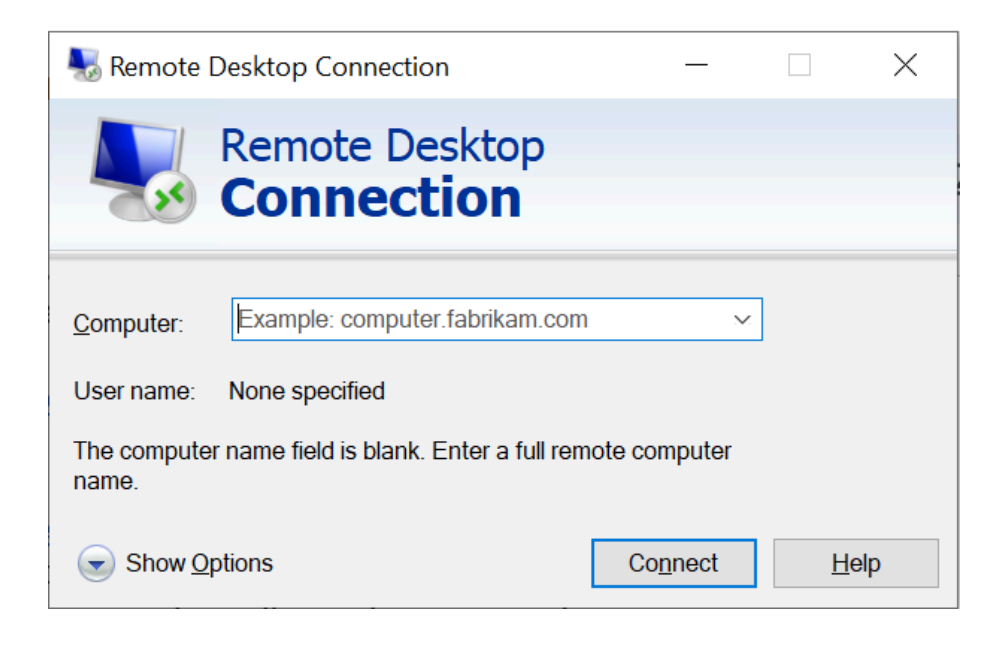

<sup>&</sup>lt;sup>129</sup> <u>https://en.wikipedia.org/wiki/Remote\_Desktop\_Protocol</u>

<sup>&</sup>lt;sup>130</sup> <u>https://learn.microsoft.com/en-us/windows-server/administration/windows-commands/mstsc</u>

<sup>&</sup>lt;sup>131</sup> https://github.com/reactos/reactos/tree/3fa57b8ff7fcee47b8e2ed869aecaf4515603f3f/base/applications/mstsc

### curl.exe (cURL executable)

"curl.exe" is a command line tool which allows transferring data with URLs. It supports various protocols like: FTP/S, HTTP/S, IMAP/S, LDAP/S, MQTT, POP3, SMB/S<sup>132</sup>. "curl" is a popular command line tool for Linux<sup>133</sup>. There is also a version of "curl" for Windows. it is statically linked with different libraries like: libssh2, brotli, zlib, zstd, nghttp3, nghttp2, cacert<sup>134</sup>.

Moreover, since build 17063 of Windows 10 (December 2017), Microsoft has announced that "curl" is going to be shipped by default as part of Windows<sup>135</sup>. However, "curl.exe" that is shipped with Windows is handled and built by Microsoft. Microsoft's version of "curl" uses the SChannel TLS backend<sup>136</sup>.

Lastly, there is also a "curl" command as part of Powershell, but it is just an alias to the "Invoke-WebRequest"cmdlet - as shown in the screenshot below. We can go over the source code of curl in GitHub<sup>137</sup>. Using "curl.exe" we can send HTTP GET requests (as shown below), resuming downloads, specifying max transfer rate and more<sup>138</sup>.

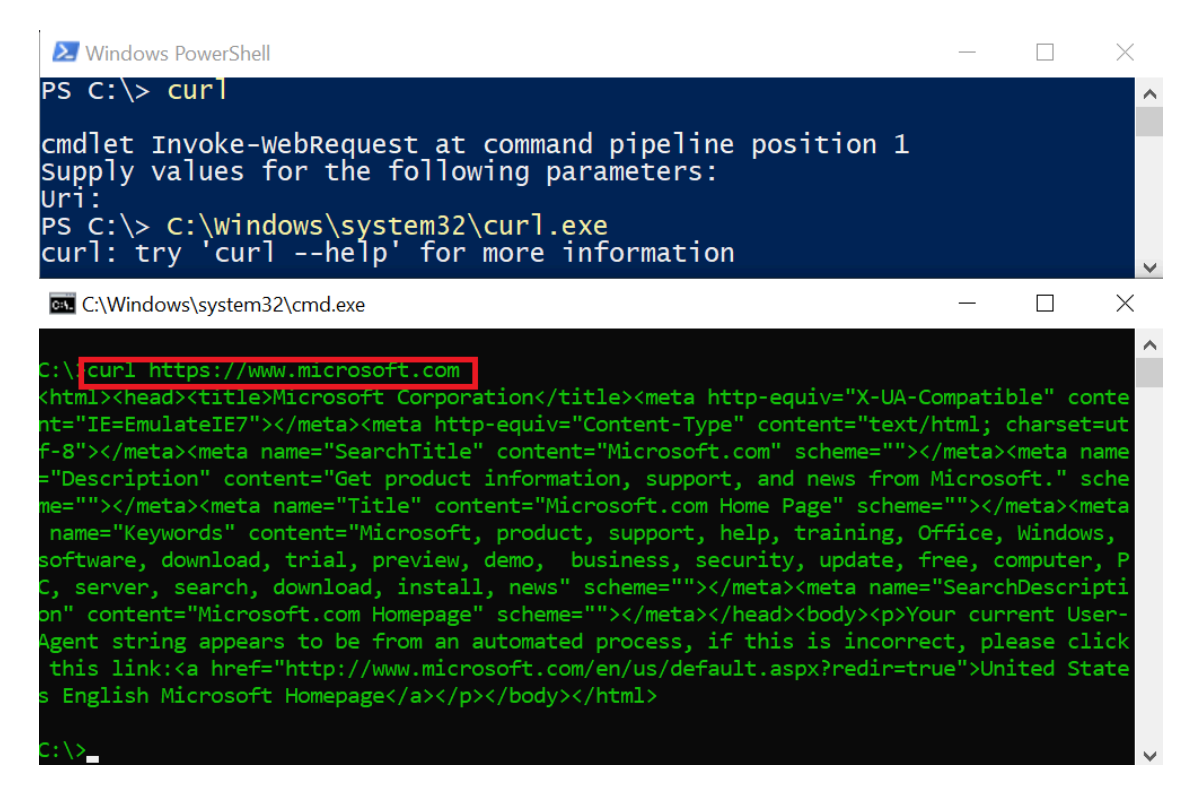

<sup>132</sup> https://curl.se/

<sup>&</sup>lt;sup>133</sup> <u>https://linux.die.net/man/1/curl</u>

<sup>134</sup> https://curl.se/windows/

<sup>&</sup>lt;sup>135</sup> https://learn.microsoft.com/en-us/virtualization/community/team-blog/2017/20171219-tar-and-curl-come-to-windows

<sup>136</sup> https://curl.se/windows/microsoft.html

<sup>137</sup> https://github.com/curl/curl

<sup>&</sup>lt;sup>138</sup> <u>https://www.keycdn.com/support/popular-curl-examples</u>

### winver.exe (Version Reporter Applet)

"winver" is the "Version Reporter Applet" which is responsible for displaying information about the version of the running operating system. It is also referred to as the "Windows Version" utility<sup>139</sup>. It is a PE binary file located at "%windir%\System32\winver.exe", on 64-bit systems there is also a 32-bit version located at "%windir%\SysWOW64\winver.exe".

Also, "winver.exe" is signed by Microsoft. It was first include in Windows from "Windows 3.0", since "Windows 3.5" it calls the "ShellAbout" function from "shell32.dll"<sup>140</sup>. Thus, if we have a version of Windows that does not include "winver.exe"(like Windows PE) we can use "rundll32.exe"<sup>141</sup> to call it with the following command "rundll32 shell32,ShellAbout".

Moreover, due to the UI changes that have been made in Windows along the way in Windows caused also for changes in "winver.exe" as shown in the screenshots below<sup>142</sup>. The examples are from the following versions of Windows (from left to right): "Windows 3.10", "Window XP", "Windows 2003 Server", "Windows 7" and "Windows 10". Lastly, we can checkout the implementation of "winver.exe" as part of ReacOS<sup>143</sup>.

| Windows for Workgroups 306 Enhanced Mode Windows Version 3.10 Copyright © 1991-1993, Nicrosoft Corp. | About Windows                                                                                                    | Abort Windows                                                                                                    | News Windows 7 Ultimate                                                                                                    | About Windows × Windows 10                                                                                                    |
|----------------------------------------------------------------------------------------------------|----------------------------------------------------------------------------------------------------|----------------------------------------------------------------------------------------------------|----------------------------------------------------------------------------------------------------|----------------------------------------------------------------------------------------------------|
| Œ                                                                                                    | Mousel & Windows<br>Wanni I. Badd 2003, code 2007.1149<br>Capyold & Diric 2007 Mount Cospectation<br>Bench & Normal code and accessed to<br>the Calcular Lance and accessed to<br>the Section Lance and Accessed to<br>Monitorial Calcular Lance and Accessed to<br>Monitorial Calcular Lance and Accessed to<br>M | Notified Bandwall<br>Wood of Bandwall<br>Bandwall at Johanni Lodor the Ison of the Socialize<br>Provide Social Social Social Social Social Social Social<br>Providences and Advances I. (201,021) | Property Internet:<br>Marcola 2003 Network Corporation. All option transmiss.<br>The Marcola and Angle and Angle and Ang | Missendi Windows<br>Wennis 2020 (CB Missel 1990-1300)<br>© Norowal Conposition. Al right nernet.<br>The Windows SIP has guarding paytorin and its care Kerferice are protocol<br>for brindian and and an analysis of the second strategies of the<br>second strategies of the second strategies of the second<br>strategies of the second strategies of the second strategies of the<br>transmission of the second strategies of the second strategies of the<br>second strategies of the second strategies of the second strategies of the<br>second strategies of the second strategies of the second strategies of the second strategies of the second strategies of the second strategies of the second strategies of the second strategies of the second strategies of the second strategies of the second strategies of |
|                                                                                                    |                                                                                                    |                                                                                                    |                                                                                                    | ОК                                                                                                    |

142 https://betawiki.net/wiki/Winver

<sup>139</sup> https://betawiki.net/wiki/Winver

<sup>&</sup>lt;sup>140</sup> <u>https://learn.microsoft.com/en-us/windows/win32/api/shellapi/nf-shellapi-shellaboutw</u>

<sup>&</sup>lt;sup>141</sup> https://medium.com/@boutnaru/the-windows-process-journey-rundll32-exe-windows-host-process-415132f1363

<sup>&</sup>lt;sup>143</sup> https://github.com/reactos/reactos/tree/master/base/applications/winver

# arp.exe (TCP/IP Arp Command)

"arp.exe" (TCP/IP Arp Command) is a PE binary located at "%windir%\System32\ARP.EXE". On 64-bit systems there is also a 32-bit version located at "%windir%\SysWOW64\ARP.EXE". Also, the binary file is digitally signed by Microsoft.

Overall, "arp.exe" allows displaying (using the "-a" or "/a" switch - as shown in the screenshot below) and modifying (using the "-s" or "/s" switch) entries in the ARP (Address Resolution Protocol) cache. There is a separate table for each network adapter that the system has (which is connected and has IP information). It is relevant for Ethernet/Token Ring network adapters<sup>144</sup>.

Basically, ARP is a network protocol used for retrieving the link layer address (like MAC) for a given internet layer address (like IPv4). By the way, in IPv6 the functionality of ARP is implemented by NDP (Neighbor Discovery Protocol). Lastly, ARP is a request/response protocol which is encapsulated by the link layer protocol. Also, it is never routed across inter-networking entities<sup>145</sup>.

| Select Troller        |           |          |         | _ | × |
|-----------------------|-----------|----------|---------|---|---|
| C:\>arp -a            |           |          |         |   | ^ |
| Interface: 192.168.15 | 57.180 0x | 6        |         |   |   |
| Internet Address      | Physical  | Address  | Туре    |   |   |
| 192.168               | 00-15-5d- | 77-fc-00 | dynamic |   |   |
| 192.168 255           | ff-ff-ff- | ff-ff-ff | static  |   |   |
| 224.0.0.22            | 01-       | -16      | static  |   |   |
| 224.0.0.251           | 01-       | -fb      | static  |   |   |
| 224.0.0.252           | 01-       | -fc      | static  |   |   |
| 239.255.255.250       | 01-       | -fa      | static  |   |   |
| 255.255.255.255       | ff-ff-ff- | ff-ff-ff | static  |   |   |

<sup>144</sup> https://learn.microsoft.com/en-us/windows-server/administration/windows-commands/arp

<sup>145</sup> https://en.wikipedia.org/wiki/Address Resolution Protocol

## WFS.exe (Microsoft Windows Fax and Scan)

"WFS.exe" (aka the "Microsoft Windows Fax and Scan") which is an integrated scanning and faxing app as part of Windows. It is the replacement of the "Fax Console" that was part of Windows XP. Overall, "WFS.exe" provides the ability to send/receive faxes, emailing/faxing scanned documents and forwarding faxes as email attachments<sup>146</sup>.

Also, It is a PE binary file located at "%windir%\System32\WFS.exe" which is digitally signed by Microsoft. By the way, on a 64-bit system there is only the 64-bit version, there is not a 32-bit version (in "%windir%\SysWOW64") like we have with other executables such as "cmd.exe".

Moreover, in order for "WFS.exe" to operate correctly we need to install it as an "Optional Feature"<sup>147</sup>. It is also dependent on the Fax service, which executable is located at "%windir%\System32\FXSSVC.exe"<sup>148</sup>.

| Windows Fax and Sca                                                                                                    | in                                                                                                    | _ | ×    |
|----------------------------------------------------------------------------------------------------|----------------------------------------------------------------------------------------------------|---|------|
| <u>File Edit View T</u> ools D                                                                                             | lo <u>c</u> ument <u>H</u> elp                                                                             |   |      |
| 🖥 New Fax 🛛 🗮 New Scan                                                                                                    | 🚍 Toggle Preview 🏻 🗟 Reply 🚔 Forward ಿ Forward as E-mail 🛛 🦉 Receive a Fax Now 🛛 🖨 Print 🏹 Delete          |   |      |
| <ul> <li>✓ ➡ Fax</li> <li>➡ Incoming</li> <li>➡ Inbox</li> <li>✓ Drafts</li> <li>➡ Outbox</li> <li>➡ Sent Items</li> </ul> | C       Sender Name       Subject       Start Time /       Pa       Size       Caller ID       Fax Account |   | <br> |
|                                                                                                    |                                                                                                    |   |      |
|                                                                                                    |                                                                                                    |   |      |
| ≖Scan                                                                                                    |                                                                                                    |   |      |
|                                                                                                    | 0 Items 80 No fax accounts are configured                                                                  |   |      |

<sup>&</sup>lt;sup>146</sup> <u>https://en.wikipedia.org/wiki/Windows\_Fax\_and\_Scan</u>

<sup>147</sup> https://www.intowindows.com/how-to-install-windows-fax-and-scan-in-windows-11/

<sup>148</sup> https://learn.microsoft.com/en-us/previous-versions/windows/it-pro/windows-server-2008-R2-and-2008/cc725953(v=ws.11)?re directedfrom=MSDN

# clip.exe (Copies the Data into Clipboard)

"clip.exe" (copies the data into clipboard) is a PE binary located at "%windir%\System32\clip.exe". On 64-bit systems there is also a 32-bit version located at "%windir%\SysWOW64\clip.exe". Also, the binary file is a CLI tool which is digitally signed by Microsoft.

Overall, "clip.exe" is used in order to copy the results of commands into the Windows clipboard. We can use it in one of the following ways: "command | clip" or "clip  $\leq$  file.txt"<sup>149</sup>. After using "clip.exe" the text output can be pasted into another program.

Thus, we can see an example of usage in the screenshot below. In the screenshot we use "osk.exe" "clip.exe" echoed string clipboard. to store an into the Using (https://medium.com/@boutnaru/the-windows-process-journey-osk-exe-accessibility-on-screenkeyboard-72823695321e) aka the "On Screen Keyboard" we send "Ctrl+V" to paste the stored text into Notepad. Lastly, In powershell we have a cmdlet ("Set-Clipboard") which does the same as "clip.exe" (https://ss64.com/ps/set-clipboard.html).

| ////////////////////////////////////// | itled -             | Not   | epad         |              |       |        |      |    |                |   |       |                  |   |     |     |        |   |    |                 |       |            | -       | - [   | I X   |
|----------------------------------------|---------------------|-------|--------------|--------------|-------|--------|------|----|----------------|---|-------|------------------|---|-----|-----|--------|---|----|-----------------|-------|------------|---------|-------|-------|
| <u>File</u> Edit                       | F <u>o</u> ri<br>R" | mat   | <u>V</u> iew | <u>H</u> elp | 0     |        |      |    |                |   |       |                  |   |     |     |        |   |    |                 |       |            |         |       | ~     |
|                                        |                     |       |              |              |       |        |      |    |                |   |       |                  |   |     |     |        |   |    |                 |       |            |         |       |       |
|                                        |                     |       |              |              |       |        |      |    |                |   |       |                  |   |     |     |        |   |    |                 |       |            |         |       |       |
|                                        |                     |       |              |              |       |        |      |    |                |   |       |                  |   |     |     |        |   |    |                 |       |            |         |       |       |
|                                        |                     |       |              |              |       |        |      |    |                |   |       |                  |   |     |     |        |   |    |                 |       |            |         |       |       |
| <                                      |                     |       |              |              |       |        |      |    |                |   |       |                  |   |     |     |        |   |    |                 |       |            |         |       | >     |
|                                        |                     |       |              |              |       |        |      |    |                |   |       |                  |   |     | Ln  | 2, Col | 1 |    | 1               | 00%   | Windows (0 | CRLF)   | UTF-8 |       |
| ev. C:\V                               | Vindo               | ws\s  | /stem        | 32\cr        | nd.ex | е      |      |    |                |   |       |                  |   |     |     |        |   |    |                 |       |            | -       | -     | ×     |
| C:\>ecł                                | ר" סו               | RØl   | eR"          | cl           | ip    |        |      |    |                |   |       |                  |   |     |     |        |   |    |                 |       |            |         |       | ^     |
| 💐 On-                                  | Screer              | n Key | board        |              |       |        |      |    |                |   |       |                  |   |     |     |        |   |    |                 |       |            | -       | - [   | ×     |
| very                                   |                     |       | via          | I            |       |        | vide | 90 |                | v | ersio | 'n               |   | vi  | sit |        |   | va | lue             |       | view       |         | vista |       |
| Esc                                    |                     | !     | 1            | @            | 2     | #<br>3 | \$   | 4  | <sup>%</sup> 5 |   | 6     | <sup>દ્ર</sup> 7 |   | 8   |     | 9)     | 0 |    |                 | =     | ×          | Home    | PgUp  | Nav   |
| Tab                                    | (                   | 9     | W            |              | e     | r      |      | t  | у              |   | u     | i                |   | 0   |     | р      | { | [  | }]              | \     | Del        | End     | PgDn  | Mv Up |
| Caps                                   |                     | ć     | ì            | s            |       | d      | f    |    | g              | h | j     |                  | k |     | ]   |        |   |    | , <sup>Er</sup> | nter  |            | Insert  | Pause | Mv Dn |
| Shift                                  |                     |       | Z            |              | х     | ¢      | 2    | v  | b              |   | n     | n                | n |     |     |        |   | /  |                 | Shift |            | PrtScn  | ScrLk | Dock  |
| Fn                                     | Ctrl                |       |              | Alt          |       |        |      |    |                |   |       |                  |   | Alt |     | Ctrl   | < |    | $\checkmark$    | >     | 8          | Options | Help  | Fade  |

<sup>&</sup>lt;sup>149</sup> <u>https://ss64.com/nt/clip.html</u>

# consent.exe (Consent UI for Administrative Applications)

"consent.exe" is the "Consent UI for Administrative Applications" which is called as part of a UAC (User Account Control) flow<sup>150</sup>. It is a PE binary file located at "%windir%\system32\consent.exe", which is signed digitally by Microsoft. On a 64-bit system there is no 32-bit version, as we have with other binaries such as "cmd.exe".

Moreover, as shown in the screenshot below, "consent.exe" is started by the service "Application Information" which is hosted by "svchost.exe"<sup>151</sup>. The description of the service states that it "Facilitates the running of interactive applications with additional administrative privileges. If this service is stopped, users will be unable to launch applications with the additional administrative privileges they may require to perform desired user tasks".

Also, as shown in the screenshot below, although it is running within "session 0" we can see that "consent.exe" is assigned to "session 2" with the permissions of "NT AUTHORITY\SYSTEM". For further security the consent prompt is displayed on the secure desktop, only Windows processes can access the secure desktop<sup>152</sup>.

Lastly, if the logged on user is not an administrative account a credentials prompt will be displayed for getting a username and password for an administrative account - it is also done by "consent.exe" in a secure desktop<sup>153</sup>. We can turn off prompting in secure mode with "reg.exe": 'REG ADD "HKLM\SOFTWARE\Microsoft\Windows\CurrentVersion\Policies\System" /V "PromptOnSecureDesktop" /T "REG DWORD" /D "0x00000000" /F<sup>154</sup>.

| 12:28:3 svchost.exe<br>12:28:3 consent.exe | 10196 of Process Create<br>16148 of Process Start                  | C:\Window                | vs\system32\consent.exe | 🐓 Ev | vent Proper                | ties                                         |                      |                               | -               | × |
|--------------------------------------------|--------------------------------------------------------------------|--------------------------|-------------------------|------|----------------------------|----------------------------------------------|----------------------|-------------------------------|-----------------|---|
| 12:28:3 consent exe                        | 16148 de Thread Create                                             | O.MASerdan               | niQuatam991aanaant ava  | _    | 🐓 Event                    | Process                                      | Stack                |                               |                 |   |
| 윶 Event Properties                         |                                                                    |                          |                         | × .  |                            |                                              |                      |                               |                 |   |
| Event                                      | Process     Stack                                                  |                          |                         | Ima  | ige                        | Host Process for Wir<br>Microsoft Corporatio | ndows Services<br>on |                               |                 |   |
| Cons<br>Micro<br>Name: conse               | ent UI for administrative applicati<br>soft Corporation<br>ent.exe | ions                     |                         |      | Name:<br>Version:<br>Path: | svchost.exe<br>10.0.19041.1 (WinBu           | ild.160101.080       | 0)                            |                 |   |
| Version: 10.0                              | 19041 1 (WinBuild 160101 0800)                                     |                          |                         |      | C:\Windov                  | vs\system32\svchost                          | .exe                 |                               |                 |   |
| Path:                                      |                                                                    |                          |                         |      | Command                    | Line:                                        |                      |                               |                 |   |
| C:\Windows\sy                              | stem32\consent.exe                                                 |                          |                         |      | C:\Windov                  | vs\system32\svchosl                          | .exe -k netsvcs      | -p -s Appinfo                 |                 |   |
| Command Line:<br>consent.exe 101           | 96 288 000001FA3867C300                                            |                          |                         | PI   | D:<br>rrent PID:           | 10196<br>752                                 |                      | Architecture:<br>Virtualized: | 64-bit<br>False |   |
| PID: 161                                   | 48 A                                                               | rchitecture:             | 64-bit                  | Se   | ession ID:                 | 0<br>NT AUTHORITY/SY                         | STEM                 | Integrity:                    | System          |   |
| Session ID: 2                              | ae Ai                                                              | irtualized:<br>ntegrity: | Faise<br>System         | Au   | uth ID:                    | 0000000:000003                               | e7                   |                               |                 |   |
| User: NT                                   | AUTHORITY\SYSTEM                                                   |                          |                         | Sta  | arted:                     | 6/23/2023 5:17:21                            | AM                   | Ended:                        | (Running)       |   |

<sup>&</sup>lt;sup>150</sup> <u>https://www.file.net/process/consent.exe.html</u>

<sup>&</sup>lt;sup>151</sup> https://medium.com/@boutnaru/the-windows-process-journey-svchost-exe-host-process-for-windows-services-b18c65f7073f

<sup>152</sup> https://learn.microsoft.com/en-us/windows/security/application-security/application-control/user-account-control/how-it-works

<sup>&</sup>lt;sup>153</sup> https://securityinternals.blogspot.com/2014/02/the-user-access-control-uac-prompts.html

<sup>&</sup>lt;sup>154</sup> https://stackoverflow.com/questions/4046940/how-to-screen-shot-a-uac-prompt

# getmac.exe (Displays NIC MAC information)

"getmac.exe" is a binary PE file located at "%windir%\System32\getmac.exe", on 64-bit systems there is also a 32-bit version located at "%windir%\SysWOW64\getmac.exe". This is a CLI application which is digitally signed by Microsoft.

Overall, "getmac.exe" is used for retrieving the MAC (Media Access Control) address for all the NIC (Network Interface Cards) on the system (both physical and virtual)<sup>155</sup>. By the way, this is not the only CLI tool we can use to show the MAC address of NICs - we can also use "ipconfig.exe" (on which there is going to be a separate writeup) and even "nbtstat.exe" to show the MAC address of a remote machine (on this there is also going to be a separate writeup). Lastly, an example output of the command is shown below.

| C24.             |                 | Comr              | nand Prompt – 🗆 🗙                                    |
|------------------|-----------------|-------------------|------------------------------------------------------|
| C:>getmac ∕fo ta | able /v         |                   | ~                                                    |
| Connection Name  | Network Adapter | Physical Address  | Transport Name                                       |
| ============     |                 |                   |                                                      |
| Ethernet         | Intel(R) Ethern | 30-5A-3A-7F-17-A1 | \Device\Tcpip_{278F1BFF-B571-444D-B35F-3CF3FBF03B0C> |
| Ethernet 2       | TAP-Windows Ada | 00-FF-49-B8-4F-89 | Media disconnected                                   |
| Ethernet 4       | Cisco AnyConnec | N⁄A               | Hardware not present                                 |
| VMware Network   | VMware Virtual  | Disabled          | Disconnected                                         |
| VMware Network   | VMware Virtual  | N/A               | Hardware not present                                 |
| C:>              |                 |                   |                                                      |
|                  |                 |                   |                                                      |
|                  |                 |                   |                                                      |
| ·                |                 |                   | v                                                    |
| ×                |                 |                   |                                                      |

<sup>&</sup>lt;sup>155</sup> <u>https://learn.microsoft.com/en-us/windows-server/administration/windows-commands/getmac</u>

# defrag.exe (Disk Defragmenter Module)

"defrag.exe" (Disk Defragmenter Module) is used to improve system performance by consolidating fragmented files on local volumes<sup>156</sup>.

Overall, defragmentation organizes storage by consolidating files/other data saved on the hard drive. Due to different reasons when files are stored they can be broken down into smaller pieces (aka fragments) that can be spread across the hard drive. The goal of the defragmentation is to take scattered data in a hard drive and organize it for more efficient retrieval - as shown in the diagram below<sup>157</sup>. The above part is before the process and the lower one is after it.

Moreover, we can't defragment every file system which exists. There is only support for NTFS, ReFS and FAT/FAT32 file system volumes. Thus, CD-ROMs/Network drives/volumes locked by the filesystem are not supported. Also, if the file system is marked as dirty, which might indicate possible corruption - it can be verified using the command "fsutil dirty"<sup>158</sup>.

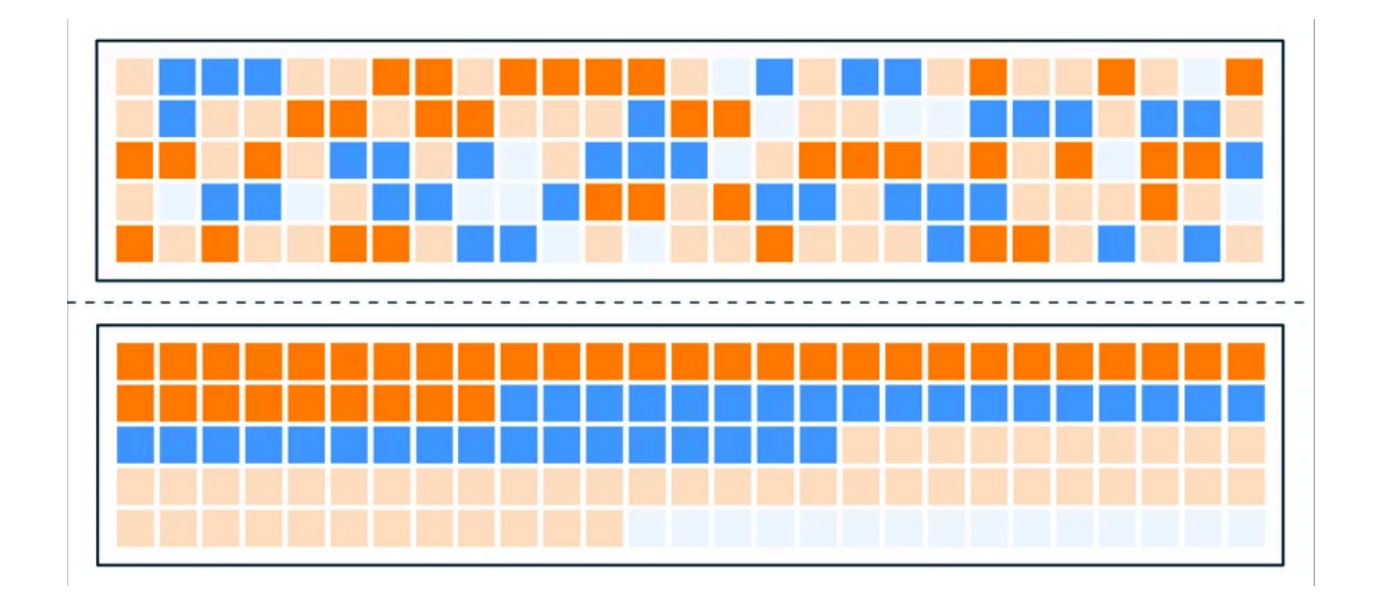

<sup>&</sup>lt;sup>156</sup> https://learn.microsoft.com/en-us/windows-server/administration/windows-commands/defrag

<sup>157</sup> https://www.avast.com/c-how-to-defrag-pc-hard-drive

<sup>158</sup> https://learn.microsoft.com/en-us/windows-server/administration/windows-commands/defrag

### msedge.exe (Microsoft Edge)

"msedge.exe" is a 64-bit binary which is signed by Microsoft. Although it is a 64-bit binary it is still located by default in the program files directory of 32-bit applications ("C:\Program Files (x86)\Microsoft\Edge\Application\msedge.exe"). Microsoft Edge (aka Edge) is a web browser that is based on chromium which was released on January 15, 2020. It is supported on Windows, macOS, iOS and Android<sup>159</sup>. By the way, if you want you can also be part of the "Microsoft Edge Insider Channel". This allows you to be from the first who previews what's new in Edge<sup>160</sup>.

Moreover, from Windows 10 Enterprise/Pro (versions 1803 and later) or Windows 11 Pro users can use the "Application Guard" mode of Edge - as shown in the screenshot below. It disables printing from the application guard window, does not allow copying/pasting between the host PC and the application guard window and does not permit data persistence between application guard windows<sup>161</sup>.

Lastly, In order to enable that we need to enable the ""Windows Defender Application Guard" feature (it requires the CPU support for virtualization). It launches Edge in an Hyper-V virtualized isolated environment<sup>162</sup>. A temporary container is created each time, it is destroyed/deleted when the user closes all the related windows<sup>163</sup>.

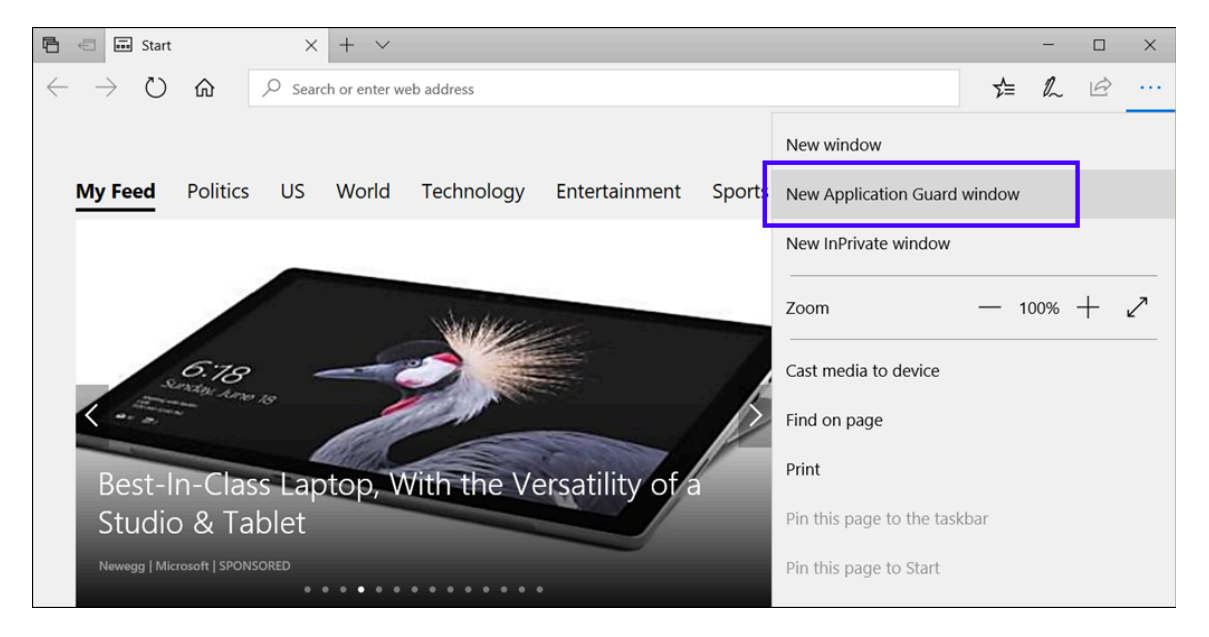

<sup>&</sup>lt;sup>159</sup>https://support.microsoft.com/en-us/microsoft-edge/download-the-new-microsoft-edge-based-on-chromium-0f4a3dd7-55df-60f 5-739f-00010dba52cf

<sup>&</sup>lt;sup>160</sup> <u>https://www.microsoft.com/en-us/edge/download/insider</u>

<sup>&</sup>lt;sup>161</sup>https://learn.microsoft.com/en-us/windows/security/application-security/application-isolation/microsoft-defender-application-g uard/test-scenarios-md-app-guard

<sup>&</sup>lt;u>162</u>ttps://techcommunity.microsoft.com/t5/windows-insider-program/windows-defender-application-guard-standalone-mode/m-p/ 66903</u>

<sup>&</sup>lt;sup>163</sup> <u>https://blogs.windows.com/msedgedev/2016/09/27/application-guard-microsoft-edge/</u>

# tzutil.exe (Windows Time Zone Utility)

"tzutil.exe" is a binary PE file located at "%windir%\system32\tzutil.exe". It is used in order to display/set the time zone of the current system<sup>164</sup>. On 64-bit systems there is also a 32-bit version of "tzutil.exe" located at "%windir%\SysWOW64\tzutil.exe".

Moreover, "tzutil.exe" is a CLI tool which is digitally signed by Microsoft. For displaying the current time zone ID we use the "/g" switch while for setting the time zone we use the "/s" switch<sup>165</sup>. There are different time zones that can be set using this command<sup>166</sup>, we can also list them using the "/l" switch.

Lastly, there are cmdlets which are equal to "tzutil.exe" which is called Get-TimeZone/Set-TimeZone - as shown in the screenshot below.

#### 🔤 C:\Windows\system32\cmd.exe

| Ione                                     |
|------------------------------------------|
|                                          |
|                                          |
| : Pacific Standard Time                  |
| : (UTC-08:00) Pacific Time (US & Canada) |
| : Pacific Standard Time                  |
| : Pacific Daylight Time                  |
| : -08:00:00                              |
| : True                                   |
|                                          |

<sup>&</sup>lt;sup>164</sup> https://learn.microsoft.com/en-us/windows-server/administration/windows-commands/tzutil

<sup>&</sup>lt;sup>165</sup> https://ss64.com/nt/tzutil.html

<sup>&</sup>lt;sup>166</sup> <u>https://ss64.com/nt/timezones.html</u>

# expand.exe (LZ Expansion Utility)

"expand.exe" aka "LZ Expansion Utility" is a PE binary located at "%windir%\System32\expand.exe". It is used for expanding one or more compressed files. For example we can use it to retrieve compressed files from distribution disks<sup>167</sup>. On 64-bit systems there is also a 32-bit version of "expand.exe" located at "%windir%\SysWOW64\expand.exe".

Moreover, it is used to uncompress "\*.cab" files (cabinet files). "expand.exe" is also called "The Microsoft File Expansion Utility" and it dates back to MS-DOS 5 in 1990<sup>168</sup>. The simplest way to use it could be the following: "expand -d [FILE\_NAME].cab" - as shown in the screenshot below.

Lastly, versions of expand before version 6.0 (Windows 7 timeline) included buggy implementation of "\*.cab" file which include subfolders<sup>169</sup>.

| C:\Windows\system32\cmd.exe                                                                      | _ | $\times$ |
|--------------------------------------------------------------------------------------------------|---|----------|
|                                                                                                  |   | ^        |
| C:\WINdows\Systems2\Spool\drlvers\W32X86\PCC>expand -d htprint.int_X86_2465/9062656db4/.cab      |   |          |
| Covrigent (c) file Expansion office<br>Covrigent (c) Microsoft Corporation, All rights reserved. |   |          |
|                                                                                                  |   |          |
| ntprint.inf_x86_24c579062c56db47.cab: LOCALE.GPD                                                 |   |          |
| ntprint.inf_x86_24c579062c56db47.cab: MSXPSINC.GPD                                               |   |          |
| ntprint.inf_x86_24c579062c56db47.cab: MSXPSINC.PPD                                               |   |          |
| ntprint.inf_x86_24c579062c56db47.cab: MXDWDRV.DLL                                                |   |          |
| ntprint.inf_x86_24c579062c56db47.cab: P6DISP.GPD                                                 |   |          |
| ntprint.inf_x86_24c5/9062c56db4/.cab: P6F0NI.GPD                                                 |   |          |
| ntprint.inf_X85_24653/90026550004/.600: PLL4KES.ULL                                              |   |          |
| ntprint inf x86_245379625596047.cab. FCISIESDL                                                   |   |          |
| htprint inf x86 24c579062c56db47.cab: PCLXL.DLL                                                  |   |          |
| ntprint.inf x86 24c579062c56db47.cab: PCLXL.GPD                                                  |   |          |
| ntprint.inf_x86_24c579062c56db47.cab: PJL.GPD                                                    |   |          |
| ntprint.inf_x86_24c579062c56db47.cab: PJLMON.DLL                                                 |   |          |
| ntprint.inf_x86_24c579062c56db47.cab: PS5UI.DLL                                                  |   |          |
| ntprint.inf_x86_24c579062c56db47.cab: PSCRIPT.HLP                                                |   |          |
| ntprint.inf_x86_24c5/9062c56db47.cab: PSCRIPT.NTF                                                |   |          |

<sup>&</sup>lt;sup>167</sup> https://learn.microsoft.com/en-us/windows-server/administration/windows-commands/expand

<sup>168</sup> https://ss64.com/nt/expand.html

<sup>&</sup>lt;sup>169</sup> https://ss64.org/viewtopic.php?t=71

## WSReset.exe (Windows Store Reset)

In general, "WSReset.exe" is a PE binary file located at "%windir%\System32\WSReset.exe" which is also digitally signed by Microsoft. The description (Part of the PE format) states "This tool resets the Windows Store without changing account settings or deleting installed apps". By the way, there is no 32-bit version of "WSRest.exe" on 64-bit systems (like we have with "cmd.exe" for example).

Thus, we can say "WSReset.exe" is used for clearing the cache of the "Windows Store". The "Windows Store" creates temporary/cookies files in the following directories: "%UserProfile%\AppData\Local\Packages\Microsoft.WindowsStore\_8wekyb3d8bbwe\AC\INet Cache" and

"%UserProfile%\AppData\Local\Packages\Microsoft.WindowsStore\_8wekyb3d8bbwe\AC\INet Cookies". So in order to clear the cache the executable just needs to delete the files from those folders<sup>171</sup> - as also shown in the screenshot below.

Lastly, "WSReset.exe" is also auto elevated and during its startup it checks the following registry value

"HKCU\Software\Classes\AppX82a6gwre4fdg3bt635tn5ctqjf8msdd2\Shell\open\command" for commands to execute<sup>172</sup> - as shown in the screenshot below. This executable is a console tool, due to that "conhost.exe"<sup>173</sup> is also needed as we can see in the screenshot below.

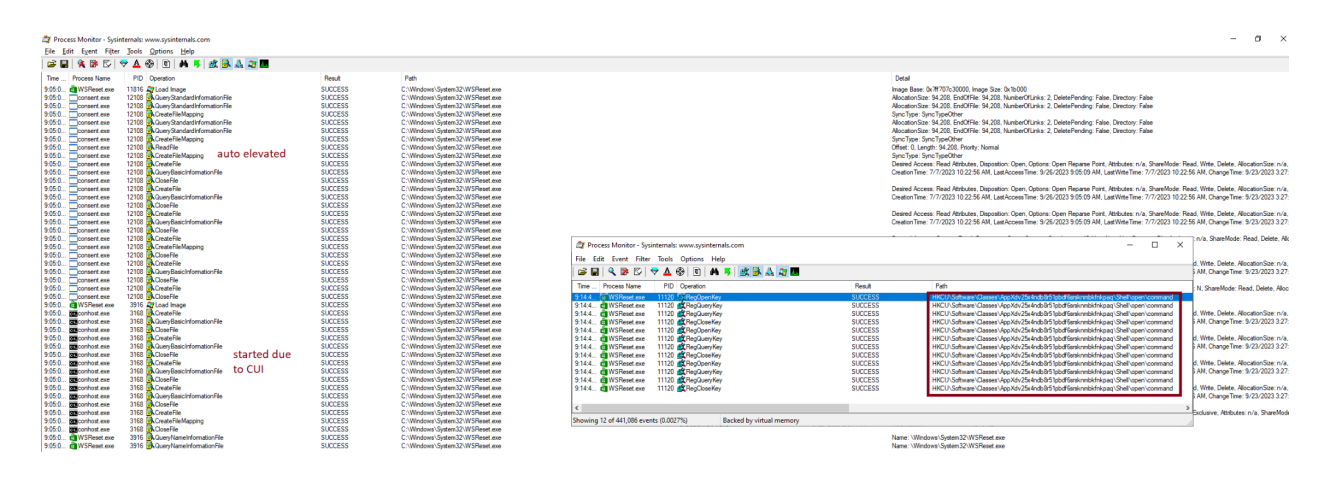

<sup>&</sup>lt;sup>170</sup> <u>https://helpdeskgeek.com/how-to/how-to-clear-windows-store-cache-with-wsreset-exe/</u>

<sup>&</sup>lt;sup>171</sup> <u>https://daniels-it-blog.blogspot.com/2020/07/arbitrary-file-delete-via-wsresetexe.html</u>

<sup>172</sup> https://lolbas-project.github.io/lolbas/Binaries/Wsreset/

<sup>&</sup>lt;sup>173</sup> https://medium.com/@boutnaru/the-windows-process-journey-conhost-exe-console-window-host-f03f8db35574

### SlideToShutDown.exe (Windows Slide To Shutdown)

"SlideToShutDown.exe" is a PE binary located at "%windir%\System32\SlideToShutDown.exe". It can be used in a smart and interactive way for shutting down Windows. Instead of the traditional way, we can just shutdown the system by sliding/dragging the window down - as shown in the screenshot below<sup>174</sup>.

Moreover, on 64-bit systems we don't have a 32-bit version of "SlideToShutdown.exe" (as we have with "cmd.exe" for example). The binary is digitally signed by Microsoft. By default, the "slide to shutdown" should only show if we hold down the power button on a system with a touch screen<sup>175</sup>. Lastly, even if we don't have a touch screen we can use the mouse for sliding/dragging the window down.

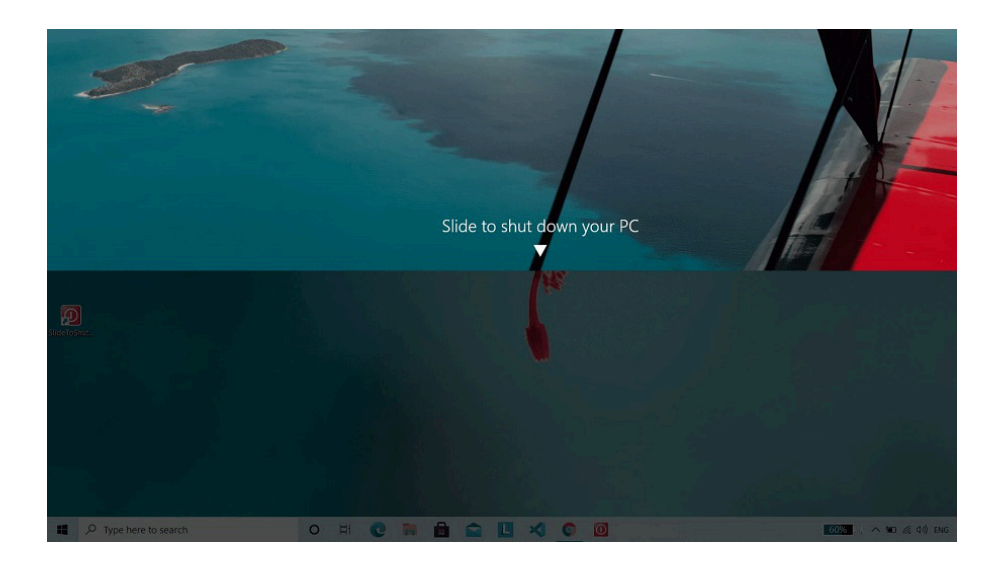

<sup>174</sup> https://www.geeksforgeeks.org/creating-slide-to-shut-down-shortcut-in-windows-10/

<sup>&</sup>lt;sup>175</sup> https://answers.microsoft.com/en-us/windows/forum/all/slide-to-shut-down/7b7e3f86-ccea-41a4-be8b-74531ea2fcb8

# takeown.exe (Takes Ownership of a File)

"takeown.exe" (Takes ownership of a file) is a PE binary located at "%windir%\System32\takeown.exe". It is a CLI tool which allows an administrator to recover access to a file that was denied, it is done by changing the file-ownership<sup>176</sup>. On 64-bit systems there is also a 32-bit version of "takeown.exe" located at "%windir%\SysWOW64\takeown.exe".

Thus, after the ownership of the file/folder is taken the logged-on user is provided with the "full control" permissions. This allows the user to change the DACL<sup>177</sup> of the file/folder<sup>178</sup>.

Lastly, by default the owner of a securable object<sup>179</sup> is based on the entity described by the access token<sup>180</sup> of the process/thread that has created it. It can be changed by the current owner or by a security context which holds the take ownership (SeTakeOwnershipPrivilege) privilege<sup>181</sup>.

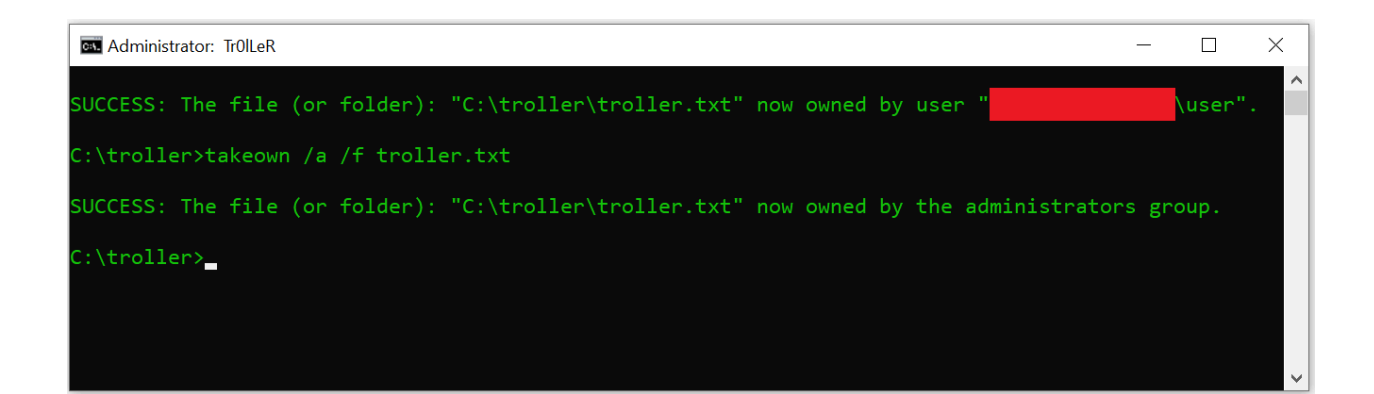

<sup>176</sup> https://learn.microsoft.com/en-us/windows-server/administration/windows-commands/takeow

<sup>177</sup> https://medium.com/@boutnaru/the-windows-security-journey-dacl-discretionary-access-control-list-c74545e472ec

<sup>&</sup>lt;sup>178</sup> https://appuals.com/takeown/

<sup>&</sup>lt;sup>179</sup> https://medium.com/@boutnaru/windows-securable-objects-311a9d6c83ad

<sup>180</sup> https://medium.com/@boutnaru/windows-security-access-token-81cd00000c64

<sup>&</sup>lt;sup>181</sup> <u>https://medium.com/@boutnaru/windows-security-privileges-b8fe18cf3d5a</u>

### dialer.exe (Microsoft Windows Phone Dialer)

"dialer.exe" (Microsoft Windows Phone Dialer) is a PE binary located at "%windir%\System32\dialer.exe", which can be used to dial outgoing voice calls using the computer. It is done if the system has a modem supporting both voice and data<sup>182</sup>.On 64-bit systems there is also a 32-bit located at %windir%\SysWOW64\dialer.exe.

Thus, "dialer.exe" supports TAPI (Telephony Program Interface) based ActiveVoice<sup>183</sup>. TAPI is an API (Application Programming Interface) allowing Windows systems to use the telephony services<sup>184</sup>.

Moreover, TPAPI is a COM<sup>185</sup> based API that merges classic and IP telephony. It allows voice mailing, PBX control, basic voice over PSTN (Public Switched Telephone Network), call center applications, IVR (Interactive Voice Response), multicast multimedia and video conferencing<sup>186</sup>. Lastly, we can think about "dialer.exe" as a software based phone - as also shown in the screenshot below.

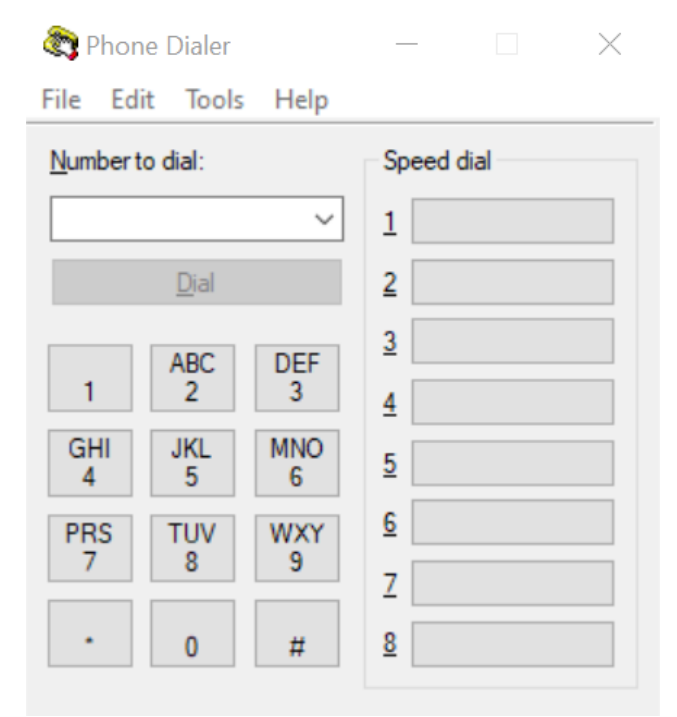

<sup>&</sup>lt;sup>182</sup> <u>https://answers.microsoft.com/en-us/windows/forum/all/how-do-you-set-up-dialer/2aa4ef09-5a6d-4aa1-901b-557ff9ce0ef6</u>

<sup>183</sup> https://answers.microsoft.com/en-us/windows/forum/all/dialerexe/b859ea03-f8f5-4b45-ab3a-19ff032763ff

https://documentation.avaya.com/en-US/bundle/IPOfficeSolutionDescription/page/Telephony\_Application\_Program\_Interface.html
 https://medium.com/@boutnaru/windows-com-component-object-model-71a76a97435c

https://medium.com/@boutnaru/windows-com-component-object-model-/ia/6a9/
 https://learn.microsoft.com/en-us/windows/win32/tapi/tapi-3-1-start-page

# bthudtask.exe (Bluetooth Uninstall Device Task)

"bthudtask.exe" is a PE binary located at "%windir%\System32\bthudtask", which is the Bluetooth uninstall device task. It is used to remove the pairing with a remote Bluetooth device, which is specified by service ID<sup>187</sup>.

Moreover, on 64-bit systems there is also a 32-bit version of the executable located at "%windir%\SysWOW64\bthudtask.exe%". Also, the executable is digitally signed by Microsoft and "auto elevated".

Thus, the "Task Scheduler" task<sup>188</sup> that runs "bthudtask.exe" is "UninstallDeviceTask" which is located in the following hierarchy "Microsoft->Windows->Bluetooth" - as shown in the screenshot below. The scheduled task exits after the device is uninstalled<sup>189</sup>.

Lastly, from the "Actions" tab we can see that the program is started "BthUdTask.exe \$(Arg0)". This means that the Bluetooth service ID is given as the first argument.

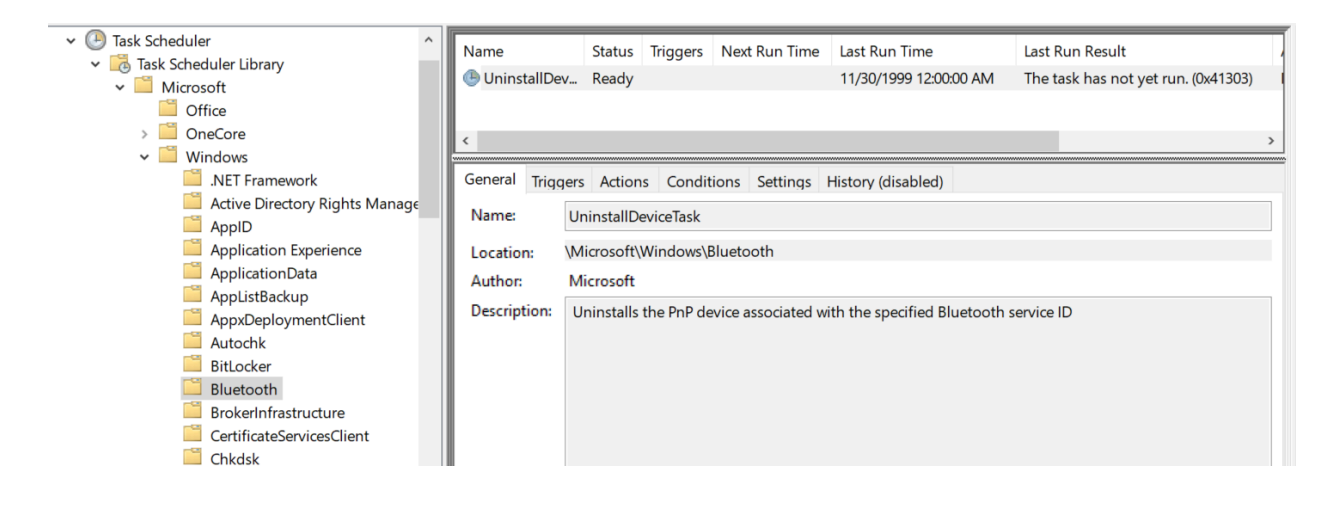

<sup>&</sup>lt;sup>187</sup> https://www.shouldiblockit.com/bthudtask.exe-91.aspx

<sup>&</sup>lt;sup>188</sup> <u>https://medium.com/@boutnaru/windows-scheduler-tasks-84d14fe733c0</u>

<sup>189</sup> https://support.microsoft.com/en-gb/topic/description-of-the-scheduled-tasks-in-windows-vista-21f93b44-7260-a612-5ec3-fb2 a7be5563c

# DisplaySwitch.exe (Windows Display Switch)

"DisplaySwitch.exe" is a PE binary located at "%windir%\System32\DisplaySwitch.exe", it is used for switching the display based on different options like: PC only, duplicate (mirror), extend and second screen only - as shown in the screenshot below<sup>190</sup>. Moreover, "DisplaySwitch.exe" is signed digitally by Microsoft. On a 64-bit system there is no 32-bit version of "DisplaySwitch.exe" (like we have for example with "cmd.exe").

Lastly, on Windows 10 we can pass the following command line arguments:/internal ,/clone, /extend and /external instead of selecting the option in the GUI. On Windows 11 the switches have been replaced with numbers: 1 (=/internal), 2 (=/clone), 3 (=/extend) and 4 (=/external). Keep in mind not to add a space after the number is given as input argument<sup>191</sup>.

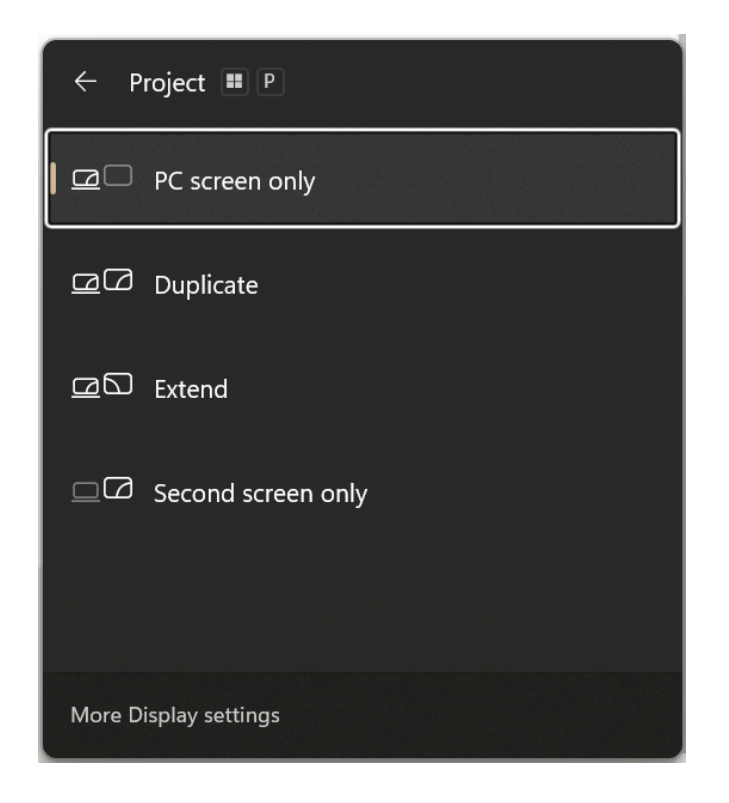

<sup>&</sup>lt;sup>190</sup> https://learn.microsoft.com/en-us/answers/questions/1036148/displayswitch-exe-behavior-on-windows-11-22h2

<sup>191</sup> https://learn.microsoft.com/en-us/answers/questions/1036148/displayswitch-exe-behavior-on-windows-11-22h2

## SpaceAgent.exe (Storage Spaces Settings)

"SpaceAgent.exe" is a PE binary located at "%windir%\System32\SpaceAgent.exe". The description field in the PE format states it is "Storage Spaces Settings". On 64-bit systems there is no 32-bit version of the binary - as we have with other binaries like "cmd.exe"<sup>192</sup>. It is good to know that the binary itself is also digitally signed by Microsoft.

Overall, "Storage Spaces" allows users to protect data from drive failures. It is a technology similar to RAID (Redundant Array of Independent Disks), which is implemented in software. "Storage Spaces" gives us the ability to combine three or more drives into a single pool of storage. This pool can then be used to create new storage spaces, which typically store multiple copies of your data for redundancy. So, if a drive fails, our data will still be safe<sup>193</sup>.

Moreover, "SpaceAgent.exe" is configured to run as a scheduled task using the "Windows Scheduler"<sup>194</sup>. We can see that configuration using the "Computer Management" console ("compmgmt.msc") - as shown in the screenshot below. The task name is "SpaceAgentTask" and when executed it runs with the permissions of the "Local System" user - also shown in the screenshot. The location of the task configuration is in "%windir%\System32\Tasks\Microsoft\Windows\SpacePort\SpaceAgentTask".

Lastly, from the manifest's information as part of the "SpaceAgent.exe" binary, there is a description field which states: "Management agent for the Storage Spaces control panel applet". Thus, if we click the "Storage Spaces" icon as part of the control panel and after that we click on ""create new pool and storage spaces" an instance of "SpaceAgent.exe" is created.

| Name                                                   |                                                  | Status                          | Triggers                      | Next Run Ti  | Act | ions                      |
|--------------------------------------------------------|--------------------------------------------------|---------------------------------|-------------------------------|--------------|-----|---------------------------|
| SpaceAgent                                             | Task                                             | Ready Multiple triggers defined |                               | . tok null h | Spa | acePort 🔺                 |
| SpaceManage                                            | gerTask                                          | Ready                           | Multiple triggers defined     |              | 1   | Create Basic Task         |
|                                                        |                                                  |                                 |                               |              | •   | Create Task               |
|                                                        |                                                  |                                 |                               |              |     | Import Task               |
| <                                                      |                                                  |                                 |                               | >            |     | Display All Running Tasks |
| General Trigg                                          | ers Actions Conditions                           | Settings                        | History (disabled)            |              |     | Enable All Tasks History  |
| Name:                                                  | SpaceAgentTask                                   |                                 |                               |              |     | New Folder                |
| Location:                                              | \Microsoft\Windows\Space                         | Port                            |                               |              | ×   | Delete Folder             |
| Author:                                                | Microsoft Corporation                            |                                 |                               |              |     | View 🕨                    |
| Description:                                           | Storage Spaces Settings                          |                                 |                               |              | Q   | Refresh                   |
|                                                        |                                                  |                                 |                               |              | ?   | Help                      |
|                                                        |                                                  |                                 |                               |              | Sel | ected Item                |
|                                                        |                                                  |                                 |                               |              |     | Run                       |
| Security opti                                          | Security options                                 |                                 |                               |              | 10  | End                       |
| When running the task, use the following user account: |                                                  |                                 |                               | Disable      |     |                           |
| SYSTEM                                                 |                                                  |                                 |                               |              |     | Export                    |
| Run only                                               | when user is logged on                           |                                 |                               |              | (1) | Properties                |
| Run whether user is logged on or not                   |                                                  | ×                               | Delete                        |              |     |                           |
| Run with                                               | ot store password. The tas<br>highest privileges | k will only ł                   | nave access to local resource | 5            | ?   | Help                      |

<sup>&</sup>lt;sup>192</sup> https://medium.com/@boutnaru/the-windows-process-journey-cmd-exe-windows-command-processor-501be17ba81b

<sup>&</sup>lt;sup>193</sup> https://learn.microsoft.com/en-us/windows-server/storage/storage-spaces/overview

<sup>&</sup>lt;sup>194</sup> https://medium.com/@boutnaru/windows-scheduler-tasks-84d14fe733c0

#### tar.exe (BSD tar Archive Tool)

"tar.exe" is a PE binary located at "%windir%\System32\tar.exe". It is a command line tool which enables us to create archives and extract files<sup>195</sup>. "tar.exe" is based on the "libarchive"<sup>196</sup>, you can check out the code on GitHub<sup>197</sup>. This is referenced by "tar.exe" by using "%windir%\System32\archiveint.dll".

Moreover, "tar.exe" was added to Windows 10 (1803) from build 17063 or later as a pre-installed binary<sup>198</sup>. There is also a 32-bit version of the binary located at "%windir%\SysWOW64\tar.exe". Microsoft also digitally signs the "tar.exe" binary.

Overall, by going over the command line options of "tar.exe" we can see that we can perform different operations: create archives, list files inside archives, update archives and extract them. Also, we can compress an archive using gzip/bzip2/xz/lzma and use other formats ustar/pax/cpio/shar<sup>199</sup>.

Lastly, when extracting an archive using "tar.exe" we can keep/overwrite existing files, restore (or not) modification times, write data to stdout (and not disk) and restore ACLs<sup>200</sup> and other permission information (ownership and flags).

| C\Windows\system32\cmd.exe -                                                                                                    | × |
|----------------------------------------------------------------------------------------------------|---|
| C:\troller\temp>dir /w<br>Volume in drive C is Tr0LeR<br>Volume Serial Number is<br>Directory of C:\troller\temp                                    | ^ |
| [.] [] troller0 troller1 troller2 troller3 troller4 troller5 troller6 troller7<br>troller8 troller9<br>10 File(s) 40 bytes<br>2 Dir(s) bytes free   |   |
| C:\troller\temp>tar -cvzf troller.tar.gz troller*<br>a troller0<br>a troller0<br>a troller2<br>a troller3<br>a troller4<br>a troller4<br>a troller6 |   |
| a troller7<br>a troller8<br>a troller9<br>C:\troller\temp>dir *.tar.gz<br>Volume in drive C is Tr0LeR                                               |   |
| Volume Serial Number is 5860-F912<br>Directory of C:\troller\temp<br>11/01/2023 12:07 PM 283 troller.tar.gz                                         |   |
| 1 File(s) 283 bytes<br>0 Dir(s) bytes free                                                                                                    |   |

<sup>&</sup>lt;sup>195</sup> https://learn.microsoft.com/en-us/virtualization/community/team-blog/2017/20171219-tar-and-curl-come-to-windows

<sup>&</sup>lt;sup>196</sup> https://libarchive.org/

<sup>&</sup>lt;sup>197</sup> https://github.com/libarchive/libarchive

<sup>&</sup>lt;sup>198</sup> https://renenyffenegger.ch/notes/Windows/dirs/Windows/System32/tar\_exe

<sup>&</sup>lt;sup>199</sup> <u>https://ss64.com/nt/tar.html</u>

<sup>&</sup>lt;sup>200</sup> https://medium.com/@boutnaru/the-windows-security-journey-acl-access-control-list-b7d9a6fe428

# timeout.exe (Pauses Command Processing)

"timeout.exe" is a PE binary located at "%windir%\System32\timeout.exe". It is a command line tool which enables pausing command processing. By using it we can delay execution for seconds/minutes as part of a batch file<sup>201</sup>. By the way, we don't have "sleep.exe" pre-installed on Windows, it is part of the "Windows Resource Kit"<sup>202</sup>.

Moreover, on 64-bit systems of Windows we also have a 32-bit version of "timeout.exe" located at "%windir%\System32\timeout.exe". It is also digitally signed by Microsoft. We can specify using a decimal number the amount of seconds we want to wait. The range is between (-1) to 99999. Using (-1) states to wait indefinitely for a key storkey. There is also an option of ignoring keystores using "/nobreak", which can be canceled using "Ctrl+C"<sup>203</sup>. Lastly, we can see a couple of examples for using "timeout.exe" in the screenshot below.

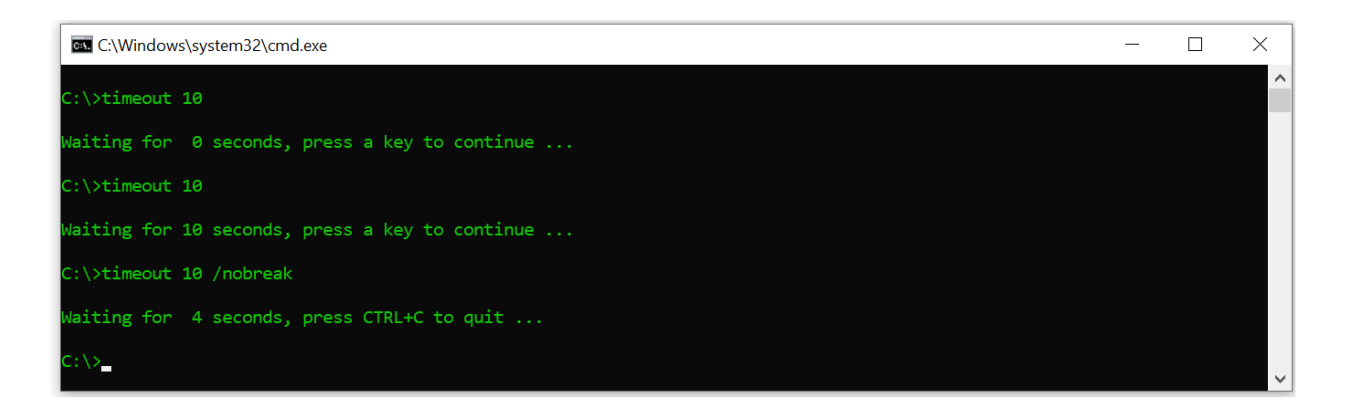

<sup>&</sup>lt;sup>201</sup> <u>https://ss64.com/nt/timeout.html</u>

<sup>&</sup>lt;sup>202</sup> https://ss64.com/nt/sleep.html

<sup>&</sup>lt;sup>203</sup> https://learn.microsoft.com/en-us/windows-server/administration/windows-commands/timeout

### doskey.exe (Keyboard History Utility)

"doskey.exe" (Keyboard History Utility) is a binary PE file located at "%windir%\system32\doskey.exe". It is a CLI (command line interface) utility which is used for recalling previously entered commands. Also, we can use it for editing commands and creating macros<sup>204</sup>.

Moreover, after running "doskey.exe" we can use F7 in order to see the buffer/log/history of commands entered in a menu - as shown in the screenshot below. There are multiple keys/combinations that "doskey.exe" recognizes like "ALT+F7" which clears the history buffer and "End" which moves to the end of the line<sup>205</sup>. Lastly, we can go over a reference implementation of "doskey.exe" from ReactOS<sup>206</sup>.

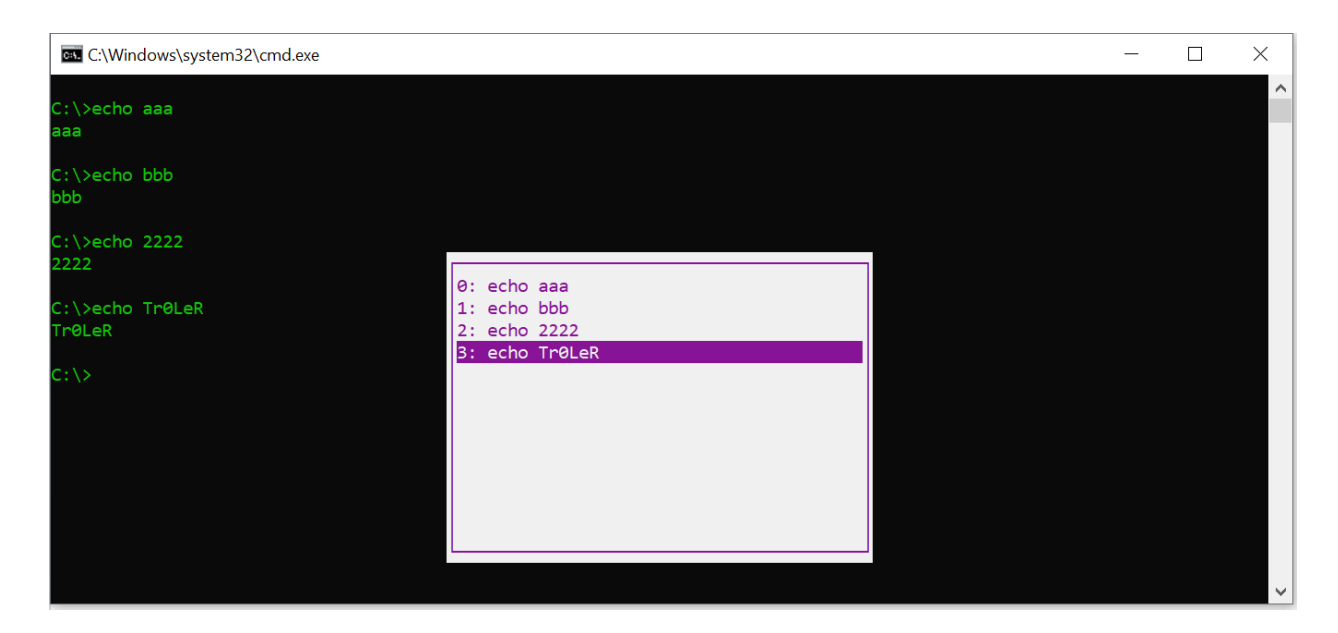

<sup>&</sup>lt;sup>204</sup> https://learn.microsoft.com/en-us/windows-server/administration/windows-commands/doskey

<sup>205</sup> https://kb.iu.edu/d/aers

<sup>&</sup>lt;sup>206</sup> https://github.com/reactos/reactos/tree/master/base/applications/cmdutils/doskey

# fsquirt.exe (Bluetooth File Transfer)

"fsquirt.exe" is a PE binary located at "%windir%\System32\fsquirt.exe" which is used for sending/receiving files using Bluetooth. On 64-bit systems there is a 32-bit version located at "%windir%\SysWOW64\fsquirt.exe". By the way, the binary is also digitally signed by Microsoft.

Thus, "fsquirt.exe" is the default Bluetooth file transfer wizard on Windows systems<sup>207</sup>. The file transfer can be done between two computer that support Bluetooth, mobile phones or any other Bluetooth enabled devices<sup>208</sup>.

Lastly, "fsquirt.exe" is also configured in the registry in the following registry location: "HKEY\_LOCAL\_MACHINE\SOFTWARE\Microsoft\Windows\CurrentVersion\App Paths". The "App Paths" subkey is checked when the ShellExecuteExW<sup>209</sup> API function is called (The same goes for ShellExecuteExA). By registering an application using that subkey we can avoid the need for modifying the PATH environment variable<sup>210</sup>.

|   |                                                                                                    | ~      |
|---|----------------------------------------------------------------------------------------------------|--------|
| ← | 8 Bluetooth File Transfer                                                                                                    | ^      |
|   | Transfer files using Bluetooth                                                                                                    |        |
|   | You can use Bluetooth technology to transfer files wirelessly between this computer and a<br>Bluetooth device, or between this computer and another Bluetooth enabled computer. |        |
|   | To continue, select if you would like to send or receive files.                                                                                                    |        |
|   | → Send files<br>Make sure the computer or device where you plan to send the files is turned on and<br>ready to receive them.                                                    |        |
|   | → Receive files<br>This will allow your computer to receive files sent from another Bluetooth enabled<br>computer or device.                                                    |        |
|   |                                                                                                    |        |
|   |                                                                                                    |        |
|   | <u>N</u> ext                                                                                                    | Cancel |

<sup>&</sup>lt;sup>207</sup> https://renenyffenegger.ch/notes/Windows/dirs/Windows/System32/fsquirt\_exe

<sup>&</sup>lt;sup>208</sup> https://learn.microsoft.com/en-us/windows-hardware/drivers/bluetooth/bluetooth-user-interface

<sup>&</sup>lt;sup>209</sup> https://learn.microsoft.com/en-us/windows/win32/api/shellapi/nf-shellapi-shellexecuteexW

<sup>&</sup>lt;sup>210</sup> https://learn.microsoft.com/en-us/windows/win32/shell/app-registration
#### label.exe (Disk Label Utility)

"label.exe" (Disk Label Utility) is a binary PE file located at "%windir%\system32\label.exe". It is a CLI (command line interface) utility which is used for creating/changing/deleting the volume label of a disk<sup>211</sup>.

Moreover, on an NTFS volume we can use a label with up to 32 characters. On 64-bit systems there is also a 32-bit version on "label.exe" located at "%windir%\SysWOW64\label.exe". Both versions of the PE are signed digitally by Microsoft.

The volume label is displayed in different places like in the "File Explorer" or the output of the "label.exe" - as marked in the screenshot below. In order to change the label there is a need for admin privileges - as shown in the screenshot below. Lastly, we can also go over a reference implementation of "label.exe" as part of ReactOS<sup>212</sup>.

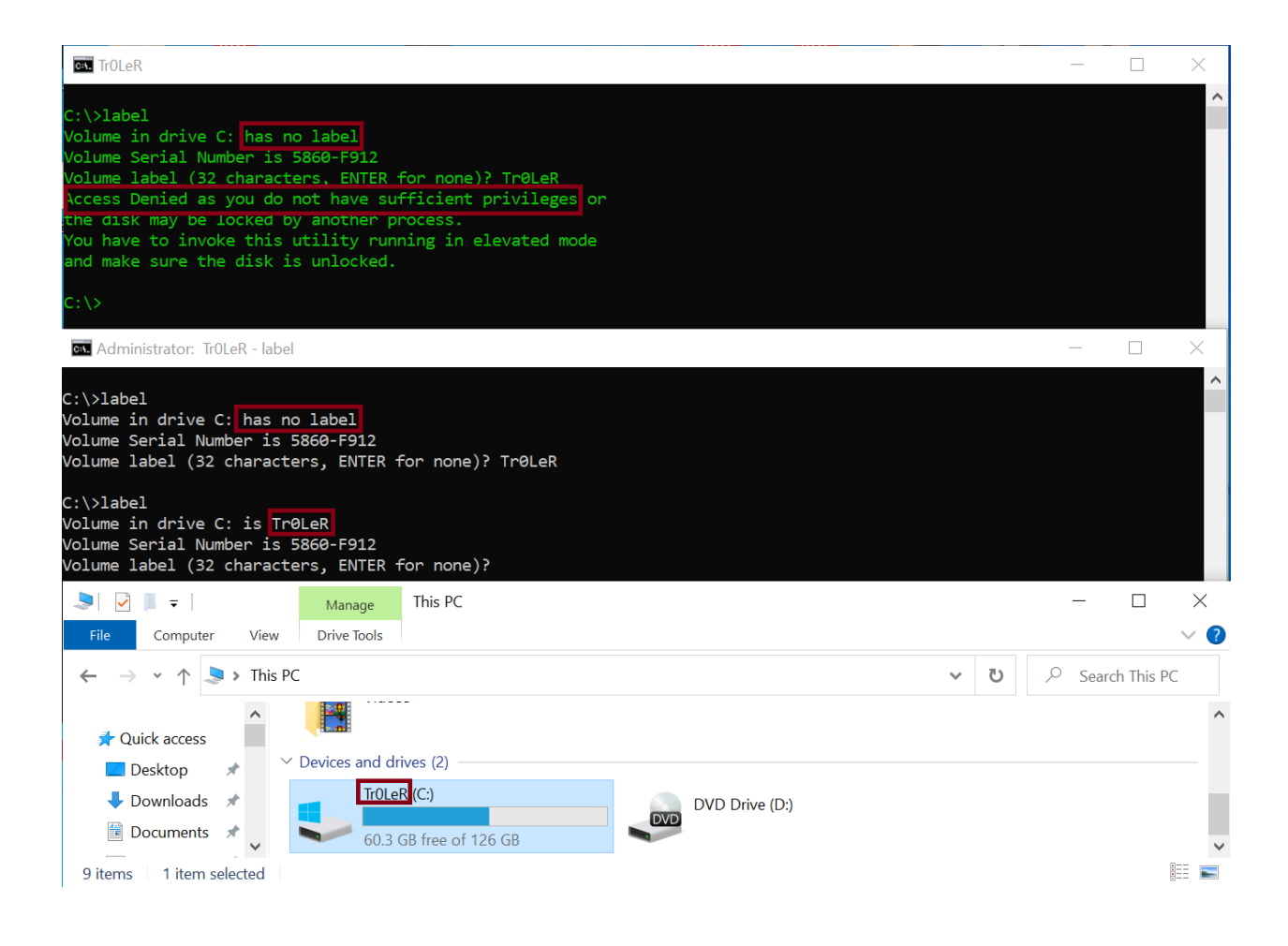

<sup>&</sup>lt;sup>211</sup> https://learn.microsoft.com/en-us/windows-server/administration/windows-commands/label

<sup>&</sup>lt;sup>212</sup> https://github.com/reactos/reactos/tree/master/base/applications/cmdutils/label

#### forfiles.exe (Execute a Command on Selected Files)

"forfiles.exe" is a binary PE file located at "%windir%\system32\forfiles.exe". It is a CLI (command line interface) utility which can be used in order to execute a command on selected files. On 64-bit versions of Windows there is also a 32-bit version of the binary located at "%windir%\SysWOW64\forfiles.exe". Also, the file is digitally signed by Microsoft.

Overall, "forfiles.exe" was included as part of Windows  $98^{213}$  and Windows  $2000^{214}$  resource kits, that means it was not part of the standard OS installation. Since Windows Vista it is part of the executables shipped with the OS<sup>215</sup>.

Moreover, "forfiles.exe" has multiple command line parameters including: "/S" (recursive search), "/P" (specifying start directory), "/M" (search pattern mask), "/D" (selecting files by a last modification time frame), "/?" (displaying help text) and "/C" (specifying what command to run on each file). When using "/C" we can also use specific variables as part of the command like "@file" (the file name we are operating on), "@path" (the full path), "@ext" (the file extension) and more<sup>216</sup>.

Lastly, we can see an example of using "forfiles.exe" in the screenshot below. In the screenshot we that for every file in the "C:\troller" directory with a "troller\*" pattern in the file name we execute the type builtin command of "cmd.exe"<sup>217</sup>.

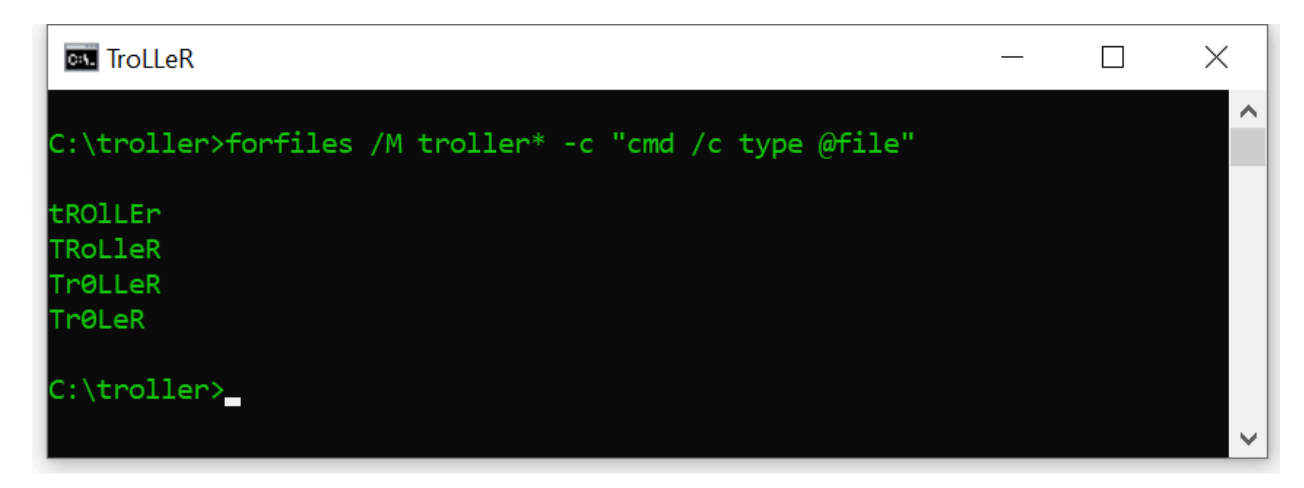

<sup>&</sup>lt;sup>213</sup> https://web.archive.org/web/20200111203651/https://www.activexperts.com/admin/reskit/reskit98/forfiles/

<sup>&</sup>lt;sup>214</sup> https://www.activexperts.com/admin/reskit/reskit2000/forfiles/

<sup>&</sup>lt;sup>215</sup> https://web.archive.org/web/20061109021306/http://computerbits.wordpress.com/2006/07/21/new-command-line-tools-in-vista-beta-2/

<sup>&</sup>lt;sup>216</sup> https://learn.microsoft.com/en-us/windows-server/administration/windows-commands/forfiles

<sup>&</sup>lt;sup>217</sup> https://medium.com/@boutnaru/the-windows-process-journey-cmd-exe-windows-command-processor-501be17ba81b

#### eudcedit.exe (Private Character Editor)

"eudcedit.exe" is a PE binary located at "%windir%\System32\eudcedit.exe" it is known as the "Private Character Editor". In case we want to use our own character/symbol (like in a document) we can use "eudcedit.exe". Overall, it provides different tools for creating symbols/characters including: pencil, brush, eraser, hollow/filled eclipse/rectangles, straight line and rectangular/freeform selection<sup>218</sup>.

Overall, we can create a character/symbol in one of two ways. First, creating a new custom one or second creating a custom one using a pre-existing character/symbol. By the way, on 64-bit versions of Windows there is also a 32-bit version of the binary located at "%windir%\SysWOW64\eudcedit.exe". The binary itself is also digitally signed by Microsoft.

Lastly, "eudcedit.exe" is configured to be auto elevated by default (based on the manifest information included in the binary itself "<autoElevate>true</autoElevate>"). In the screenshot below we can see an example of using the editor and all the mentioned tools marked in the left side of the UI.

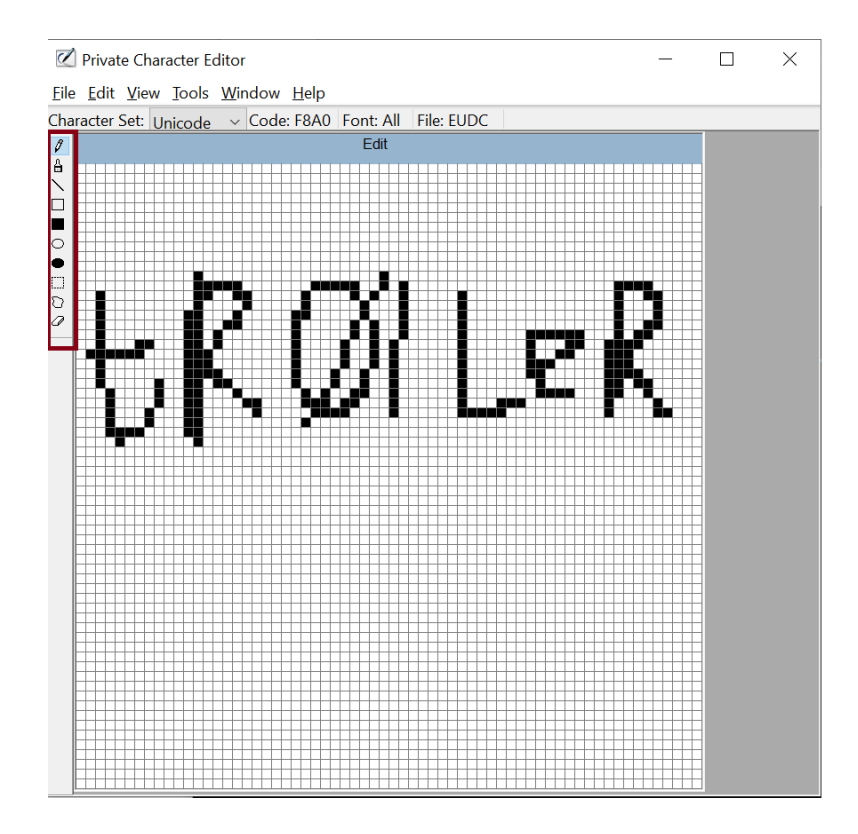

<sup>&</sup>lt;sup>218</sup> <u>https://www.thewindowsclub.com/charmap-and-eudcedit-windows-10</u>

#### wmplayer.exe (Windows Media Player)

"wmplayer.exe" is a PE binary located at "%ProgramFiles(x86)%\Windows Media Player\wmplayer.exe". It is used for lt as a media player, which is an application used for playing multimedia files (video and audio). It can also be used as a media library application - as shown in the screenshot below. By the way, WMP (Windows Media Player) has been included since Windows  $3.x^{219}$ . However, since 2022 it is marked as legacy while there is a new UWP based Media Player introduced in Windows  $11^{220}$ .

Moreover, we can find the new version in the Windows Store. This version is relevant for Windows 10 (19042.0 or higher) on Mobile/PC/HoloLens/Xbox console/Surface Hub targeting x86/x64/Arm64 architectures<sup>221</sup>.

Overall, the "wmplayer.exe" which is executed by default is the 32-bit version of WMP. There could also be a 64-bit version in the following location: "%ProgramFiles%\Windows Media Player\wmplayer.exe". By the way, both versions are digitally signed by Microsoft.

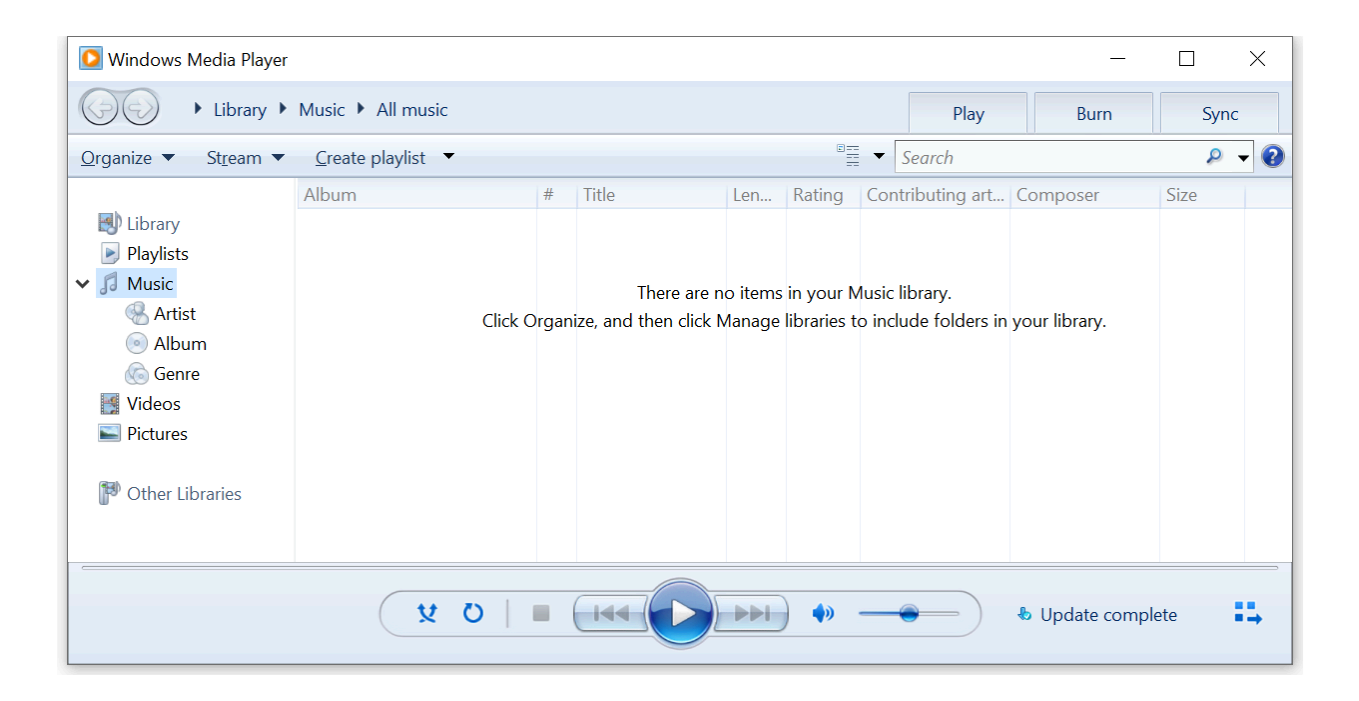

<sup>&</sup>lt;sup>219</sup> <u>https://www.youtube.com/watch?v=imAUwsksUlY</u>

<sup>220</sup> https://en.wikipedia.org/wiki/Windows\_Media\_Player

<sup>&</sup>lt;sup>221</sup> <u>https://apps.microsoft.com/detail/9WZDNCRFJ3PT</u>

#### dvdplay.exe (DVD Play Placeholder Application)

"dvdplay.exe" is a PE binary located at "%windir%\System32\dvdplay.exe". It is used for launching an application which is capable of playing DVD disks. On 64-bit versions of Windows there is also a 32-bit version of the binary located at "%windir%\SysWOW64\dvdplay.exe". The binary is also digitally signed by Microsoft.

On old versions of Windows (like Windows ME), "dvdplay.exe" was its own application - as shown in the screenshot below<sup>222</sup>. However, in new versions (like Windows 10) it is basically launching "wmplayer.exe" which is the "Windows Media Player"<sup>223</sup>.

Thus, "dvdplayer.exe" calls the API function "RegGetValueW"<sup>224</sup> in order to read the path of "wmplayer.exe" from the application registration in the registry "HKLM\SOFTWARE\Microsoft\Windows\CurrentVersion\App Paths\wmplayer.exe\Path". Later, it checks if the file exists using the API call "SearchPathW"<sup>225</sup>. If the file is found it is started using the API call "CreateProcessW"<sup>226</sup>.

Lastly, the flow described above aligns with the description found in the PE header which states it is a palace holder application. This flow is also shown in the screenshot below taken from Sysinternals' "Process Monitor" on Windows 10.

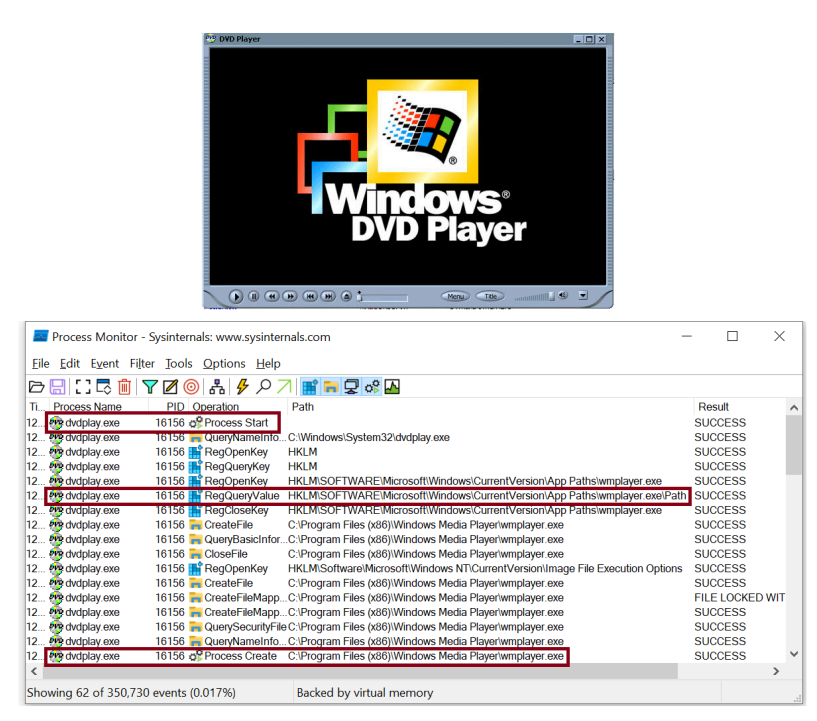

<sup>&</sup>lt;sup>222</sup> www.activewin.com/tips/tips/microsoft/winme/b3.shtml

- <sup>224</sup> <u>https://learn.microsoft.com/en-us/windows/win32/api/winreg/nf-winreg-reggetvaluew</u>
- <sup>225</sup> https://learn.microsoft.com/en-us/windows/win32/api/processenv/nf-processenv-searchpathw
- <sup>226</sup> https://learn.microsoft.com/en-us/windows/win32/api/processthreadsapi/nf-processthreadsapi-createprocessw

<sup>&</sup>lt;sup>223</sup> https://medium.com/@boutnaru/the-windows-process-journey-wmplayer-exe-windows-media-player-7d25c370c526

#### comp.exe (File Compare Utility)

"comp.exe" is a PE binary located at "%windir%\System32\comp.exe". It is used for comparing the content of two files/set of files byte-by-byte. The files compared may be located on the same drive/directory or on different drive/directory. On 64-bit systems there is also a 32-bit version of the binary located at "%windir%\SysWOW64\comp.exe"<sup>227</sup>.

Moreover, the files which are compared can also be in a remote location (SMB share). In case there is a difference between the compared files the offsets of change with the different values are displayed - as shown in the screenshot below. By the way, the "comp.exe" binary is also digitally signed by Microsoft.

Lastly, by using command line arguments we can display the difference in decimal (hex is the default), compare only a specific number of lines, display the difference in ascii characters and more<sup>228</sup>. Also, there is a reference implementation of "comp.exe" as part of ReactOS<sup>229</sup>.

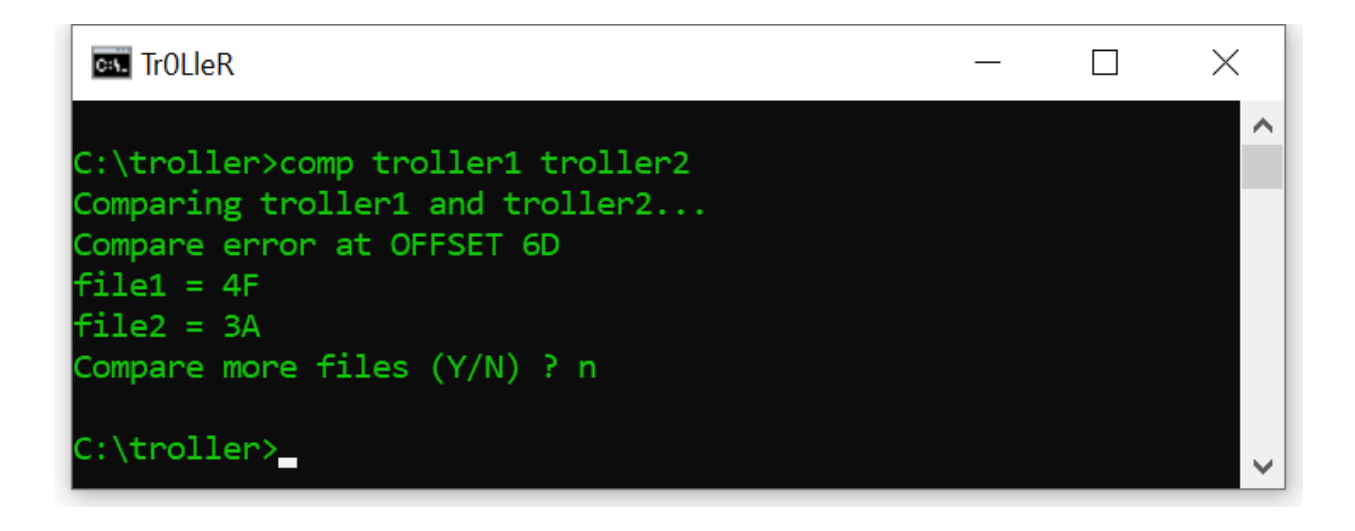

<sup>&</sup>lt;sup>227</sup> <u>https://learn.microsoft.com/en-us/windows-server/administration/windows-commands/comp</u>

<sup>228</sup> https://ss64.com/nt/comp.html

<sup>&</sup>lt;sup>229</sup> https://github.com/reactos/reactos/tree/master/base/applications/cmdutils/comp

### find.exe (Find String (grep) Utility)

"find.exe" is a PE binary located at "%windir%\System32\find.exe". On 64-bit systems there is also a 32-bit version of the binary located at "%windir%\SysWOW64\find.exe". Both of the versions are digitally signed by Microsoft. It is used in order to search for patterns of text files and sends them to the standard input device. Thus, we can use it to filter/find a specific string using wildcard characters<sup>230</sup>.

Overall, we can compare the functionality of "find.exe" to those of the "grep" utility<sup>231</sup> which is widely used under Unix/Linux systems. On the other hand it is completely different from the "find"<sup>232</sup> utility used in Unix/Linux systems which is similar to the "forfiles.exe"<sup>233</sup>.

Moreover, "find.exe" has different command line switches for: displaying all lines not containing a specific string ("/V"), counting the number of lines containing a string ("/C"), displaying line numbers ("/N") and ignoring the case of characters while searching ("/I"). Also, we can skip (or not) files that have the offline attribute set<sup>234</sup>.

Lastly, we can provide a path/s to file/s (including wildcards) we want to search in their content, pass a standard output of a command as input or just get the input for a prompt by "find.exe". It is important to understand that the string we want to search for must be in quotes - as shown in the screenshot below.

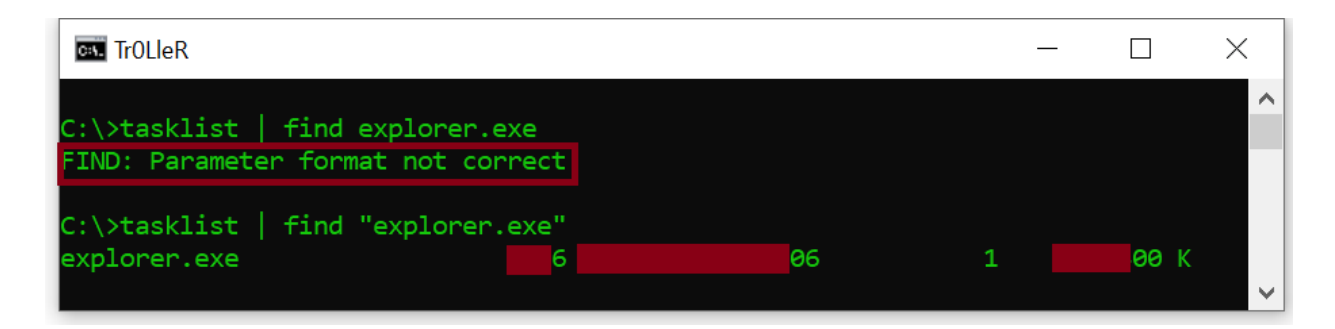

<sup>&</sup>lt;sup>230</sup> <u>https://en.wikipedia.org/wiki/Find\_(Windows)</u>

<sup>&</sup>lt;sup>231</sup> https://man7.org/linux/man-pages/man1/grep.1.html

<sup>232</sup> https://man7.org/linux/man-pages/man1/find.1.html

<sup>233</sup> https://medium.com/@boutnaru/the-windows-process-journey-forfiles-exe-execute-a-command-on-selected-files-3c10a9b2b5cf

<sup>&</sup>lt;sup>234</sup> https://ss64.com/nt/find.html

#### mspaint.exe (Paint)

"mspaint.exe" is a PE binary located at "%windir%\System32\mspaint.exe". On 64-bit systems there is also a 32-bit version of the binary located at "%windir%\SysWOW64\mspaint.exe". Both of the versions are digitally signed by Microsoft. It is a simple graphic/drawing editor included as part of the Windows operating system since Windows 1.0. "mspaint.exe" different editing tools like brushes, shape generators, pens, eraser, color selection, bucket (fill with color) and magnifier<sup>235</sup> - as shown in the screenshot below (It is the Windows 10 version).

Overall, "mspaint.exe" supports different image formats like: Windows bitmap (BMP), PNG, GIF, JPG and single-page TIFF. By the way, AI art generators (DALL-E based) are going to be part of Microsoft Paint<sup>236</sup>.

Moreover, support for layers (adding/removing/merging/duplicating/etc) and support for opening/saving transparent PNG files had been added to paint<sup>237</sup>. Those features fit together with the ability to remove the background of an image<sup>238</sup>. Lastly, we can check out the reference implementation of "mspaint.exe" as part of ReactOS<sup>239</sup>.

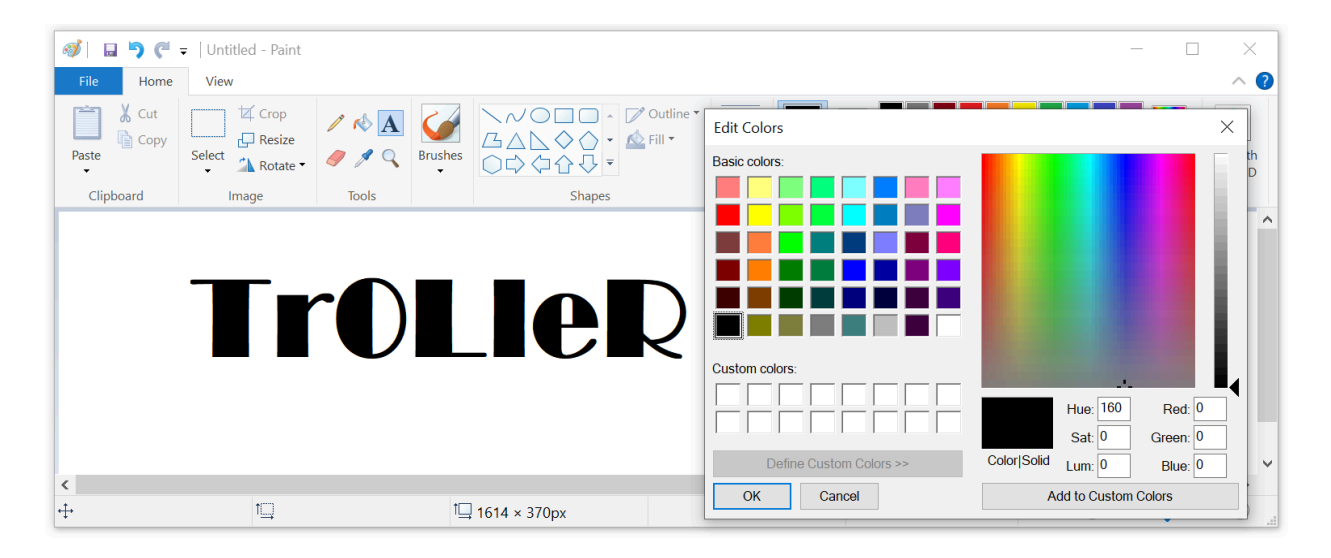

<sup>&</sup>lt;sup>235</sup> https://mspaint.humanhead.com/#local:bd525d07a1f88

<sup>&</sup>lt;sup>236</sup> https://en.wikipedia.org/wiki/Microsoft\_Paint

<sup>&</sup>lt;sup>237</sup> https://www.theverge.com/2023/9/18/23879221/microsoft-paint-testing-layers-transparency-photoshop-features

<sup>238</sup> https://www.theverge.com/2023/9/7/23863377/microsoft-paint-background-removal-tool

<sup>&</sup>lt;sup>239</sup> https://github.com/reactos/reactos/tree/master/base/applications/mspaint

#### services.exe (Service Control Manager)

"services.exe" is a PE binary located at "%windir%\System32\services.exe". It is part of the "Service Control Manager" (SCM), it provides an RPC (Remote Procedure Call) server ("RPC Control\ntsvcs"). By leveraging it, programs can manipulate and configure Windows services<sup>240</sup> locally or remotely<sup>241</sup>. A reference implementation of "services.exe" can be found as part of ReactOS<sup>242</sup>.

Overall, "services.exe" is started when Windows starts. It is launched by "wininit.exe"<sup>243</sup> on session 0 and is executed with the permissions and privileges of the "NT AUTHORITY\SYSTEM" (S-1-5-18) aka "Local System". The binary is digitally signed by Microsoft. There are two built-in major tools for communicating with the SCM: "sc.exe" and the MMC snap-in "services.msc"<sup>244</sup>.

Moreover, the SCM provides an interface for performing various tasks as described next. Starting services/drivers on startup/demand. Maintaining/locking/unlocking the database of installed services (HKLM\SYSTEM\CurrentControlSet\Services). Transmitting control requests for running services. Maintaining the status of running drivers and services<sup>245</sup>.

Lastly, it should be executed only once on a Windows system regardless of the number of logged in users. By the way, on 64-bit systems unlike other Windows binaries (like "cmd.exe") we don't have a parallel 32-bit version of "services.exe". We can also use the Win32 API for manipulating services<sup>246</sup>. client-side The API for the SCM implemented is as part of "%windir%\system32\advapi32.dll"<sup>247</sup>.

| <b>Q</b> Process Explor | er - Sysin     | ternals: 1      | www.sysintern       | als.com          |                |         | (Admir         | nistrator)                     | -                                         |             | ×   |
|-------------------------|----------------|-----------------|---------------------|------------------|----------------|---------|----------------|--------------------------------|-------------------------------------------|-------------|-----|
| Eile Options Vi         | ew <u>P</u> ro | cess F <u>i</u> | nd <u>U</u> sers J  | <u>DLL H</u> elp |                |         |                |                                |                                           |             |     |
|                         | <b>0</b>       | X               | ٠                   |                  |                |         |                |                                | </td <td>ilter by na</td> <td>me&gt;</td> | ilter by na | me> |
| Process                 |                | CPU             | Private Bytes       | Working          | Set User N     | ame     |                | Session Description            |                                           |             | ^   |
| 🖃 🔳 wininit.exe         |                |                 | 1,424 K             | ( 1,98           | 8 K NT AU      | [HORIT] | <b>SYSTEM</b>  | 0                              |                                           |             |     |
| services.exe            |                |                 | 5,204 K             | K 8,10           | 4 K NT AU      | [HORIT] | <b>NSYSTEM</b> | 0                              |                                           |             |     |
| 🕂 📑 svchost.ex          | œ              | < 0.01          | 14,500 K            | 33,71            | 6 K NT AU      | [HORIT] | <b>SYSTEM</b>  | 0 Host Process for             | Windows Se                                | rvices      |     |
| svchost.ex              | œ              |                 | 9,672 K             | ( 15,50          | 4 K NT AU      | THORITY | NETWO          | 0 Host Process for             | Windows Se                                | rvices      |     |
| svchost.ex              | œ              |                 | 3,772 K             | ( 8,93           | 6 K NT AU      | [HORIT] | SYSTEM         | 0 Host Process for             | Windows Se                                | rvices      |     |
| + svchost.ex            | œ              | < 0.01          | 83,644 K            | ( 101,81         | 2 K NT AUT     | FHORIT  | NETWO          | 0 Host Process for             | Windows Se                                | rvices      |     |
| + svchost.ex            | œ              | _               | 6.856 K             | ( 11.87          | 6 K NT AU      | [HORIT] | SYSTEM         | 0 Host Process for             | Windows Se                                | rvices      | ~   |
| svchost.ex              | æ              | <               |                     |                  |                |         |                |                                |                                           |             | >   |
| 🔋 Handles 🕒 D           | LLs 耳          | Threads         |                     |                  |                |         |                |                                |                                           |             |     |
| Name                    | Descrip        | tion            |                     | Compa            | ny Name        |         | Path           |                                |                                           |             | ^   |
| advapi32.dll            | Advance        | ed Windo        | ws 32 Base API      | Microso          | ft Corporatio  | on      | C:\Windows     | s\System32\advapi32.dll        |                                           |             |     |
| apphelp.dll             | Applicat       | ion Comp        | atibility Client Li | ibr Microso      | ft Corporation | on      | C:\Windows     | s\System32\apphelp.dll         |                                           |             |     |
| authz.dll               | Authoriz       | ation Fra       | mework              | Microso          | ft Corporatio  | on      | C:\Windows     | s\System32\authz.dll           |                                           |             |     |
| bcryptprimitives.dll    | Window         | s Cryptog       | raphic Primitive    | s Li Microso     | ft Corporatio  | on      | C:\Windows     | s\System32\bcryptprimitives.dl |                                           |             |     |
| cfgmgr32.dll            | Configu        | ration Ma       | nager DLL           | Microso          | ft Corporatio  | on      | C:\Windows     | s\System32\cfgmgr32.dll        |                                           |             | ~   |
| combase dll             | Microso        | ft COM fo       | r Windows           | Microso          | ft Cornorati   | n       | C:\Window      | s/System32/combase dll         |                                           |             | >   |
|                         |                |                 |                     | 0.07             |                |         |                |                                |                                           |             | -   |
| CPU Usage: 1.49%        | Comm           | it Charge       | e: 49.51% Pro       | cesses: 237      | Physical U     | sage: 7 | 1.59%          |                                |                                           |             |     |

<sup>&</sup>lt;sup>240</sup> https://medium.com/@boutnaru/windows-services-part-2-7e2bdab5bce4

<sup>&</sup>lt;sup>241</sup> https://publik.tuwien.ac.at/files/publik\_273621.pdf

<sup>&</sup>lt;sup>242</sup> https://github.com/reactos/reactos/tree/master/base/system/services

<sup>&</sup>lt;sup>243</sup> https://medium.com/@boutnaru/the-windows-process-journey-wininit-exe-windows-start-up-application-5581bfe6a01e

<sup>&</sup>lt;sup>244</sup> https://medium.com/@boutnaru/the-windows-process-journey-mmc-exe-microsoft-management-console-a584afe66d86

<sup>&</sup>lt;sup>245</sup> https://learn.microsoft.com/en-us/windows/win32/services/service-control-manager

<sup>&</sup>lt;sup>246</sup> https://learn.microsoft.com/en-us/windows/win32/api/winsvc/

<sup>&</sup>lt;sup>247</sup> https://renenyffenegger.ch/notes/Windows/dirs/Windows/System32/services\_exe/index

#### sc.exe (Service Control Manager Configuration Tool)

"sc.exe" is a PE binary located at "%windir%\System32\sc.exe". By the way, on 64-bit systems there is also a 32-bit version of the binary located at "%windir%\SysWOW64\sc.exe". Both files are digitally signed by Microsoft.

Overall, "sc.exe" is used to create/stop/start/query/delete/pause/configure/etc any Windows service<sup>248</sup>. For example, "sc.exe query <servicename>" is done by reading a subkey/entries of the service in the SCM (Service Control Manager) database - as shown in the screenshot below<sup>249</sup>. database the registry the following The SCM is located in in location: "HKLM\SYSTEM\CurrentControlSet\Services".

Moreover, there are other command line options that can be used with "sc.exe" such as (but not limited to) viewing the security descriptor of the service ("sdshow"), showing/changing the description ("qdescription/description"), displaying/modifying the actions that are taken by the service in case of a failure ("qfailure/failure"), showing dependencies ("EnumDepend") and creating/deleting a service ("create/delete"). By the way, "sc.exe" is also used for managing drivers, which are defined as services which execute in kernel mode - as shown in the screenshot below - more on that in future writeups<sup>250</sup>. Lastly, we can go over a reference implementation of "sc.exe" which is part of ReactOS<sup>251</sup>.

| ow. TrOLle          | R                      |                                          |                 | _ | × |
|---------------------|------------------------|------------------------------------------|-----------------|---|---|
| C:\>sc (            | query dhcp             |                                          |                 |   | ^ |
| SERVICE             | _NAME: dhcp            |                                          |                 |   |   |
|                     | TYPE                   | WIN32                                    |                 |   |   |
|                     | STATE                  | RUNNING<br>(STOPPABLE, NOT_PAUSABLE, ACC | CEPTS_SHUTDOWN) |   |   |
|                     | WIN32_EXIT_CODE        | (0x0)                                    |                 |   |   |
|                     | SERVICE_EXIT_CODE      | (0x0)                                    |                 |   |   |
|                     | CHECKPOINT             |                                          |                 |   |   |
|                     | WAIT_HINT              |                                          |                 |   |   |
| C:\>sc d<br>SERVICE | query afd<br>NAME: afd |                                          |                 |   |   |
|                     | TYPE                   | KERNEL DRIVER                            |                 |   |   |
|                     | STATE                  | RUNNING                                  |                 |   |   |
|                     |                        | (STOPPABLE, NOT_PAUSABLE, IG             | NORES_SHUTDOWN) |   |   |
|                     | WIN32_EXIT_CODE        | (0x0)                                    |                 |   |   |
|                     | SERVICE_EXIT_CODE      | (0x0)                                    |                 |   |   |
|                     | CHECKPOINT             |                                          |                 |   |   |
|                     | WAIT_HINT              |                                          |                 |   |   |
| C:\>                |                        |                                          |                 |   | ~ |

<sup>&</sup>lt;sup>248</sup> https://medium.com/@boutnaru/windows-services-part-2-7e2bdab5bce4

<sup>&</sup>lt;sup>249</sup> https://learn.microsoft.com/en-us/windows-server/administration/windows-commands/sc-query

<sup>&</sup>lt;sup>250</sup> https://ss64.com/nt/sc.html

<sup>&</sup>lt;sup>251</sup> https://github.com/reactos/reactos/tree/master/base/applications/sc

#### phoneactivate.exe (Phone Activation UI)

"phoneactivate.exe" is a PE binary located at "%windir%\System32\phoneactivate.exe". Unlike other binaries there is no 32-bit version of it in Windows 64-bit systems (as we have with "cmd.exe" for example). The binary is digitally signed by Microsoft.

Overall, we can activate Windows using an internet connection (aka Online activation). Also, we can activate Windows by phone. In this case we try activating our device over the phone, this connects us to Microsoft support for our region and country<sup>252</sup>.

Thus, the goal of "phoneactivate.exe" is to provide the phone activation UI (User Interface). One common use case for using it is if the Windows license was used in another computer. After the phone activation is launched we need to choose our country and select next - as shown in the screenshot below. Then, using the phone numbers shown on the screen we can call the support agent and provide the installation ID - also shown in the screenshot below<sup>253</sup>.

Lastly, after verifying the product key and using the installation ID the agent will provide a confirmation ID for activating Windows. By the way, we can also launch "Contact Support" and use a chat versus calling.

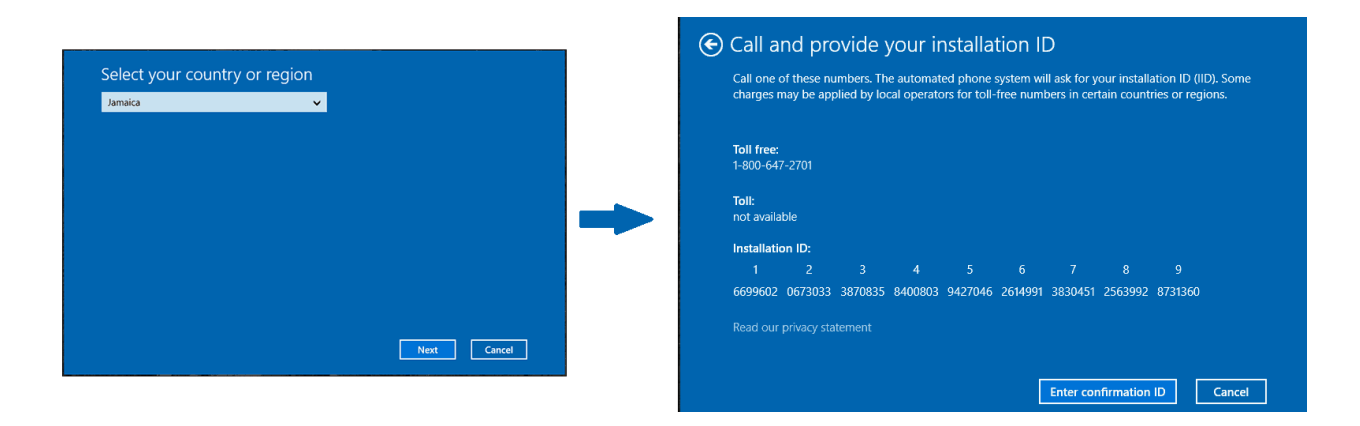

<sup>252</sup> https://support.microsoft.com/en-us/windows/product-activation-for-windows-online-support-telephone-numbers-35f6a805-12 59-88b4-f5e9-b52cccef91a0

<sup>&</sup>lt;sup>253</sup> https://www.groovypost.com/howto/save-windows-10-spotlight-lock-screen-pictures/

#### choice.exe (Offers the User a Choice)

"choice.exe" (Offers the user a choice) is a PE binary located at "%windir%\system32\choice.exe". It is used for allowing users to select one (single key pressed) item from a list of choices, it returns the index of the selected choice. By default, we can choose between "Y" or "N" - as shown in the screenshot below<sup>254</sup>.

Moreover, we can customize the list of options and a text shown to the user using the different switches of "choice.exe" ("/C" and /"M" respectively) - as shown in the screenshot below. There are also other switches that allow us to control behavior of the command like: specify if the choices are case-sensitive ("/CS"), timeout for selecting one of the choices ("/T") and more<sup>255</sup>.

Lastly, on 64-bit systems there is also a 32-bit version of "choice.exe" located at "%windir%\SysWOW64\choice.exe". Both the 64-bit version and the 32-bit version are digitally signed by Microsoft.

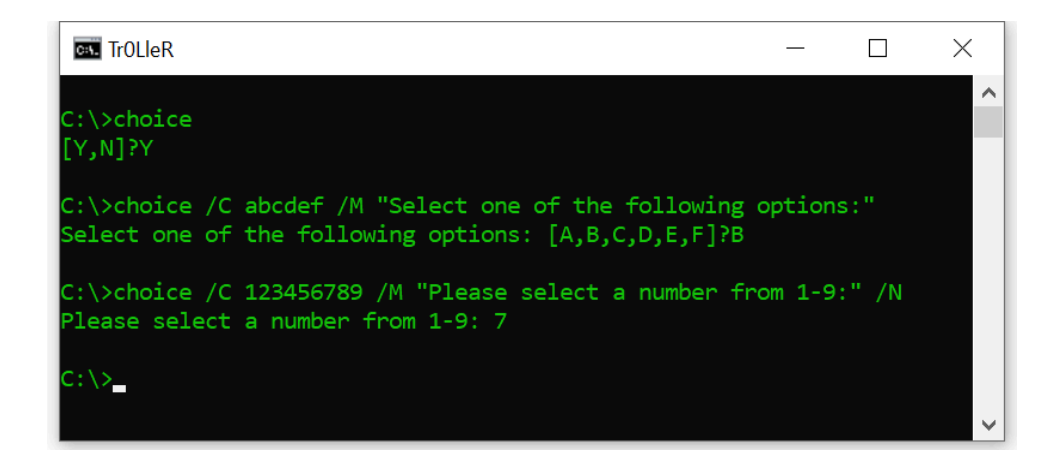

<sup>&</sup>lt;sup>254</sup> <u>https://ss64.com/nt/choice.html</u>

<sup>&</sup>lt;sup>255</sup> https://learn.microsoft.com/en-us/windows-server/administration/windows-commands/choice

#### qprocess.exe (Query Process Utility)

"qprocess.exe" is a PE binary located at "%windir%\System32\qprocess.exe". It is used for displaying information about processes. Also, it supports displaying information about processes that have been executed on a Remote Desktop Session Host Server <sup>256</sup>.

Moreover, as opposed to other executables like "cmd.exe"257, on 64-bit versions of Windows there is no 32-bit version of "qprocess.exe". The binary itself is digitally signed by Microsoft.

Lastly, "qprocess.exe" provides different command line switches. Using them we can list all processes for all sessions ("\*"), display processes based on/process id/username/session name/session ID/program name<sup>258</sup> - as shown in the screenshot below.

| Administrator: TrOL | leR         |    |     | _           | ×            |
|---------------------|-------------|----|-----|-------------|--------------|
|                     |             |    |     |             | ^            |
| C:\>qprocess logor  |             | тр | חדם | TMAGE       |              |
| svstem              | console     | 10 | 804 | logonui.exe |              |
|                     |             |    |     | J           |              |
| C:\>qprocess 4      |             |    |     |             |              |
| USERNAME            | SESSIONNAME | ID | PID | IMAGE       |              |
| (unknown)           | services    | 0  | 4   | system      |              |
| C.\ \               |             |    |     |             |              |
| C: (>               |             |    |     |             | $\checkmark$ |

 <sup>&</sup>lt;sup>256</sup> <u>https://learn.microsoft.com/en-us/windows-server/administration/windows-commands/qprocess</u>
 <sup>257</sup> <u>https://medium.com/@boutnaru/the-windows-process-journey-cmd-exe-windows-command-processor-501be17ba81b</u>

<sup>&</sup>lt;sup>258</sup> https://ss64.com/nt/query-process.html

#### rasdial.exe (Remote Access Command Line Dial UI)

"rasdial.exe" is a PE binary located at "%windir%\System32\rasdial.exe". It is used for connecting/disconnecting from a VPN (Virtual Private Network)/dial up connection<sup>259</sup>.

Overall, on 64-bit versions of Windows there is also a 32-bit version of the binary located at "%windir%\SysWOW64\rasdial.exe". Both the 64-bit version and the 32-bit version are digitally signed by Microsoft.

Moreover, using the command line switches of "rasdial.exe" we can provide different information for a connection. Examples are : a username for connection, a password, a phone number to connect and a callback number. In case we execute "rasdail.exe" without any arguments the status of the current connection is displayed<sup>260</sup>.

Lastly, to specify credentials (username and password) we can execute the following command: "rasdial 'ConnectionName' 'Username' 'Password' "<sup>261</sup>.

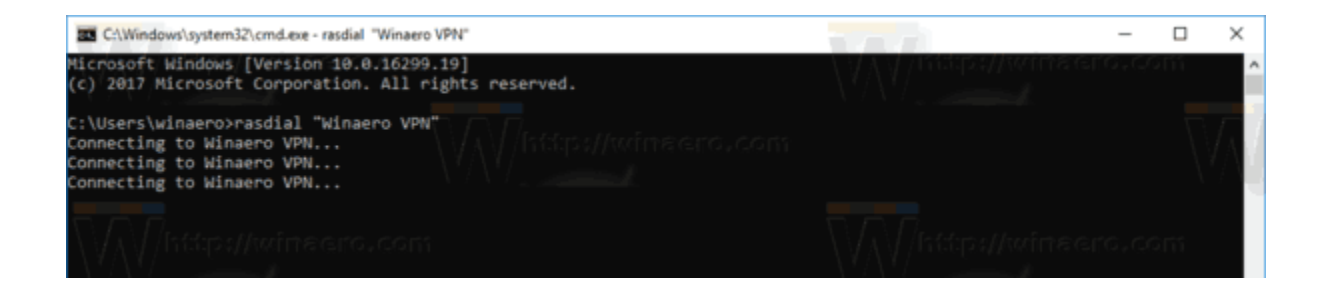

<sup>&</sup>lt;sup>259</sup> <u>https://learn.microsoft.com/en-us/previous-versions/windows/it-pro/windows-server-2012-r2-and-2012/ff859533(v=ws.11)</u>

<sup>260</sup> https://ss64.com/nt/rasdial.html

<sup>&</sup>lt;sup>261</sup> https://gist.github.com/stormwild/ec0898fe8bf25f58f4a6bf2576dc5e3f

#### waitfor.exe (Wait/Send a Signal Over a Network)

"waitfor.exe" is a PE binary located at "%windir%\System32\waitfor.exe". It is used for sending/waiting for a signal on a system. We can also use "waitfor.exe" in order to synchronize between computer systems over the network<sup>262</sup>.By the way, on 64-bit systems there is also a 32-bit version of the binary located at "%windir%\SysWOW64\waitfor.exe". Both the 32-bit version and the 64-bit version are digitally signed by Microsoft.

Overall, "waitfor.exe" is based on the mailslot<sup>263</sup> IPC mechanism. When selecting a name for a signal to wait for, it is used as part of the naming of the mailslot using the following format "\\.\mailslot\WAITFOR.EXE\[SIGNAL NAME]" - as shown in the screenshot below. The signal itself is not case sensitive (the same as files in Windows).

Moreover, when using "waitfor.exe" for remote synchronization we can provide the username/password for authentication using the command line switches ("/u" and "/p" respectively) and "/" for providing the name/IP of the remote system<sup>264</sup>.

Lasly, we can think of "waitfor.exe" as a combination of the Linux commands "kill"<sup>265</sup> and the "trap" command<sup>266</sup>. The first can send signals and the second one can wait for signals. Also, "tap" can be implemented in different ways such as a builtin command of a shell.

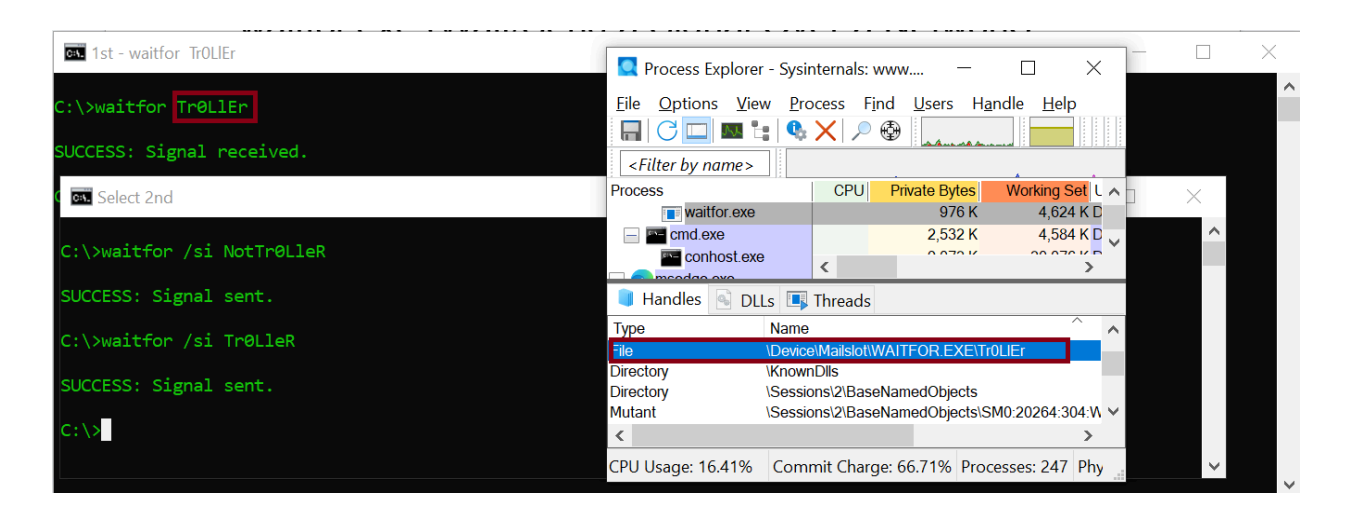

<sup>&</sup>lt;sup>262</sup> <u>https://learn.microsoft.com/en-us/windows-server/administration/windows-commands/waitfor</u>

<sup>&</sup>lt;sup>263</sup> https://medium.com/@boutnaru/the-windows-concept-jou-d35f84d8cc02

<sup>&</sup>lt;sup>264</sup> <u>https://ss64.com/nt/waitfor.html</u>

<sup>&</sup>lt;sup>265</sup> https://man7.org/linux/man-pages/man1/kill.1.html

<sup>&</sup>lt;sup>266</sup> https://man7.org/linux/man-pages/man1/trap.1p.html

#### tsdiscon.exe (Session Disconnection Utility)

"tsdiscon.exe" is a PE binary located at "%windir%\System32\tsdiscon.exe". It is used for disconnecting from a remote desktop services session. By the way, on 64-bit systems unlike other binaries like "cmd.exe"<sup>267</sup> there is not 32-bit version of "tsdison.exe" in parallel to the 64-bit version.

Overall, using different switches we can specify the ID of the session or the session name that we want to disconnect. Also, we can provide the name of the terminal server containing the session we want to disconnect ("/server:<SERVER\_NAME>). By the way, if we don't provide any session ID/name the current session is going to be disconnected<sup>268</sup>.

Moreover, there should not be any data loss when disconnecting from a session. The applications are still running, thus we can reconnect to the session. We must have full control permissions/disconnect permissions in order to disconnect another user from a session<sup>269</sup>. This can also be done for sessions within a virtual machine.

Lastly, when executing "tsdiscon.exe" an event is logged (ID 40) in the event viewer under the following location "Applications and Services Logs -> Microsoft -> Windows -> TerminalServices-LocalSessionManager -> Operational" - as shown in the screenshot below. By the way, "reason code 11" means the user disconnecting from the session initiates the disconnection<sup>270</sup>.

|                                 |                              |                  |            |                 |         | _   |
|---------------------------------|------------------------------|------------------|------------|-----------------|---------|-----|
| Level                           | Date and Time                | Source           | e          | Event ID        | Task Ca | t ^ |
| Information                     | /2023 11:31:36 AM            | Termit           | nalServic  | 40              | None    | E   |
| (i) Information                 | /2023 11:31:36 AM            | Termir           | nalServic  | 39              | None    |     |
| <ol> <li>Information</li> </ol> | /2023 11:30:14 AM            | Termir           | nalServic  | 42              | None    |     |
| (i) Information                 | /2023 11:30:14 AM            | Termir           | nalServic  | 25              | None    | ~   |
| <                               |                              |                  |            |                 | >       |     |
| Event 40, TerminalServ          | ices-LocalSessionManager     |                  |            |                 |         | ×   |
| General Details                 |                              |                  |            |                 | ,       | ^   |
| Session 2 has been              | disconnected, reason code 1  | 1                |            |                 |         | Ľ   |
| Log Name:                       | Microsoft-Windows-Terminal   | Services-LocalSe | ssionManag | jer/Operational |         |     |
| Source:                         | TerminalServices-LocalSessio | Logged:          | (2023      | 3 11:31:36 AM   |         |     |
| Event ID:                       | 40                           | Task Category:   | None       |                 |         |     |
| Level:                          | Information                  | Keywords:        |            |                 |         |     |
| User:                           | SYSTEM                       | Computer:        |            |                 |         |     |
| OpCode:                         | Info                         |                  |            |                 |         |     |
| More Information:               | Event Log Online Help        |                  |            |                 |         | 1   |
|                                 |                              |                  |            |                 |         |     |

<sup>&</sup>lt;sup>267</sup> https://medium.com/@boutnaru/the-windows-process-journey-cmd-exe-windows-command-processor-501be17ba81b

<sup>&</sup>lt;sup>268</sup> https://ss64.com/nt/tsdiscon.html

<sup>&</sup>lt;sup>269</sup> https://learn.microsoft.com/en-us/windows-server/administration/windows-commands/tsdiscon

<sup>&</sup>lt;sup>270</sup> https://www.anyviewer.com/how-to/session-has-been-disconnected-reason-code-0-2578.html

### RunLegacyCPLElevated.exe (Running Legacy Control Panel Applet in Elevated Mode)

"RunLegacyCPLElevated.exe" is a PE binary located at "%windir%\System32\RunLegacyCPLElevated.exe". It is used for running a legacy control panel applet in elevated mode. On 64-bit Windows systems there is also a 32-bit version of the binary located at "%windir%\SysWOW64\RunLegacyCPLElevated.exe". By the way, both binaries are digitally signed by Microsoft.

Overall, we should execute "RunLegacyCPLElevated.exe" using the following arguments "RunLegacyCPLElevated.exe shell32.dll, Control\_RunDLL <CPL\_FILE\_PATH\_TO\_LOAD>". An example of execution is "RunLegacyCPLElevated.exe shell32.dll, Control\_RunDLL %windir%\system32\ncpa.cpl" - as shown in the screenshot below.

Moreover, when executing the binary the chain of execution is as follows: "RunLegacyCPLElevated.exe" performs an RPC call to execute "consent.exe"<sup>271</sup>, which is started by the "Application Information" service (hosted by svchost.exe). After that "RunLegacyCPLElevated.exe" is executed again with the same arguments using the elevated access token, this is the process that loads and executes the function for the "\*.cpl" file - as shown in the screenshot below.

Lastly, we can think about "RunLegacyCPLElevated.exe" as a "rundll32.exe"<sup>272</sup> which starts the control panel applet with high permissions. Thus, it is similar to executing (without the elevation part) to "rundll32.exe shell32.dll, Control\_RunDLL %windir%\system32\ncpa.cpl".

| Process Monitor - Sysinternals: www.sysintern    | nals.com               | — 🗆                                          | X |                 |
|--------------------------------------------------|------------------------|----------------------------------------------|---|-----------------|
| <u>File Edit Event Filter Tools Options Help</u> |                        |                                              |   |                 |
| [1] [2] 🗟 💼   🍸 🗷 🎯   品   🐓 2 ブ                  | 1 📑 🥽 🖵 🕫 🗛            |                                              |   |                 |
| Ti Process Name                                  | PID Operation          | Path                                         |   | ^               |
| 12 I RunLegacyCPLElevated.exe                    | 23016 📌 Process Start  |                                              |   |                 |
| 12 E RunLegacyCPLElevated.exe                    | 23016 🗳 Load Image     | C:\Windows\System32\RunLegacyCPLElevated.exe |   |                 |
| 12 consent.exe                                   | 6640 🗳 Process Start   |                                              |   |                 |
| 12 consent.exe                                   | 6640 🗳 Load Image      | C:\Windows\System32\consent.exe              |   |                 |
| 12 I RunLegacyCPLElevated.exe                    | 11976 🧬 Process Start  |                                              |   |                 |
| 12 ERUNLegacyCPLElevated.exe                     | 11976 🖧 Load Image     | C:\Windows\System32\RunLegacyCPLElevated.exe |   |                 |
| 12 RunLegacyCPLElevated.exe                      | 11976 💦 Load Image     | C:\Windows\System32\ncpa.cpl                 |   | $\mathbf{\vee}$ |
| <                                                | ~                      |                                              | > |                 |
| Showing 10 of 345,606 events (0.0028%)           | Backed by virtual memo | ory                                          |   |                 |

<sup>&</sup>lt;sup>271</sup> https://medium.com/@boutnaru/the-windows-process-journey-consent-exe-consent-ui-for-administrative-applications-d8e6976e8e40

https://medium.com/@boutnaru/the-windows-process-journey-rundll32-exe-windows-host-process-415132f1363

## dism.exe (Deployment Image Servicing and Management Tool)

"dism.exe" is a PE binary located at "%windir%\System32\dism.exe". We can use it in order to enumerate/install/uninstall/configure/update features and packages as part of the Windows operating system<sup>273</sup>. On 64 bit systems there is also a 32-bit version of the binary located at "%windir%\SysWOW64\Dism.exe". Both binaries are digitally signed by Microsoft.

Overall, "dism.exe" can be used to prepare/service "Windows Images" that can be used for Windows PE/Windows RE (Recovery Environment)/Windows Setup. It can also service "\*.wim" (Windows Image) files or "\*.vhd"/"\*.vhdx" (virtual hard disks) files<sup>274</sup>.

Lastly, "dism.exe" can be executed with elevated permissions which allows parsing of information of image files and saving changes - as shown in the screenshot below<sup>275</sup>. Thus, "dism.exe" can modify offline image files in the different ways such as: ways: add language packs, add package updates, enable/disable OS features, combine images, adding device drivers<sup>276</sup>.

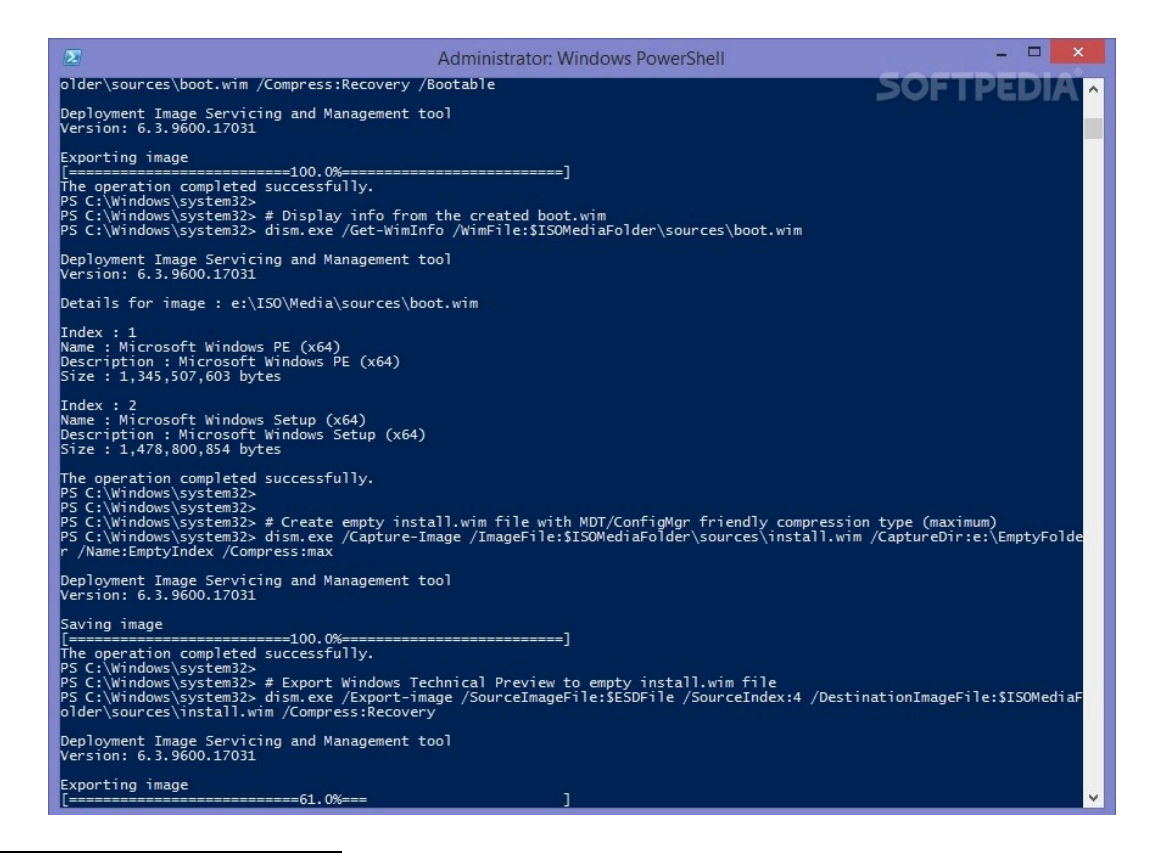

<sup>&</sup>lt;sup>273</sup> https://ss64.com/nt/dism.html

<sup>&</sup>lt;sup>274</sup> https://learn.microsoft.com/en-us/windows-hardware/manufacture/desktop/what-is-dism?view=windows-11

<sup>&</sup>lt;sup>275</sup> https://shopperlasopa179.weebly.com/dismexe-wim.html

<sup>&</sup>lt;sup>276</sup> https://www.slideserve.com/akamu/cn1176-computer-support-powerpoint-ppt-presentation

#### chkdsk.exe (Check Disk Utility)

"chkdsk.exe" (Check Disk Utility) is a PE binary located at "%windir%\System32\chkdsk.exe". On 64-bit systems there is also a 32-bit version located at "%windir%\SysWOW64\chkdsk.exe". It is used to check the file-system/file-system metadata of a volume for logical/physical errors. In order to execute it the user needs to be a member of the local administrator group<sup>277</sup>.

Moreover, "chkdsk.exe" can not only scan for errors but also fix some of them based on the different switches given when executing it. If no parameter was given it will run in read-only mode - as shown in the screenshot below. For fixing structural issues we can use "/f" and to try recovering data from corrupted parts of the physical drive we can also add "/r". To dismount the drive for scanning and fixing we should use "/x"<sup>278</sup>.

Lastly, "chkdsk.exe" is a CLI tool which is digitally signed by Microsoft. When running a check "chkdsk.exe" performs 3 main stages: examination of basic filesystem structure, examination of file name linkage and examination of security descriptors - as shown in the screenshot below.

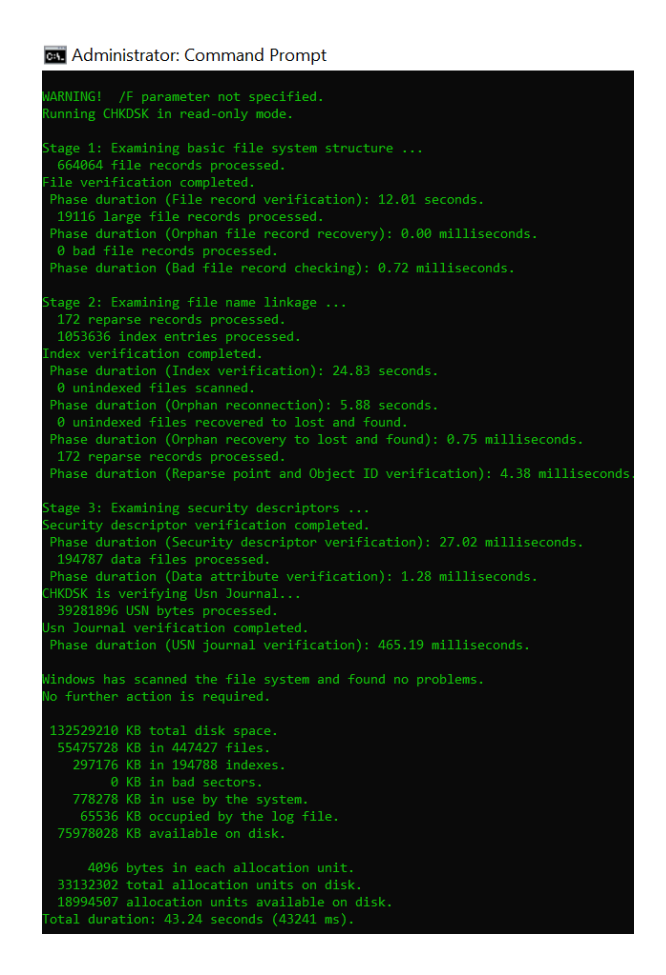

<sup>&</sup>lt;sup>277</sup> https://learn.microsoft.com/en-us/windows-server/administration/windows-commands/chkdsk?tabs=event-viewer

<sup>&</sup>lt;sup>278</sup> https://www.avg.com/en/signal/how-to-use-chkdsk-windows

# UserAccountControlSettings.exe (Configuring UAC Settings)

"UserAccountControlSettings.exe" is a PE binary file located at "%windir%\system32\UserAccountControlSettings.exe". On 64-bit systems there is also a 32-bit version of the file located at "%windir%\SysWOW64\UserAccountControlSettings.exe". It is used in order to change the settings of UAC (User Account Control)<sup>279</sup>. The binary is digitally signed by Microsoft.

Overall, "UserAccountControlSettings.exe" allows a user to select the level of notifications in case apps try to install software/change computer settings or whether the user itself tries to do those things<sup>280</sup>. There are a total of four levels that we can select from (using the slider) - as shown in the screenshot below.

First, the lower one is to never notify (whether app/user is trying to install software making changes to Windows settings). Second, notify only if apps are trying to make changes (not relevant if the user does that), by the way the desktop won't be dimmed. Third, as the previous but dims the desktop (meaning using the secure desktop), it is also the default setting. Fourth, notify if an app/user is trying to install software/make changes to the Windows settings.

| User Account Control Settings                                           |                                                                                                    | _              | × |
|-------------------------------------------------------------------------|----------------------------------------------------------------------------------------------------|----------------|---|
| Choose when to b<br>User Account Control hel<br>Tell me more about User | e notified about changes to your computer<br>ps prevent potentially harmful programs from making changes to<br><u>Account Control settings</u>                                                                                                    | your computer. |   |
| Always notify                                                           |                                                                                                    |                |   |
|                                                                         | <ul> <li>Always notify me when:</li> <li>Apps try to install software or make changes to my computer</li> <li>I make changes to Windows settings</li> <li>Recommended if you routinely install new software and visit unfamiliar websites.</li> </ul> |                |   |
| Never notify                                                            |                                                                                                    |                |   |
|                                                                         | Фок                                                                                                    | Cancel         |   |

<sup>&</sup>lt;sup>279</sup> https://renenyffenegger.ch/notes/Windows/dirs/Windows/System32/UserAccountControlSettings\_exe

<sup>&</sup>lt;sup>280</sup> https://www.elevenforum.com/t/change-user-account-control-uac-settings-in-windows-11.1523

#### DeviceCensus.exe (Device Information)

"DeviceCensus.exe" is a PE binary located at "%windir%\System32\DeviceCensus.exe". As opposed to other executables such as "cmd.exe"<sup>281</sup> there is only a 64-bit version of "DeviceCensus.exe" as part of a 64-bit version of Windows (no parallel 32-bit version). By the way, the binary is digitally signed by Microsoft.

Overall, "DeviceCensus.exe" is executed by the "Task Scheduler"<sup>282</sup> on Windows. There are two tasks which are configured by default to run "DeviceCensus.exe": "Device" and "Device User". Both of them can be found in the following location in the "Task Scheduler Library": "Microsoft/Windows/Device Information" - as shown in the screenshot below. The second one is executed at log on of every user.

Moreover, "DeviceCensus.exe" accepts as command line arguments the following: "SystemCxt" (used by the "Device" task) and "UserCxt" (used by the "Device User" task). Each flow which is triggered based on them calls exported functions from "%windir%\system32\dcntel.dll". The first one calls the "RunSystemContextCensus" function and the second calls the "RunUserContextCensus" function.

Lastly, based on different documentation "DeviceCensus.exe" helps Microsoft improve user experience by understanding how their products are being used. It is used to collect information like hardware in use, performance data and most used features. Thus, it is part of telemetry data collection in Windows<sup>283</sup>.

| Name                                                                                                    | Status                                                                         | Triggers                                                                                                    |                                                             | Next Run Time                                                                                          | Last Run Time            | Last R                              |
|----------------------------------------------------------------------------------------------------|--------------------------------------------------------------------------------|----------------------------------------------------------------------------------------------------|-------------------------------------------------------------|----------------------------------------------------------------------------------------------------|--------------------------|-------------------------------------|
| Device                                                                                                    | Ready                                                                          | Multiple triggers d                                                                                                    | lefined                                                     |                                                                                                    |                          | The o                               |
| Device User                                                                                                    | Ready                                                                          | At log on of any us                                                                                                    | ser                                                         |                                                                                                    |                          | The o                               |
|                                                                                                    |                                                                                |                                                                                                    |                                                             |                                                                                                    |                          |                                     |
| <                                                                                                    |                                                                                |                                                                                                    |                                                             |                                                                                                    |                          | >                                   |
| General Triggers                                                                                                    | Actions                                                                        | Conditions Set                                                                                                    | ttings                                                      | History (disabled)                                                                                     |                          |                                     |
| When you create<br>actions, open the                                                                                                    | a task, you<br>task prop                                                       | i must specify the a<br>erty pages using th                                                                                                    | action the Prope                                            | hat will occur when you<br>rties command.                                                              | r task starts. To change | these                               |
| Action                                                                                                    | Deta                                                                           | nils                                                                                                    |                                                             |                                                                                                    |                          |                                     |
| Start a program                                                                                                    | %wi                                                                            | ndir%\system32\de                                                                                                    | evicecen                                                    | sus.exe UserCxt                                                                                        |                          |                                     |
|                                                                                                    |                                                                                |                                                                                                    |                                                             |                                                                                                    |                          | ~                                   |
| <                                                                                                    |                                                                                |                                                                                                    |                                                             |                                                                                                    |                          | >                                   |
|                                                                                                    |                                                                                |                                                                                                    |                                                             |                                                                                                    |                          |                                     |
|                                                                                                    |                                                                                |                                                                                                    |                                                             |                                                                                                    |                          |                                     |
| Name                                                                                                    | Status                                                                         | Triggers                                                                                                    |                                                             | Next Run Time                                                                                          | Last Run Time            | Last R                              |
| Name                                                                                                    | Status<br>Ready                                                                | Triggers<br>Multiple triggers d                                                                                                    | lefined                                                     | Next Run Time                                                                                          | Last Run Time            | Last R<br>The o                     |
| Name<br>Device<br>Device User                                                                                                    | Status<br>Ready<br>Ready                                                       | Triggers<br>Multiple triggers d<br>At log on of any us                                                                                              | lefined<br>ser                                              | Next Run Time                                                                                          | Last Run Time            | Last R<br>The o<br>The o            |
| Name<br>Device<br>Device User                                                                                                    | Status<br>Ready<br>Ready                                                       | Triggers<br>Multiple triggers d<br>At log on of any us                                                                                              | lefined<br>ser                                              | Next Run Time                                                                                          | Last Run Time            | Last R<br>The o<br>The o            |
| Name Device Device User                                                                                                    | Status<br>Ready<br>Ready                                                       | Triggers<br>Multiple triggers d<br>At log on of any us                                                                                              | lefined<br>ser                                              | Next Run Time                                                                                          | Last Run Time            | Last R<br>The o<br>The o            |
| Name<br>Device<br>Device User<br>Ceneral Triggers                                                                                                    | Status<br>Ready<br>Ready                                                       | Triggers<br>Multiple triggers d<br>At log on of any us<br>Conditions Set                                                                            | lefined<br>ser<br>ttings                                    | Next Run Time<br>History (disabled)                                                                    | Last Run Time            | Last R<br>The o<br>The o            |
| Name Device Device Concentration Concentration Concentrati | Status<br>Ready<br>Ready<br>s Actions<br>a task, you<br>task prop              | Triggers<br>Multiple triggers d<br>At log on of any us<br>Conditions Set<br>u must specify the erty pages using th                                  | lefined<br>ser<br>tttings<br>action the<br>Prope            | Next Run Time<br>History (disabled)<br>hat will occur when you<br>rties command.                       | Last Run Time            | Last R<br>The o<br>The o            |
| Name  Device Device Device User  C General Triggers When you create actions, open the Action                                                                                                    | Status<br>Ready<br>Ready<br>Actions<br>a task, you<br>task prop                | Triggers<br>Multiple triggers d<br>At log on of any us<br>Conditions Sef<br>u must specify the erty pages using th<br>ails                          | lefined<br>ser<br>ttings<br>action tl<br>ne Prope           | Next Run Time<br>History (disabled)<br>hat will occur when you<br>rties command.                       | Last Run Time            | Last R<br>The o<br>The o<br>these   |
| Name Device Device User Ceneral Trigger: When you create actions, open the Action Start a program                                                                                                    | Status<br>Ready<br>Ready<br>Actions<br>a task, you<br>task prop<br>Deta<br>%wi | Triggers<br>Multiple triggers d<br>At log on of any us<br>Conditions Set<br>ur must specify the<br>erty pages using th<br>ails<br>ndir%\system32\de | lefined<br>ser<br>ttings<br>action the<br>Prope             | Next Run Time<br>History (disabled)<br>hat will occur when you<br>trites command.<br>sus.exe SystemCxt | Last Run Time            | Last R<br>The o<br>The o            |
| Name<br>Device<br>Device User<br>C<br>General Trigger:<br>When you create<br>actions, open the<br>Action<br>Start a program                                                                                                    | Status<br>Ready<br>Ready<br>Actions<br>a task, you<br>task prop<br>Deta<br>%wi | Triggers<br>Multiple triggers d<br>At log on of any us<br>Conditions Set<br>ur must specify the<br>erty pages using th<br>ails<br>ndir%system32.de  | lefined<br>ser<br>ttings<br>action the<br>Prope<br>evicecen | Next Run Time<br>History (disabled)<br>hat will occur when you<br>rties command.                       | Last Run Time            | Last R<br>The op<br>The o           |
| Name<br>Device<br>Device User<br>C<br>General Triqger<br>When you create<br>actions, open the<br>Action<br>Start a program                                                                                                    | Status<br>Ready<br>Ready<br>Actions<br>a task, you<br>task prop<br>Deta<br>%wi | Triggers<br>Multiple triggers d<br>At log on of any us<br>Conditions Set<br>u must specify the<br>erty pages using th<br>ails<br>ndir%\system32\de  | lefined<br>ser<br>ttings<br>action the<br>Prope<br>evicecen | Next Run Time<br>History (disabled)<br>hat will occur when you<br>rties command.<br>sus.exe SystemCxt  | Last Run Time            | Last R<br>The of<br>The of<br>these |

<sup>&</sup>lt;sup>281</sup> <u>https://medium.com/@boutnaru/the-windows-process-journey-cmd-exe-windows-command-processor-501be17ba81b</u> <u>https://medium.com/@boutnaru/windows-scheduler-tasks-84d14fe733c0</u>

<sup>&</sup>lt;sup>283</sup> https://www.file.net/process/devicecensus.exe.html

### MpCmdRun.exe (Microsoft Malware Protection Command Line Utility)

"MpCmdRun.exe" is a PE binary located at "C:\ProgramData\Microsoft\Windows Defender\Platform\[VERSION]\MpCmdRun.exe". By the way, [VERSION] matches the file version stored in the PE. Its description states it is the "Microsoft Malware Protection Command Line Utility". Also, the binary is also digitally signed by Microsoft. By the way, it is also called "Microsoft Defender Antivirus command-line utility" as part of the Microsoft documentation<sup>284</sup>. It is used as a command line frontend for "Microsoft Malware Protection".

Moreover, by default there are four Windows schedule tasks<sup>285</sup> which are based on "MpCmdRun.exe" as their action: "Windows Defender Cache Maintenance" (periodic maintenance task), "Windows Defender Cleanup" (periodic cleanup task), "Windows Defender Scheduled Scan" (periodic scan task) and "Windows Defender Verification" (periodic verification task) - as shown in the screenshot below. We can find all of them in the following location : "Task Scheduler Library->Microsoft->Windows->Windows Defender".

Lastly, "MpCmdRun.exe" has multiple command line arguments supported in different categories such as scanning and tracing. We can get information about all the available options using the "-h" switch or the "?".

| Name                                 | Status |
|--------------------------------------|--------|
| 🕒 Windows Defender Cache Maintenance | Ready  |
| 🕒 Windows Defender Cleanup           | Ready  |
| 🕒 Windows Defender Scheduled Scan    | Ready  |
| Windows Defender Verification        | Ready  |

<sup>&</sup>lt;sup>284</sup>https://learn.microsoft.com/en-us/microsoft-365/security/defender-endpoint/microsoft-defender-antivirus-windows?view=o365 -worldwide

<sup>&</sup>lt;sup>285</sup> https://medium.com/@boutnaru/windows-scheduler-tasks-84d14fe733c0

## MpDefenderCoreService.exe (Antimalware Core Service)

"MpDefenderCoreService.exe" is a PE binary located at "C:\ProgramData\Microsoft\Windows Defender\Platform\[VERSION]\MpDefenderCoreService.exe". By the way, [VERSION] matches the file version stored in the PE. Its description states it is the "Antimalware Core Service". Also, the binary is also digitally signed by Microsoft.

Moreover, "MpDefenderCoreService.exe" can be used as the start image of "Microsoft Defender Antivirus Core service" (MdCoreSvc). It goal is to improve the stability and performance of "Windows Defender Antivirus"<sup>286</sup>. The separation to different services is was not since the creation of "Microsoft Defender Antivirus" - as shown in the screenshot below<sup>287</sup>.

Lastly, we can think about it as part of the processes of "Microsoft Defender Antivirus"<sup>288</sup> together with processes like: "NisSrv.exe"<sup>289</sup> and "MsMpEng.exe".

#### MC687846 — (Updated) New Microsoft Defender Antivirus services on Windows Devices

| _ 1 |  |  |  |
|-----|--|--|--|
|     |  |  |  |
|     |  |  |  |
|     |  |  |  |

#### >60 Days

Updated November 30, 2023: We have updated the rollout timeline below. Thank you for your patience.

Microsoft Defender Antivirus on Windows 10 and Windows 11 will be shipping with two new services:

- Microsoft Defender Core service.
- Microsoft Data Loss Prevention Service

<sup>286</sup> https://github.com/MicrosoftDocs/microsoft-365-docs/blob/public/microsoft-365/security/defender-endpoint/microsoft-defend er-antivirus-windows.md

<sup>287</sup> https://techcommunity.microsoft.com/t5/public-sector-blog/december-2023-microsoft-365-us-public-sector-roadmap-newslette r/ba-p/4010161

<sup>288</sup> https://learn.microsoft.com/en-us/microsoft-365/security/defender-endpoint/microsoft-defender-antivirus-windows?view=0365 -worldwide

<sup>&</sup>lt;sup>289</sup>https://medium.com/@boutnaru/the-windows-process-journey-nissrv-exe-microsoft-network-realtime-inspection-service-48b1 245f434c

### MsSense.exe (Windows Defender Advanced Threat Protection Service Executable)

"MsSense.exe" (Windows Defender Advanced Threat Protection Service Executable) is a PE binary located at "%ProgramFiles%\Windows Defender Advanced Threat Protection\MsSense.exe". It is used as the main binary of the "Windows Defender Advanced Threat Protection Service" (Sense). The description of the services states "Windows Defender Advanced Threat Protection service helps protect against advanced threats by monitoring and reporting security events that happen on the computer".

Moreover, the service is executed using the permissions/privileges of the "Local System" user<sup>290</sup>. By the way, "MsSense.exe" is digitally signed by Microsoft. It is dependent on "MsSense.dll" (Windows Defender Advanced Threat ProtectionSense Library), which by default is located in the same directory as "MsSense.exe".

Lastly, the goal of "Windows Defender Advanced Threat Protection" is to help detect, investigate and respond to advanced attacks (focused on enterprises). This is done by providing key information about who/what/why the attack happened - as shown in the screenshot below. Also, it provides response recommendations and time-travel like capabilities (6-months historical data on state of the machine) - as shown in the screenshot below<sup>291</sup>.

| SSS InPri    | vate 🚦 Seville - Cont-Liz                                         | 8ean→ × +                                                                                                    |          |                              |                       |                             | - 0       | ×       |
|--------------|-------------------------------------------------------------------|----------------------------------------------------------------------------------------------------|----------|------------------------------|-----------------------|-----------------------------|-----------|---------|
| $\leftarrow$ | → Ů \A ≈                                                          | ville.windows.com/machine/7c24e85d6a2f1dda13f934a392b8528ac04a5dd6                                                                                                    |          |                              |                       | □ ☆   =                     | Z 0       |         |
|              | Windows Securit                                                   | y Center Cont-LizBean-X1<br>ack detected > Cont-LizBean-X1                                                                                                    |          |                              | 🔿 Timezone: UTC 🚳 Ana | alyst@SevilleContoso.onmici | osoft.com | 8       |
| ©<br>Ш       | Anthine<br>Cont-LizBean-X<br>Domain: Contoso.org<br>OS: windows10 | a                                                                                                    |          | Machine IP Addresses         | Machine Report        | go                          |           | -       |
|              | Alerts related to t                                               | this machine                                                                                                    |          |                              |                       |                             |           | 0       |
|              | 02.23.2016                                                        | NeroBlaze attack detected                                                                                                    |          | Command And Control          |                       | New                         |           |         |
|              | 02.23.2016                                                        | A port scanning tool was detected                                                                                                    |          | Suspicious Activity          |                       | New                         |           |         |
|              | 02.23.2016                                                        | A potential reverse shell has been detected                                                                                                    |          | Command And Control          |                       | New                         |           |         |
|              | 02.23.2016                                                        | Anomaly detected in ASEP registry Software\Microsoft\Windows\CurrentVer                                                                                                    | sion\Run | Persistence                  |                       | New                         |           | _       |
|              | 02.23.2016                                                        | A suspicious Powershell commandline was executed on the machine                                                                                                    |          | Lateral Movement             |                       | New                         |           |         |
|              | 02.23.2016                                                        | Outlook dropped and executed a PE file.                                                                                                    |          | Suspicious Activity          |                       | New                         |           | _       |
|              | Machine in organ<br>Filter by: All - Behavior                     | ization<br>r>                                                                                                    |          |                              |                       |                             | 02.22.201 | р<br>16 |
|              | Sep 2015                                                          | Oct 2015                                                                                                    | Nov 2015 | Dec 2015                     | Jan 2016              | Feb 2016                    | Tor       | day     |
|              | 02.21.2016                                                        | Description                                                                                                    |          | Details                      |                       |                             |           | -       |
|              |                                                                   | De contract para tractica concerna concreta a concerna concerna conce |          | Di Los Los considendes datos | 1001-000-00-00-00     |                             | ,         | ~ .     |

<sup>&</sup>lt;sup>290</sup> https://medium.com/@boutnaru/the-windows-security-journey-local-system-nt-authority-system-f087dc530588

<sup>&</sup>lt;sup>291</sup> https://blogs.windows.com/windowsexperience/2016/03/01/announcing-windows-defender-advanced-threat-protection/

#### Isass.exe (Local Security Authority Process)

"lsass.exe" (Local Security Authority Subsystem Service) is a PE binary located in "%windir%\System32\lsass.exe". It is used for enforcing security policy, creating access tokens for logging on users, writing the security event log and more<sup>292</sup>.

Moreover, "Isass.exe" can hold valuable authentication data like: kerberos tickets (TGT/TGS), LM/NT hashes, encrypted password and more<sup>293</sup>. Thus,. Because "Isass.exe" stores the current user OS credentials (and can even store domain admin credentials in some cases). Due to that, it is an appealing target for attacks which can allow them to perform lateral movement. For hardening "Isass.exe" administrators can: enable it as PPL, enable credential guard, enable restricted admin mode for RDP and disable WDigest logon<sup>294</sup>.

Lastly, the "lsass.exe" process is hosting different services inside its own process memory address space. We have "KeyIso" (CNG Key Isolation) which provides key process isolation to private keys and associated cryptographic operations as required by Common Criteria. "SamSs" (Security Account Manager), the startup of this service signals other services that the SAM is ready to accept requests. "VaultSvc" (Credential Manager), which is used to provide secure storage and retrieval of credentials to users/applications/security service packages - as shown in the screenshot below (taken from Process Explorer). By the way, if the computer is joined into a domain there will also be a service for network logon.

| 🔳 Isass.exe | Properties         |                   |        |        | —           |        | X   |
|-------------|--------------------|-------------------|--------|--------|-------------|--------|-----|
| Image       | Performance        | Performance       | Graph  | Disk a | nd Network  | GPU Gr | aph |
| Services    | Threads            | TCP/IP            | Securi | ity    | Environment | Strin  | ngs |
|             | Services registere | ed in this proces | 55:    |        | _           |        |     |
| Service     | Display Name       |                   |        |        |             |        |     |
| Keylso      | CNG Key Isolation  |                   |        |        |             |        |     |
| SamSs       | Security Accounts  | Manager           |        |        |             |        |     |
| VaultSvc    | Credential Manage  | ər                |        |        |             |        |     |

<sup>&</sup>lt;sup>292</sup> https://en.wikipedia.org/wiki/Local\_Security\_Authority\_Subsystem\_Service

<sup>&</sup>lt;sup>293</sup> https://redcanary.com/threat-detection-report/techniques/lsass-memory/

<sup>&</sup>lt;sup>294</sup> https://www.microsoft.com/en-us/security/blog/2022/10/05/detecting-and-preventing-lsass-credential-dumping-attacks/

#### Taskmgr.exe (Task Manager)

"Tasgmgr.exe" (Task Manager) is a PE binary located in "%windir%\system32\Taskmgr.exe". It can be used in order to view/manage current running processes, view system resources usage, analyze performance and close unresponsive applications by leveraging its user interface<sup>295</sup>. The binary is digitally signed by Microsoft.

Overall, since Windows 11 22H2 "Task Manager" has a new design based on Fluent UI and WinUI. Thus, the classic interface was changed to a hamburger menu layout - as shown in the screenshot below. We can find the different viewing options: "Processes" (limited information about each running process) , "Performance" (CPU/memory/IO/networking usage and performance), "App History" (usage history for UWP applications), "Startup Apps", "Users", "Details" and "Services" on the hamburger menu in the left side of the UI. This has been done to improve the accessibility in case of touchscreen based devices<sup>296</sup>.

Lastly, we can go over a reference implementation of "takmgr.exe" as part of ReactOS<sup>297</sup>. Also, there are different ways to open "Task Manager" such as (but not limited to): "CTRL+Shift+ESC", "CTRL+ALT+DELETE"-> "Task Manager" and "WinKey+X"->"Task Manager"<sup>298</sup>. By the way, based on the command line arguments passed to "taskmgr.exe" we can identify the way in which it was launched<sup>299</sup>.

| 📃 🛛 🔛 Task Manager |                              |            |               |                 |                  |                  |
|--------------------|------------------------------|------------|---------------|-----------------|------------------|------------------|
| Processes          | Processes                    |            | 🖸 Run ne      | nw task 🖉 End 1 | ask 😨 Efficienc  | y mode View ∽ •• |
| Performance        |                              | 1 20/1     | 620/1         | 10/1            | 00/ I            |                  |
| ① App history      | Name Status                  | 576<br>CPU | 02%<br>Memory | Disk Net        | vork Power usage | Power usage tr   |
| The Startup apps   | Apps (2)                     |            |               |                 |                  |                  |
| startap apps       | > 🔤 Task Manager             | 0%         | 33.1 MB       | 0 MB/s 0 N      | lbps Very low    | Very low         |
| පී Users           | Windows Command Processor    | 0%         | 6.7 MB        | 0 MB/s 0 N      | lbps Very low    | Very low         |
| i≡ Details         | Console Window Host          | 0%         | 6.0 MB        | 0 MB/s 0 N      | lbps Very low    | Very low         |
| . Details          | Winc End task                | 0%         | 0.7 MB        | 0 MB/s 0 N      | lbps Very low    | Very low         |
| G Services         | Background Resource values > |            |               |                 |                  |                  |
|                    | >  Antimal Provide feedback  | 1.3%       | 124.1 MB      | 0.1 MB/s 0 N    | lbps Very low    | Very low         |
|                    | Antimal                      | 0%         | 90.2 MB       | 0 MB/s 0 N      | Ibps Very low    | Very low         |
|                    | Applica Efficiency mode      | 0%         | 5.8 MB        | 0 MB/s 0 N      | Ibps Very Iow    | Very low         |
|                    | 🚳 Avast Sc Create dump file  | 0%         | 7.2 MB        | 0 MB/s 0 N      | lbps Very low    | Very low         |
|                    | Avast Sc. Contractor It      | 0%         | 3.4 MB        | 0 MB/s 0 N      | Ibps Very low    | Very low         |
|                    | Avast Sr                     | 0%         | 4.3 MB        | 0 MB/s 0 N      | Ibps Very low    | Very low         |
|                    | Open file location  Avast VI | 0%         | 22.5 MB       | 0 MB/s 0 N      | lbps Very low    | Very low         |
|                    | Client S Search online       | 0%         | 0.9 MB        | 0 MB/s 0 N      | Ibps Very low    | Very low         |
| ©                  | Client S Properties          | 0%         | 1.0 MB        | 0 MB/s 0 N      | Ibos Very low    | Very low         |

<sup>&</sup>lt;sup>295</sup> https://www.spyshelter.com/exe/microsoft-windows-taskmgr-exe/

<sup>&</sup>lt;sup>296</sup> https://www.bleepingcomputer.com/news/microsoft/hands-on-with-windows-11s-new-task-manager/

<sup>&</sup>lt;sup>297</sup> https://github.com/reactos/reactos/tree/master/base/applications/taskmgr

<sup>&</sup>lt;sup>298</sup> https://www.howtogeek.com/66622/stupid-geek-tricks-6-wavs-to-open-windows-task-manager/

<sup>&</sup>lt;sup>299</sup> https://www.hexacorn.com/blog/2018/07/22/taskmgr-exe-slashing-numbers/